# **Modbus 2 Library for Saia PCD**©

# **USER MANUAL**

Engiby sàrl © 1999-2023 Nicolas Bovigny, Engiby sàrl, CH-1726 Farvagny-le-Petit This page is intentionally left blank. Remove this text from the manual template if you want it completely blank.

| 1 | Inti           | roduction                                          | 7          |
|---|----------------|----------------------------------------------------|------------|
| 1 | 1              | Using conditions                                   | 8          |
| 1 | 2              | Hard- and software suppliers and technical support | 10         |
| 1 | 3              | Hardware and Software Reference                    | 10         |
| 1 | .4             | Restrictions                                       | . 11       |
| 2 | Inst           | tallation                                          | 13         |
| 2 | 2.1            | Hardware installation                              | 14         |
| 2 | 2.2            | Software installation                              | . 14       |
| 3 | Gei            | neral information                                  | 15         |
| 3 | 8.1            | Function supported by the Master                   | . 16       |
| 3 | 3.2            | Functions supported by the Slave                   | . 17       |
| 3 | 3.3            | Modbus Exception Codes                             | . 18       |
| 3 | 3.4            | Address offset                                     | . 19       |
| 4 | Ма             | ster Functions                                     | 21         |
| 4 | .1             | Master Link RS                                     | 22         |
| 4 | .2             | Master Link IP                                     | 26         |
| 4 | .3             | Slave Station                                      | . 30       |
| 4 | .4             | Slave Station Indirect                             | . 32       |
| 4 | l.5            | Multicast                                          | . 35       |
| 4 | .6             | RCV or SEND Direct                                 | . 36       |
| 4 | .7             | RCV Integer Double                                 | . 37       |
| 4 | .8             | RCV / Auto Send                                    | . 39       |
| 4 | .9             | RCV or SEND Indirect                               | . 41       |
| 4 | .10            | SEND / RCV Direct with F23                         | . 43       |
| 4 | .11            | SEND / RCV Indirect with F23                       | . 44       |
| 5 | Spe            | ecific Devices                                     | 47         |
| 5 | 5.1            | Helios Devices                                     | . 48       |
|   | 5.1.1          | RCV Integer Helios                                 | . 48       |
| - | 5.1.2          | SEND Integer Helios                                | . 49       |
| 5 | 5.2            | Belimo Devices                                     | . 50       |
|   | 5.2.1<br>5 2 2 | Belimo Device Into                                 | . 51<br>בי |
|   | 5.2.2<br>5.2 3 | Belimo BKN230-24                                   | . 52       |
|   | 5.2.5          |                                                    |            |

| 5.6.2<br>5.6.3<br>5.6.4<br>5.6.5<br>5.6.6<br>5.6.7<br>5.6.8<br>5.6.9<br>5.6.10<br>5.6.11<br>5.6.12 | iSMA Config Analog Outputs<br>iSMA Config Digital Outputs<br>iSMA-B-8I<br>iSMA-B-8U<br>iSMA-B-4O-H<br>iSMA-B-4I4O-H<br>iSMA-B-4U4A-H<br>iSMA-B-4U4O-H<br>iSMA-B-MIX18<br>iSMA-B-MIX38 | 98<br>99<br>101<br>102<br>104<br>105<br>105<br>107<br>109<br>111<br>113 |  |
|----------------------------------------------------------------------------------------------------|----------------------------------------------------------------------------------------------------|-------------------------------------------------------------------------|--|
| 5.6.2<br>5.6.3<br>5.6.4<br>5.6.5<br>5.6.6<br>5.6.7<br>5.6.8<br>5.6.9<br>5.6.10<br>5.6.11           | iSMA Config Analog Outputs<br>iSMA Config Digital Outputs<br>iSMA-B-8I<br>iSMA-B-8U<br>iSMA-B-4O-H<br>iSMA-B-4I4O-H<br>iSMA-B-4U4A-H<br>iSMA-B-4U4O-H<br>iSMA-B-MIX18                 | 98<br>99<br>101<br>102<br>104<br>104<br>105<br>107<br>109<br>111        |  |
| 5.6.2<br>5.6.3<br>5.6.4<br>5.6.5<br>5.6.6<br>5.6.7<br>5.6.8<br>5.6.9<br>5.6.10                     | iSMA Config Analog Outputs<br>iSMA Config Digital Outputs<br>iSMA-B-8I<br>iSMA-B-8U<br>iSMA-B-4O-H<br>iSMA-B-4I4O-H<br>iSMA-B-4U4A-H<br>iSMA-B-4U4A-H                                 |                                                                         |  |
| 5.6.2<br>5.6.3<br>5.6.4<br>5.6.5<br>5.6.6<br>5.6.7<br>5.6.8<br>5.6.9                               | iSMA Config Analog Outputs<br>iSMA Config Digital Outputs<br>iSMA-B-8I<br>iSMA-B-8U<br>iSMA-B-4O-H<br>iSMA-B-4I4O-H<br>iSMA-B-4U4A-H                                                  |                                                                         |  |
| 5.6.2<br>5.6.3<br>5.6.4<br>5.6.5<br>5.6.6<br>5.6.7<br>5.6.8                                        | iSMA Config Analog Outputs<br>iSMA Config Digital Outputs<br>iSMA-B-8I<br>iSMA-B-8U<br>iSMA-B-4O-H<br>iSMA-B-4I4O-H                                                                   |                                                                         |  |
| 5.6.2<br>5.6.3<br>5.6.4<br>5.6.5<br>5.6.6<br>5.6.7                                                 | iSMA Config Analog Outputs<br>iSMA Config Digital Outputs<br>iSMA-B-8I<br>iSMA-B-8U<br>iSMA-B-4O-H                                                                                    |                                                                         |  |
| 5.6.2<br>5.6.3<br>5.6.4<br>5.6.5<br>5.6.6                                                          | iSMA Config Analog Outputs<br>iSMA Config Digital Outputs<br>iSMA-B-8I<br>iSMA-B-8U                                                                                                   |                                                                         |  |
| 5.6.2<br>5.6.3<br>5.6.4<br>5.6.5                                                                   | iSMA Config Analog Outputs<br>iSMA Config Digital Outputs<br>iSMA-B-8I                                                                                                    |                                                                         |  |
| 5.6.2<br>5.6.3<br>5.6.4                                                                            | iSMA Config Analog Outputs<br>iSMA Config Digital Outputs                                                                                                    |                                                                         |  |
| 5.6.2<br>5.6.3                                                                                     | iSMA Config Analog Outputs                                                                                                    |                                                                         |  |
| 5.6.2                                                                                              |                                                                                                    |                                                                         |  |
|                                                                                                    | iSMA Config Universal Inputs                                                                                                    |                                                                         |  |
| 5.6.1                                                                                              | iSMA Device Info                                                                                                    |                                                                         |  |
| 5.6                                                                                                | iSMA RIOs                                                                                                    |                                                                         |  |
| 5.5.2                                                                                              | Siemens QPA2052/MO                                                                                                    |                                                                         |  |
| 5.5.1                                                                                              | Siemens QFA2050/MO                                                                                                    |                                                                         |  |
| 5.5                                                                                                | Siemens                                                                                                    |                                                                         |  |
| 5.4.1                                                                                              | NOVOS 3 PTD                                                                                                    |                                                                         |  |
| 5.4                                                                                                | Thermokon                                                                                                    |                                                                         |  |
| 5.3.7                                                                                              | KN3 / Raummodul RM2 Configuration                                                                                                    |                                                                         |  |
| 5.3.6                                                                                              | KN3 / Raummodul RM2 Inputs Digital                                                                                                    |                                                                         |  |
| 5.3.5                                                                                              | KN3 / Raummodul RM2 Inputs Analog                                                                                                    |                                                                         |  |
| 5.3.4                                                                                              | KN3 / Raummodul RM2 Outputs                                                                                                    |                                                                         |  |
| 5.3.3                                                                                              | KN3 / 8-Aktoren VA8                                                                                                    |                                                                         |  |
| 5.3.2                                                                                              | KN3 / Define IP Connection                                                                                                    |                                                                         |  |
| 5.3.1                                                                                              | KN3 / Modul Info                                                                                                    |                                                                         |  |
| 5.3                                                                                                | GFAE / KN3 Kopplernetz                                                                                                    |                                                                         |  |
| 5.2.15                                                                                             | Belimo Malfunction 6-way EPIV                                                                                                    |                                                                         |  |
| 5.2.14                                                                                             | Belimo Malfunction VRU                                                                                                    |                                                                         |  |
| 5.2.13                                                                                             | Belimo Malfunction EV V4                                                                                                    |                                                                         |  |
| 5.2.12                                                                                             | Belimo Malfunction BKN230-24                                                                                                    |                                                                         |  |
| 5.2.11                                                                                             | Belimo Malfunction                                                                                                    |                                                                         |  |
| 5.2.10                                                                                             | Belimo VRU                                                                                                    |                                                                         |  |
| 5.2.9                                                                                              | Belimo VAV                                                                                                    |                                                                         |  |
| 5.2.8                                                                                              | Belimo PR/PM                                                                                                    | Belimo PR/PM                                                            |  |
| 5.2.7                                                                                              | Belimo Energy Valve V4                                                                                                    |                                                                         |  |
|                                                                                                    | Belimo 6-Way EPIV                                                                                                    | 59                                                                      |  |
| 5.2.6                                                                                              | Belimo CQ Rotary Actuator                                                                                                    | 57                                                                      |  |
| 5.2.5<br>5.2.6                                                                                     |                                                                                                    |                                                                         |  |

| 6.1   | Slave Link RS                            | 118 |
|-------|------------------------------------------|-----|
| 6.2   | Input Baud and Bits                      | 122 |
| 6.3   | Slave Link IP                            | 123 |
| 6.4   | Map Slave                                | 126 |
| 6.5   | Gateway S-Bus                            | 128 |
| 6.6   | Slave Application                        | 131 |
| 6.7   | Virtual Slave                            | 136 |
| 7 Oth | er Functions                             | 139 |
| 7.1   | Link Emulator                            | 140 |
| 8 Sub | -Topics                                  | 141 |
| 8.1   | FB Calls for IL Programs                 | 142 |
| 8.2   | Public Line Modem                        | 147 |
| 9 NG- | Configurator                             | 149 |
| 9.1   | Installation                             | 150 |
| 9.2   | Working Principle and Use of the Library | 150 |
| 9.3   | Rcv Sheet                                | 151 |
| 9.4   | Send Sheet                               | 153 |
| 9.5   | Buffer Function                          | 155 |
| Index |                                          | 161 |

This page is intentionally left blank. Remove this text from the manual template if you want it completely blank. Introduction

### 1 Introduction

Welcome to the help of the Modbus 2.8 Library of Engiby sàrl.

Version 2.8.036, 30.03.2023

Please read Using Condition before to use this library.

For any question, order or technical support, see this topic Hardware and Software Reference

### New in Version 2.8

With the version 2.8, new powerful features have been added in the Modbus library:

- Support of NG-Configurator with configuration of Modbus telegrams in an Excel file
- Support of NG-Trace with 2 buffer formats:
  - Modbus (Trace of decoded Modbus telegrams)
  - Modbus Raw (Trace of raw data)
- Support of NG-ModLink (Add-on tool to test Modbus Slaves connected to PCD)
- Support of PCD3.T666 on PG5 V2.1, 2.2 and 2.3
- Specific Fboxes for Belimo devices
- Specific Fboxes for iSMA RIO devices
- Specific Fboxes for GFAE RIO devices
- Specific Fboxes for Thermokon Room Sensor
- Specific Fboxes for Siemens QFA/QPA Room Sensor

### 1.1 Using conditions

Engiby Sàrl, CH-1580 Avenches is the original author of this communication driver library for the MODBUS protocol on Saia PCD systems of Saia-Burgess Controls AG. Engiby owns all copyrights and utilization rights on these communication routines.

The library is distributed to Saia PCD integrators under license. The license allows the integrator to use the library for the creation and the maintenance of PCD applications in the specified conditions. The library and/or its algorithms cannot be copied, transmitted or resold to others without preliminary agreement of Engiby.

Updates of the library for new feature are available at Engiby upon request. Updates are mandatory for the use under new PG5 versions.

| Modbus versions                                | PGx versions                                                                                         |
|------------------------------------------------|----------------------------------------------------------------------------------------------------|
| 2.0.xxx                                        | PG4 versions 2.0.2xx. Not anymore supported.                                                         |
| 2.1.xxx                                        | Not used                                                                                             |
| 2.2.0xx and 2.2.1xx<br>(Modbus/TCP Slave only) | PG4 versions 2.0.2xx and<br>PG5 versions 1.0.xxx and<br>PG5 versions 1.1.xxx. Not anymore supported. |
| 2.2.2xx<br>(Modbus/TCP Master and Slave)       | PG5 versions 1.0.xxx and<br>PG5 versions 1.1.xxx. Not anymore supported.                             |

### **Overview of the Modbus and PGx versions:**

| 2.3.1xx             | PG5 versions 1.0.xxx and                     |
|---------------------|----------------------------------------------|
|                     | PG5 versions 1.1.xxx. Not anymore supported. |
|                     | PG5 versions 1.2.xxx. Not anymore supported. |
| 2.3.2xx             | PG5 versions 1.2.xxx. Not anymore supported. |
| 2.4.xxx             | PG5 versions 1.2.xxx. Not anymore supported. |
|                     | PG5 versions 1.3.xxx. Not anymore supported. |
| 2.5.xxx             | PG5 versions 1.3.120. Not anymore supported. |
|                     | PG5 versions 1.4.xxx                         |
| 2.6.xxx             | PG5 versions 1.4.xxx and                     |
|                     | PG5 versions 2.0.xxx                         |
| 2.7.0xx             | PG5 versions 1.4.xxx and                     |
|                     | PG5 versions 2.0.xxx and                     |
|                     | PG5 versions 2.1.2xx                         |
| 2.7.3xx and 2.7.4xx | PG5 versions 1.4.xxx and                     |
|                     | PG5 versions 2.0.xxx and                     |
|                     | PG5 versions 2.1.3xx and 2.1.4xx             |
| 2.7.5xx             | PG5 versions 1.4.xxx and                     |
|                     | PG5 versions 2.0.xxx and                     |
|                     | PG5 versions 2.1.3xx and 2.1.4xx and         |
|                     | PG5 versions 2.2.xxx                         |
| From 2.7.6xx        | PG5 versions 1.4.xxx up to 2.673             |
|                     | PG5 versions 2.0.xxx and                     |
|                     | PG5 versions 2.1.3xx and 2.1.4xx and         |
|                     | PG5 versions 2.2.xxx and                     |
|                     | PG5 versions 2.3.xxx                         |
| From 2.8.xxx        | PG5 versions 2.1.3xx and 2.1.4xx and         |
|                     | PG5 versions 2.2.xxx and                     |
|                     | PG5 versions 2.3.xxx                         |

**Engiby sàrl** warranties the functioning of the routines according to the description made in the user's manual and/or the help system of the corresponding version.

No warranty of good functioning can be given in case of:

- modifications of the SAIA hardware or software
- modifications of the partner device using this protocol
- difference in the interpretation and use of the Modbus telegrams
- incompatibility regarding data format, address range or media type
- other restrictions and incompatibilities already known and mentioned in the manual
- modification of the library by the user

As the driver needs components belonging to external companies, Engiby cannot warranty a good functioning in any case. Engiby ensure to make all reasonable efforts to adapt the driver where necessary as to work correctly with the foreseen partner devices.

Neither Engiby sarl nor the distributors of this software carries any responsibility for the use, the results of use, the correctness, accuracy, reliability or fitness of this software for any particular purpose, and accept no responsibility for its use or misuse.

When using this library, the above restrictions must be applied to subcontractors and to the final user of the application.

### **1.2** Hard- and software suppliers and technical support

#### For any question, order or technical support, please contact:

Engiby sàrl Route Saint-Claude 31 CH - 1726 Farvagny-le-Petit Tel + 41 26 676 01 21 Mail: support@engiby.ch Web: www.engiby.ch

### Engiby head office:

Engiby sàrl Route des Noyers 25 CH - 1782 Formangueires (La Sonnaz)

### Supplier of Saia PCD hardware and development tool S-Fup for Windows for Switzerland :

SAIA-Burgess Controls AG CH - 1762 Givisiez

SAIA PCD products are developed by SAIA-Burgess Controls AG - Switzerland and are distributed in all European countries. Please refer to SAIA brochures for addresses of distributors and further information about SAIA products.

### **1.3** Hardware and Software Reference

The Modbus 2 library has been developed for use with the PG5 programming tools of Saia-Burgess Controls AG. The connections between Saia PCD and any other hardware accepting MODBUS or JBUS protocol, version RTU (binary), ASCII or TCP are possible. JBUS is a sub-unit of the MODBUS functions introduced by April. TCP is an adaptation of the RTU version for the use with TCP protocol (e.g. over Ethernet) initially defined by Schneider. The library also support an UDP implementation which works is simular as TCP (sometimes even better), but with less overhead.

The Modbus 2 library (version 2.x.xxx) is based on the following software and documents :

### <u>SAIA</u>

PG5 Version 2.1.xxx, 2.2.xxx and 2.3.xxx POPG4008 Symbol Naming Conventions

### FW versions

Due to the compatibility ensured by SAIA between PCD systems, the firmware of all PCD systems supporting the same functionality as the tested systems as well as newer firmware should works with this library. This statement can however not be considered as a warrantee for the user. Please contact the technical support of Saia-Burgess AG for compatible Hard and Firmware and for possible restrictions.

#### AEG Reference

Modicon Modbus Protocol Reference Guide PI-MBUS-300 Rev. J

### **GSY** Automation Industrielle

Documentation `Système de Communication Modbus`

### Modbus organization

The Modbus specification and other information are available from the Modbus-IDA Organization on Internet.

Go to www.modbus.org

### 1.4 Restrictions

This topic lists some restrictions know at the time of editions. The list is not exhaustive. Some mentioned restrictions may be solved by new hardware or new firmware from Saia-Burgess Control.

### Baud rate restrictions

| 110, 300 and 600 | Not supported on PCD2.M480                                 |
|------------------|------------------------------------------------------------|
| bds              | Not supported on PCD3.xxxx                                 |
| 57,6 and 115,2   | On PCD2.M480, only for ports 0,1 and 6                     |
| kbds             | On PCD3, not supported on PCD3.F2xx modules (Slot x, Ch y) |

### Restriction for the mode RTU Fast

This mode can only be used on system supporting the System Functions. All PCD3 and the PCD2.M480 systems support system functions. Other systems with recent hardware can be updated. Please contact SAIA to check this point or for a firmware update.

### Runtime restriction

Since the present driver is executed at the user application level (IL instructions) of the PCD, the protocol is not supported if the PCD is not in RUN (e.g. HALT or STOP).

The performances of the driver are also affected by the other parts of the user application. The PCD memory (variables, code, DB, Texts) used by the driver is also shared with the user application.

### PCD3.T666

The Smart RIO T666 is supported as Master and Slave since library version 2.8.008 with following restrictions:

- The ODM timeout cannot be adjusted. It is fixed to 1 sec. Firmware prior to 1.28.37 may have problem with these firmware.

- The port 502 for Modbus slave is not allowed on T666 (locked by FW).

See also Using Conditions

Functions supported by the Slave Function supported by the Master

This page is intentionally left blank. Remove this text from the manual template if you want it completely blank. Installation

### 2 Installation

### 2.1 Hardware installation

Please refer to SAIA document and the user's manual of the peripheral devices.

Particular points to respect

The length of a RS232 line should as short as possible and never exceed 15 m. Use twisted and shielded cables. The cable should be kept as far away as possible from the power line.

RTS-CTS and DTR-DSR control lines are not required for the PCD. However RTS and DTR outputs are set to High level and can be used to supply the partner device if necessary.

For longer cables use a RS422 interface. The length of a RS422 line can be up to 1200 meters.

A bus installation (RS485) must comply to the SAIA recommendations reported in the document for RS485 Networks. It is recommended to use connection boxes and repeaters supplied by SAIA.

For a multi drop installation, the SAIA converters type PCD7.T120 and PCD7.T140 cannot be used for PCD with the Modbus Master or Slave driver. It is recommended to use only serial line equipped for RS 485. However these converters are very useful to connect a serial line analyzer listening on the bus.

### 2.2 Software installation

Please refer to the SAIA documents for the installation of SAIA PG5 programming tools.

The Modbus 2 library is delivered with as self-extract file with its own installation program. Start the program and follow the instructions.

Start PG5 after having installed the library.

If the library is correctly installed, the available Fbox family appears automatically in the 2 families named Modbus 2 Master and Modbus 2 Slave.

More information about Library installation is available in a FAQ document on the Engiby site on Internet. Go to www.engiby.ch/modbus/tcpfaq.htm

**General information** 

### **3** General information

### **3.1** Function supported by the Master

This table shows the the Modbus codes generated by the master driver of this library. The implementation of the codes in the slave equipment is the scope of the manufacturer and can vary from one device to another one. Please consult the corresponding manual.

| Function     | Definition                                | <u>Fbox</u>      |
|--------------|-------------------------------------------|------------------|
| Function 1   | Read Coil Status                          | RCV Bits         |
| Function 2   | Read Input Status                         | RCV Bits         |
| Function 3   | Read Holding Registers (16 bits)          | RCV Integer      |
| Function 3   | Read Holding Registers (32 bits)          | RCV Integer      |
| Function 3:  | Read Holding Registers (IEEE, 32 bits)    | RCV Float        |
| Function 4   | Read Input Registers (16 bits)            | RCV Integer      |
| Function 4   | Read Input Registers (32 bits)            | RCV Integer      |
| Function 4:  | Read Input Registers (IEEE, 32 bits)      | RCV Float        |
| Function 7   | Read Exception Status                     | RCV Bits         |
| Function 20  | Read General Reference (16 bits)          | RCV Integer      |
| Function 20  | Read General Reference (32 bits)          | RCV Integer      |
| Function 20  | Read General Reference (IEEE, 32 bits)    | RCV Float        |
| Function 5   | Force Single Coil                         | SEND Bits        |
| Function 6   | Preset Single Register (16 bits)          | SEND Integer     |
| Function 15  | Force Multiple Coils                      | SEND Bits        |
| Function 16  | Preset Multiple Registers (16 bits)       | SEND Integer     |
| Function 16  | Preset Multiple Registers (32 bits)       | SEND Integer     |
| Function 16: | Preset Multiple Registers (IEEE, 32 bits) | SEND Float       |
| Function 21  | Write General Reference (16 bits)         | SEND Integer     |
| Function 21  | Write General Reference (32 bits)         | SEND Integer     |
| Function 21  | Write General Reference (IEEE, 32 bits)   | SEND Float       |
| Function 23  | Read/Write Registers (16 bits)            | SEND/RCV Integer |
| Function 23  | Read/Write Registers (32 bits)            | SEND/RCV Integer |

#### Maximum number of values per request, supported by the Master

| Functions in Integer 16 bits format:    | 127 Registers |
|-----------------------------------------|---------------|
| Functions in Integer 32 bits format:    | 63 Registers  |
| Functions in Binary format:             | 2040 Flags    |
| Functions in IEEE floating point:       | 63 Registers  |
| Functions 20, 21, 23 in 16 bits format: | 124 Registers |
| Functions 20, 21, 23 in 32 bits format: | 62 Registers  |
| Functions 20, 21, 23 in IEEE format:    | 62 Registers  |

Functions 20 and 21 are restricted to one sub-request per request.

## Depending on the slave implementation, the maximum allowed values per request may be lower.

See also Functions supported by the Slave

### **3.2** Functions supported by the Slave

This table shows the utilization of the Modbus codes for the Slave driver of this library. It applies only to the behavior of a PCD as Slave station. Theses codes may be slightly different compared to the standard codes and their understanding used for other equipment (Master and Slave).

Particularities may also apply to some code when used with Gateway functions.

As to insure the compatibility of the function codes, only standard telegrams and address ranges, within the given limit, must be used.

| Function     | Definition                           | Address range | Note    |
|--------------|--------------------------------------|---------------|---------|
| Function 1   | Read flags                           | 016383        | (5)     |
| Function 2   | Read inputs/outputs                  | 01023/8191    | (4)     |
| Function 3   | Read registers (16 bits)             | 016383        | (6)     |
| Function 3   | Read registers (32 bits)             | 016383        | (1)     |
| Function 3:  | Read registers (IEEE, 32 bits)       | 016383        | (2)     |
| Function 4   | Read timers/counters (16 bits)       | 01599         |         |
| Function 4   | Read timers/counters (32 bits)       | 01599         | (1)     |
| Function 7   | Read Status Flag                     | 07            |         |
| Function 20  | Read data blocs (16 bits)            | 07999         | (3)     |
| Function 20  | Read data blocs (32 bits)            | 07999         | (1) (3) |
| Function 20  | Read data blocs (IEEE, 32 bits)      | 07999         | (2) (3) |
| Function 5   | Write one flag                       | 016383        | (5)     |
| Function 6   | Write one register (16 bits)         | 016383        | (6)     |
| Function 15  | Write flags                          | 016383        | (5)     |
| Function 16  | Write registers (16 bits)            | 016383        | (6)     |
| Function 16  | Write registers (32 bits)            | 016383        | (1)     |
| Function 16: | Write registers (IEEE, 32 bits)      | 016383        | (2)     |
| Function 21  | Write data blocs (16 bits)           | 07999         | (3)     |
| Function 21  | Write data blocs (32 bits)           | 07999         | (1) (3) |
| Function 21  | Write data blocs (IEEE, 32 bits)     | 07999         | (2) (3) |
| Function 23  | Write/Read registers (16 bits)       | 016383        | (6)     |
| Function 23  | Write/Read registers (32 bits)       | 016383        | (1)     |
| Function 23: | Write/Read registers (IEEE, 32 bits) | 016383        | (2)     |
| Function 22: | Mask Write register                  | 016383        | (7)     |

(1) By default, the Modbus protocol is designed to exchange 16 bits values. Integer in 32 bits are accessed by applying an offset to the register address. The offset is configurable in the PCD.

(2) Integer and floating point register are mixed up in the PCD. Register in floating point format are accessed by applying an offset to the register address. The offset is configurable in the PCD.

(3) Reading and writing DB with functions 20 and 21:

The file number corresponds to the DB address (data bloc).

The register address corresponds to the element in the DB.

The DB range may vary depending on the PCD type and according to its memory equipment.

On old system, the DB in the range 0 to 3999 contain maximum 383 memory elements. Contact Saia for more info.

The DB in the range 4000 to 7999 can have up to 16'384 elements.

The floating point offset is applied to the register address (element) for using the 32 bits and IEEE format.

#### (4) Input range:

NT-systems have a maximum input range of 0..1023. Non-NT systems have an input range of 0..8191. E-Line systems does not allow the direct access to Inputs. The function 2 is not supported.

(5) Flag range:

FW version 1.14.02 and up on NT systems have an extended flags range of 0..14335. FW version 1.20.01 and up on NT systems have an extended flags range of 0..16383, if the option 16 bits address is configured in PG5.

Non-NT systems have a flags range of 0..8191. E-Line systems have a reduced register range of 0..3999.

(6) Register range:

NT-Systems have a register range of 0..16383. For Non-NT systems the register range is limited to 0..4096. E-Line systems have a register range of 0..3999, or 0..1999.

(7) Function 22 applies an AND and OR masks to a single register. Only the lower 16 bits of the register can be written with this function. The higher 16 bits remains unchanged. The applied function is the following:

New\_Value = (Curent\_Value AND And\_Mask) OR (Or\_Mask AND And\_Mask)

#### General remark:

Accessing non existing elements can be rejected with an exception response but may also cause a CPU error.

Warning ! Some address ranges are reserved for dynamic allocation and should not be accessed by a Modbus master.

As to protect the slave against unwanted write access to dynamic elements, set the option '**Reject not mapped request'** to '**Write dynamic'** in the Slave Application Fbox,

#### Maximum amount of values per request, supported by the Slave

| Functions in Integer 16 bits format:   | 127 Registers                                   |
|----------------------------------------|-------------------------------------------------|
| Functions in Integer 32 bits format:   | 63 Registers                                    |
| Functions in Binary format:            | 2040 Flags                                      |
| Functions in IEEE floating point       | 63 Registers                                    |
| Functions 20 and 21:                   | 124 Registers, One sub-request per request only |
| Functions 20 and 21 in 32 bits format: | 62 Registers, One sub-request per request only  |
| Functions 20 and 21 in IEEE format:    | 62 Registers, One sub-request per request only  |

Remarks:

In case of overloading of the Slave station, the number of values per request must be reduced.

When used with a gateway function the maximum amount of values per request can be lower.

See also Function supported by the Master

### **3.3 Modbus Exception Codes**

#### For Slave driver:

In case of rejected telegram, the following codes are returned to the Master:

| Code | Name                   | Comment              |
|------|------------------------|----------------------|
| 1    | Function not supported | For function 7 and 8 |

| 2 | Illegal address      | Overrun of a PCD address range.                    |
|---|----------------------|----------------------------------------------------|
| 3 | Illegal data         | Illegal data for function code 5.                  |
| 4 | Slave device failure | For S-Bus gateway.                                 |
|   |                      | The S-Bus port cannot establish the communication. |

For Master Driver

The following codes are defined for Modbus and can be sent by the slave and shown in the master Fbox (but not applicable to PCD system):

Note that any slave can implement its own error code list. In this case, refer to the documentation of the slave device.

| Code | Name                   | Comment                                                     |
|------|------------------------|-------------------------------------------------------------|
| 1    | Function not supported | The sent function is not supported.                         |
| 2    | Illegal address        | The sent register of coil address is illegal for the slave. |
| 3    | Illegal data           | Illegal data. E.g. for function code 5 and 15.              |
| 4    | Slave device failure   | A failure occurs when processing the Modbus request.        |
| 5    | Acknowledge            | The request is acknowledged but not yet completed.          |
| 6    | Slave device busy      | The slave device is currently bus and cannot process the    |
|      |                        | request.                                                    |
| 7    | Negative acknowledge   | For function 13 and 14.                                     |
| 8    | Memory parity error    | The slave detected a parity error in its memory.            |

### 3.4 Address offset

The option 'Address offset' allows you to adapt addressing concept of different systems.

| - 0 (SAIA)    | It means no offset between specified address and telegram address.                                                                    |  |
|---------------|----------------------------------------------------------------------------------------------------|--|
|               | This is the default value.                                                                                                    |  |
| - 1 (Modicon) | It means that telegram addresses are 1 unit lower than specified addresses.                                                           |  |
|               | The Master driver reduces the address by 1 before sending the telegram.                                                               |  |
|               | The Slave driver increases the address by 1 before reading or writing the elements.                                                   |  |
|               | Modicon PLCs and other slaves use this coding and some supervisors work the same way.                                                 |  |
|               | In a Master PCD, if address 0 is specified in a SEND or RVC function, the error 33, (Address) will occur and the function is aborted. |  |
|               | Note that for File functions (Data block), only the register address is affected by the offset.                                       |  |
| - 1+2*i       | Means that the offset 1 is applied and in multiple read/write, each successive address is incremented by 2.                           |  |
|               | E.g. Writing 3 values at address 12 (11 in telegram) will write into R 12, R 14 and R 16.                                             |  |
|               | This match the addressing principle of some modbus drivers.                                                                           |  |
| - 0+2*i       | Means that no offset is applied and in multiple read/write, each successive address is incremented by 2.                              |  |
|               | E.g. Writing 3 values at address 12 (12 in telegram) will write into R 12, R 14 and R 16.                                             |  |
|               | This match the addressing principle of some modbus drivers.                                                                           |  |

Master and Slave systems should use the same offset. Otherwise, the specified address and the effectively accessed element are shifted by 1 (even more with  $1+2^{*i}$ ).

**Master Functions** 

### 4 Master Functions

### 4.1 Master Link RS

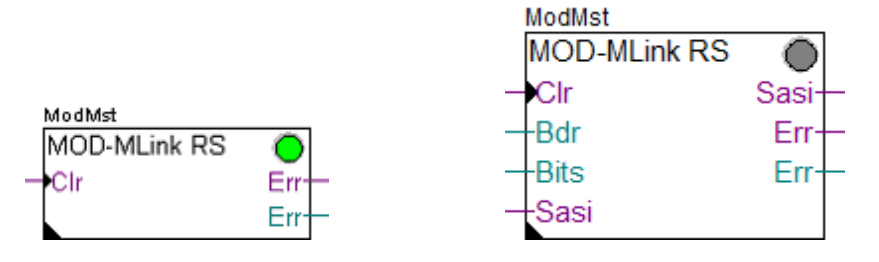

The Master Link RSxxx function is used to support the Modbus protocol on RS232, RS422 and RS485 lines. The Master Link is the kernel of the Modbus 2 Master driver. It must be placed once at the beginning of the program. This Fbox supports the functions of the lower layers of the Modbus protocol like:

- RTU or ASCII coding and decoding
- · Checking and building the telegram headers
- Building of the telegram structure
- Checksum computing
- Timeout supervision

Two versions of this Fbox exist:

- Master Link RS xxx
- Master Link RS Adj

In the first Fbox, the Baudrate and the bits setting is a fix parameter selected in the Fbox. In the second Fbox the baudrate and the bit settings are given on Inputs and can be adjusted in runtime. The line can also be assigned and de-assigned in runtime.

After the Master Fbox, you must place Slave Station Fboxes to define the Slave stations the Master will access to. These Slave Station Fboxes will make reference to the Master Link Fbox. Finally, SEND and RCV Fboxes must be placed to define the request to send to the Slaves. SEND and RCV Fboxes will make reference to the corresponding Slave Station Fbox.

| Clr           | Clear          | Allows to clear the error diagnostic.                                                                                                    |
|---------------|----------------|----------------------------------------------------------------------------------------------------|
| Bdr           | Baudrate       | With Master Link RS Adj Fbox only. Define the baudrate of the serial line. See below.                                                                                                    |
| Bits          | Bits settings  | With Master Link RS Adj Fbox only. Define the bits setting of the serial line. See below.                                                                                                    |
| Sasi (input)  | Assign         | When the input is High, the line is assigned and the driver<br>runs. When the input is Low, the line is de-assigned and<br>the driver stops. This allows to assign the line in another<br>mode or to activate another Master on the bus. |
| Sasi (output) | Assigned       | Indicates that the line is assigned (High) or not (Low).<br>Check that this signal is Low before to assign the line with<br>another driver.                                                                                              |
| Err           | Error detected | The binary Err output indicates that an error has been detected.                                                                                                    |
| Err           | Error code     | The numeric Err output indicate the code of the last detected error                                                                                                    |

#### Input / Output / LED

## **Master Functions**

| LED | LED | The LED is red if an error has been detected. It turns back |
|-----|-----|-------------------------------------------------------------|
|     |     | to green when the error is cleared.                         |

### **Parameters**

| Serial channel                            | Selection of the serial channel used. See remark below for channel 0.                                                                                                    |  |  |
|-------------------------------------------|----------------------------------------------------------------------------------------------------|--|--|
| Hardware type                             | Selection of the Hardware type of the serial channel.                                                                                                    |  |  |
| Transmission speed                        | Selection of the speed of the serial channel.                                                                                                    |  |  |
| Bits-Parity-Stop                          | Selection of the bits settings.<br>Parity : N=None, O=Odd, E=Even                                                                                                    |  |  |
| Protocol                                  | Selection of the RTU (binary) or ASCII protocol.<br>For RTU Fast see note below.                                                                                                    |  |  |
| Timeout [s]                               | Maximum response time for the slave replay.<br>The value 0.0 is replaced by 50ms.                                                                                                    |  |  |
| Number of repetitions                     | Number of repetitions of the same request if no valid response is received from the slave. The first request is included.                                                                                                    |  |  |
| Min request delay                         | Minimum delay between requests. This parameter can be important<br>when broadcast is used on slow slave devices. The value 0 will be<br>replaced by the minimum value specified by Modbus.<br>In the Link RS Adj Fbox, the default delay is computed for 9600<br>bauds, 8-E-1. For other settings (especially longer time), the delay<br>must be adjusted manually. |  |  |
| Address offset                            | Offset between telegram addresses and PCD addresses.                                                                                                    |  |  |
| - 0 (SAIA)                                | Addressing acc. to SAIA.                                                                                                    |  |  |
| - 1 (Modicon) Addressing acc. to Modicon. |                                                                                                    |  |  |
| Default Integer 32 bits                   | Default option for the support of 32 bits integer format.<br>This option can be changed by the Station Fbox for a particular<br>slave station.                                                                                                    |  |  |
| - No 32 bits                              | The 32 bits integer is not used.<br>In fact, is equivalent to Little Endian.                                                                                                    |  |  |
| - Little Endian                           | The least significant word is transmitted first.<br>Note that the byte order is always MSB first.                                                                                                    |  |  |
| - Big Endian                              | The most significant word is transmitted first.<br>Format used by Modicon for instance.                                                                                                    |  |  |
| Default Floating-point                    | Default option for the support of the floating-point format.<br>This option can be changed by the Station Fbox for a particular<br>slave station.                                                                                                    |  |  |
| - No Fp                                   | The Floating point format is not used.<br>In fact, is equivalent to Little Endian.                                                                                                    |  |  |
| - Little Endian                           | The least significant word is transmitted first.<br>Note that the byte order is always MSB first.                                                                                                    |  |  |
| - Big Endian                              | The most significant word is transmitted first.<br>Format used by Modicon for instance.                                                                                                    |  |  |
| Application timeout [ms]                  | Maximum time given to the higher application level.<br>Short time (100 ms) can be specified for a standard application.                                                                                                    |  |  |
| Load on the CPU                           | Load of the CPU allowed for the driver.                                                                                                    |  |  |

|                       | [ Display of sent telegrams ]                                                           |
|-----------------------|-----------------------------------------------------------------------------------------|
| Station number        | Last sent Station number.                                                               |
| Function              | Last sent Function. For F23 see below.                                                  |
| Base address          | Last sent Base address.                                                                 |
| File address          | Last sent File address.                                                                 |
| Number of elements    | Last sent Number of elements.                                                           |
| Requests sent         | Number of sent Requests.                                                                |
| Link error            | Last error detected by the link layer.                                                  |
| Link error argument   | Argument of the last error detected by the link layer.                                  |
| Modbus exception code | Last Modbus exception code returned by the slave.<br>See topic : Modbus Exception Codes |
| Error counter         | Number of detected errors since last clearing.                                          |

#### Use of channel 0

The channel 0 has a PGU function in many PCD systems. When a PGU protocol is started, the port is forced in PGU mode by a control signal. If you only use the port with the Modbus protocol, ensure that the control signals inputs CTS and DSR are always at a low level (e.g. grounded).

If you want to use the port alternatively in PGU and Modbus, select the option Channel 0 PGU. The port will automatically be restored in Modbus after it has been used in PGU. Note that the Link Fbox and the Station Fboxes may show errors after the port has been used in PGU and you may need to wait the long reconnect time until all stations are reconnected.

On PCD3.M5 systems, if you have select the option 'Full RS-232 handshaking on Port 0' you don't need to use the option Channel 0 PGU anymore.

#### Remark for F23

The function 23 execute a Write and a Read access in the same transaction. The base address and the number of elements show the parameter of the Write access. The base address of the Read access is shown as File address. The number of element is not displayed.

#### RTU Fast option

This option has been introduced in version 2.4.300. If you do not have it in the Fbox, you may need to replace the Fbox with a new one. The RTU Fast option can be used to speed up the CRC calculation of the RTU mode. It will use a system function to compute the CRC. Therefore, you must first ensure that your system supports the system functions.

It can spare up to 120 ms on a PCD2.M120 for a package of 100 registers (time difference measured on the maximum CPU cycle time).

### Error codes

| <u>Code</u> | <u>Message</u> | Description                                                                                                    | Argument                      |
|-------------|----------------|----------------------------------------------------------------------------------------------------|-------------------------------|
| 0           | ОК             | No error                                                                                                    | 0                             |
| 1           | SASI           | SASI Error. The serial line could not be<br>assigned.<br>With adjustable bauds and bits, wrong<br>parameters at he Fbox input. | -<br>Value at the Bits input. |
| 2           | Diag           | A low level diagnose have been reported by the firmware.                                                                       | Value of the diag register    |
| 3           | Overflow       | Too big package received.                                                                                                    | -                             |

| 7    | Tx locked    | Transmission is locked by FW.Internal flagsThe driver is not anymore able to transmit any<br>telegrams.Internal flags    |                                            |
|------|--------------|----------------------------------------------------------------------------------------------------|--------------------------------------------|
| 8    | Token locked | The transmission token have been locked.<br>Can be due to uncalled program block of flag<br>corruption.                  | Internal flags                             |
| 11   | CRC SIv      | CRC error in a Slave telegram.                                                                                           | 0                                          |
| 21   | Byte         | Invalid Byte count in the telegram.                                                                                      | Number of bytes specified in the telegram. |
| 22   | Receive      | Unexpected reception.                                                                                                    | Internal code                              |
| 23   | Timeout      | No response in the given time or invalid/incomplete response.                                                            | Internal code                              |
| 26   | Length       | More char received than expected length                                                                                  | 0                                          |
| 28   | Rx Func      | Wrong function code received in the slave response.                                                                      | Received function code.                    |
| 29   | Rx Stat      | Received station address is not the same as<br>the sent station. Another station respond to the<br>request.              |                                            |
| 30   | Function     | Function not supported                                                                                                   | Function code                              |
| 31   | Message Slv  | <ul> <li>Exception message returned by the slave</li> <li>The message type is displayed in the adjust window.</li> </ul> |                                            |
| 32   | Nb of Data   | Wrong number of data returned by the slave.                                                                              |                                            |
| 33   | Address      | Invalid address or address range in a request.<br>The request is not sent.                                               |                                            |
| 36   | F Invalid    | Function invalid. Occurs with Indirect Send/Rcv<br>Fboxes and Read function in Multicast.                                | Used function                              |
| 40   | Application  | General application error replay.<br>See the error displayed in corresponding<br>application Fbox.                       |                                            |
| 48   | App replay   | The application did not replay to link layer.<br>E.g. No application Fbox exist for the<br>concerned slave address.      |                                            |
| 49   | Qwave        | Qwave application error replay                                                                                           | Internal code                              |
| 88   | Trial ended  | For demo package. Trial period ended.                                                                                    |                                            |
| 9099 | <90><99>     | Internal error.                                                                                                    | -                                          |

### Runtime Adjustable Bits settings

This feature can only be used on FW supporting the indirect baudrate and bits settings in the SAIA text. See SAIA document for minimum FW.

By using the Master Link RS Adj Fbox, the baudrate and the bits settings can be given on inputs and can be changed in runtime according to the table below.

When one of the input value changes, the line is immediately re-assigned with the new setting. If the provided parameters are not valid (not accepted by the PCD), the error code 1 (SASI) is issued and the driver will stop working until valid parameters are set back.

A typical use is to define the baudrate and the bits settings over binary inputs. In this case, the Fbox Input Baud and Bits of the Modbus Slave family can be used.

| Baudrate   | Input value |
|------------|-------------|
| 110        | 110         |
| 300        | 300         |
| 600 bds    | 600         |
| 1200 bds   | 1200        |
| 2400 bds   | 2400        |
| 4800 bds   | 4800        |
| 9600 bds   | 9600        |
| 19.2 kbds  | 19200       |
| 38.4 kbds  | 38400       |
| 57,6 kbds  | 57600       |
| 115,2 kbds | 115200      |

The bits settings values is a 3 digits number made of :

- Number of bits (x100)
- Parity (x10)
- Number of stop bits (x1)

| Number of bits | Input value | <u>Remark</u>    |
|----------------|-------------|------------------|
| 7              | 700         | Not for RTU Mode |
| 8              | 800         | Usually for RTU  |
| Parity         | Input value |                  |
| None           | 00          | Usually for RTU  |
| Odd            | 10          |                  |
| Even           | 20          |                  |
| Number of stop | Input value |                  |
| 1              | 1           | Usually for RTU  |
| 2              | 2           |                  |

Examples : 801 = 8 Bits, No Parity, 1 Stop 712 = 7 Bits, Parity Odd, 2 Stop 821 = 8 Bits, Parity Even, 1 Stop

### 4.2 Master Link IP

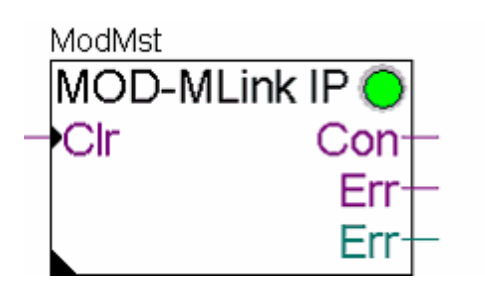

The Master Link IP function is used to support the Modbus/TCP protocol on the IP-Module (Ethernet). The Master Link is the kernel of the Modbus 2 Master driver. It must be placed once at the beginning of the program. This Fbox supports the functions of the lower layers of the Modbus/TCP protocol like:

- Opening and closing TCP/IP ports
- Checking and building the telegram headers
- Building of the telegram structure
- Timeout supervision

After the Master Fbox, you must place Slave Station Fboxes to define the Slave stations the Master will access to. These Slave Station Fboxes will make reference to the Master Link Fbox. Finally, SEND and RCV Fboxes must be placed to define the request to send to the Slaves. SEND and RCV Fboxes will make reference to the corresponding Slave Station Fbox.

| Input | / Output | / LED |
|-------|----------|-------|
|       |          |       |

| Clr | Clear          | Allows you to clear the error diagnostic.                                                                                                    |
|-----|----------------|----------------------------------------------------------------------------------------------------|
| Con | Connected      | <ul> <li>1 = The driver is connected to a Slave over the TCP/IP port.</li> <li>0 = The driver is not yet or not anymore connected.</li> <li>When accessing several Slaves, this signal blinks.</li> </ul> |
| Err | Error detected | The binary Err output indicates that an error has been detected.                                                                                                    |
| Err | Error code     | The numeric Err output indicate the code of the last detected error                                                                                                    |
| LED | LED            | The LED is red if an error has been detected. It turns back to green when the error is cleared.                                                                                                    |

### Parameters

| Ethernet module  | Available since version 2.5.023.<br>In the most cases, the option 'Default' is working correctly.<br>If the PCD has more than 1 Ethernet module, or if you need to specify the<br>slot to use, select the suitable option.                                                                                                    |  |
|------------------|----------------------------------------------------------------------------------------------------|--|
| Channel          | Logical Channel used. A channel can only be used once. Take care if you used several Modbus Master and/or Slave functions. Each of them must use another channel.<br>Note that this channel number has nothing to do with the Channel 8 and 9 of the hardware configuration which concerns S-Bus only.                                                                                                    |  |
| Destination port | TCP or UDP destination port used. The port 502 is the Modbus port.<br>Other ports up to 1023 are reserved. Ports from 1024 on are free for<br>private use.                                                                                                    |  |
| Source port      | <ul> <li>TCP or UDP source port used.</li> <li>Dynamic : A free port is assigned dynamically.</li> <li>Same as destination : The same port as the defined port for destination is used.</li> <li>In Fbox without this option, TCP uses a dynamic port, UDP uses the same as destination port.</li> <li>If you want to use several Driver, connected to different Slaves on the same destination port (e.g. 502), you need to use Dynamic source ports.</li> </ul> |  |
| Protocol         | Modbus/TCP or Modbus/UDP. See below.                                                                                                    |  |
| Timeout [s]      | Maximum response time for the slave replay.<br>The value 0.0 is replaced by 50ms.<br>See remark below for TCP.                                                                                                    |  |

| Number of repetitions    | Number of repetitions of the same request if no valid response is received from the slave. The first request is included. See remark below for TCP.                                                                                                    |  |
|--------------------------|----------------------------------------------------------------------------------------------------|--|
| Idle disconnect time     | Time to disconnect the TCP connection if no more activity is detected. A disconnect is however executed immediately if communication to a station with another IP address is started (i.e. only one TCP connection is open at the same time).<br>In addition a security mechanism handled by the FW will force a disconnect if no activity is detected on the channel during 2 times the idle disconnect. Take care to keep this time higher than the timeout. Else, it may cause unwanted TCP disconnect.<br>With value 0, the FW security is disabled (not recommended) |  |
| Min request delay        | Minimum delay between requests. This parameter can be important when broadcast is used on slow slave devices.                                                                                                    |  |
| Address offset           | Offset between telegram addresses and PCD addresses.                                                                                                    |  |
| - 0 (SAIA)               | Addressing acc. to SAIA.                                                                                                    |  |
| - 1 (Modicon)            | Addressing acc. to Modicon.                                                                                                    |  |
| Default Integer 32 bits  | Default option for the support of 32 bits integer format.<br>This option can be changed by the Station Fbox for a particular slave<br>station.                                                                                                    |  |
| - No 32 bits             | 32 bits integer not used.<br>In fact, is equivalent to Little Endian.                                                                                                    |  |
| - Little Endian          | The least significant word is transmitted first.<br>Note that the byte order is always MSB first.                                                                                                    |  |
| - Big Endian             | The most significant word is transmitted first.<br>Format used by Modicon.                                                                                                    |  |
| Default Floating-point   | Default option for the support of the floating-point format.<br>This option can be changed by the Station Fbox for a particular slave<br>station.                                                                                                    |  |
| - No Fp                  | Floating point not used.<br>In fact, is equivalent to Little Endian.                                                                                                    |  |
| - Little Endian          | The least significant word is transmitted first.<br>Note that the byte order is always MSB first.                                                                                                    |  |
| - Big Endian             | The most significant word is transmitted first.<br>Format used by Modicon.                                                                                                    |  |
| Application timeout [ms] | Maximum time given to the higher application level.<br>Short time (100 ms) can be specified for a standard application.                                                                                                    |  |
| Load on the CPU          | Load of the CPU allowed for the driver.                                                                                                    |  |
|                          | [ Display of sent telegrams ]                                                                                                    |  |
| IP-Node                  | Last sent IP-Node                                                                                                    |  |
| Station number           | Last sent Station number.                                                                                                    |  |
| Function                 | Last sent Function. For F23 see below.                                                                                                    |  |
| Base address             | Last sent Base address.                                                                                                    |  |
| File address             | Last sent File address.                                                                                                    |  |
| Number of elements       | Last sent Number of elements.                                                                                                    |  |
| Requests sent            | Number of sent Requests.                                                                                                    |  |

| Link error            | Last error detected by the link layer.                                                  |  |
|-----------------------|-----------------------------------------------------------------------------------------|--|
| Link error argument   | Argument of the last error detected by the link layer.                                  |  |
| Modbus exception code | Last Modbus exception code returned by the slave.<br>See topic : Modbus Exception Codes |  |
| Error counter         | Number of detected errors since last clearing.                                          |  |

Modbus/TCP or UDP: The Modbus protocol over IP specified by the Modbus organization uses the TCP protocol. Almost all implementations of Modbus over IP use actually TCP. Although, small data exchange as used by Modbus are faster with UDP packages. Some manufacturers have chosen to implement an UDP/IP version instead of TCP/IP or as alternative to it. If available, it is recommended to use UDP rather than TCP.

PCD3 firmware prior to version 1.08.10 have problems with TCP and should only use UDP for Modbus Master.

In TCP, repetition (number and interval) is handled by the socket and not by the repetition mechanism of this Fbox. The total timeout is set to: Timeout \* Number of repetitions.

### Modbus Function 23

The function 23 executes a Write and a Read access in the same transaction. The base address and the number of elements show the parameter of the Write access. The base address of the Read access is shown as File address. The number of elements of the Read access is not displayed.

| Code | Message         | Description                                                                                                    | Argument                                   |  |
|------|-----------------|----------------------------------------------------------------------------------------------------|--------------------------------------------|--|
| 0    | OK              | No error                                                                                                    | -                                          |  |
| 1    | Data Mode       | In old versions, was displayed after clearing in place of error 4.                                                    | -                                          |  |
| 2    | Diag            | A low level diagnose have been reported from the firmware.                                                            | -                                          |  |
| 3    | Overflow        | Too big package received.                                                                                             | -                                          |  |
| 4    | Data Mode       | Error opening data mode.                                                                                              | -                                          |  |
| 5    | TCP Client      | Error opening TCP Client port.                                                                                        | Port number.                               |  |
| 6    | TCP<br>Connect  | Error when connecting to (or disconnecting from) a server                                                             | 1 = Connect<br>2 = Disconnect              |  |
| 7    | Tx locked       | Transmission is locked by FW.Internal flagsThe driver is not anymore able to transmit any<br>telegrams.Internal flags |                                            |  |
| 8    | Token<br>locked | The transmission token have been locked.<br>Can be due to uncalled program block of flag<br>corruption.               | Internal flags                             |  |
| 15   | Rx IP           | Error when an IP package is received                                                                                  |                                            |  |
| 16   | IP Length       | A too big IP package has been received                                                                                | Package length                             |  |
| 17   | Frame ID        | A wrong frame ID has been returned by the slave                                                                       | Received ID                                |  |
| 20   | Connect<br>Tout | TCP connection timeout. Internal code                                                                                 |                                            |  |
| 21   | Byte            | Invalid Byte count in the telegram.                                                                                   | Number of bytes specified in the telegram. |  |
| 22   | Receive         | Unexpected reception.                                                                                                 | Internal code                              |  |

### Error codes

| 23   | Timeout     | No valid response in the given time.                                                                                                    | Internal code            |
|------|-------------|----------------------------------------------------------------------------------------------------|--------------------------|
| 26   | Len         | Wrong telegram length.                                                                                                    | -                        |
| 28   | Rx Func     | Wrong function code received in the slave response.                                                                                                    | Received function code.  |
| 29   | Rx Stat     | Received station address is not the same as the sent station. Another station respond to the request.                                                                                                    | Received station address |
| 30   | Function    | Function not supported                                                                                                    | Function code            |
| 31   | Message Slv | Exception message returned by the slave<br>The message type is displayed in the adjust window.<br>When communicating with a TCP->RTU Gateway<br>Message Slv can be returned by the gateway when a<br>slave device is not responding (instead of a Timeout<br>error). | Modbus message code      |
| 32   | Nb of Data  | Wrong number of data returned by the slave.                                                                                                    |                          |
| 33   | Address     | Invalid address or address range in a request. The request is not sent.                                                                                                    |                          |
| 35   | Fnc File    | Illegal reference on a Read or Write Function File.                                                                                                    | -                        |
| 36   | F Invalid   | Function invalid. Occurs with Indirect Send/Rcv<br>Fboxes and Read function in Multicast.                                                                                                    | Used function            |
| 40   | Application | General application error replay.<br>See the error displayed in corresponding application<br>Fbox.                                                                                                    | -                        |
| 48   | App replay  | The application did not replay to link layer.<br>E.g. No application Fbox exist for the concerned slave address.                                                                                                    | -                        |
| 88   | Trial ended | For demo package. Trial period ended.                                                                                                    | -                        |
| 9099 | <90><99>    | Internal error.                                                                                                    | -                        |

### 4.3 Slave Station

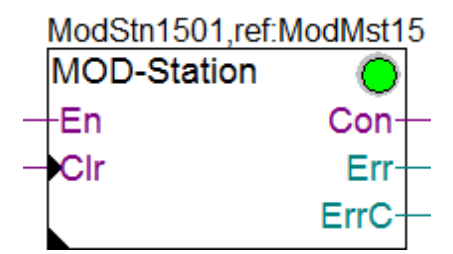

The Slave Station Fbox is used in a Modbus Master application to define the Slave stations the Master will access to. The Fbox define also the IP-Node (in case of Modbus/TCP) and the slave station address. Error related to the concerned station (same as displayed in the Master Link) are also displayed by this Fbox.

The Fbox reference must refer to the corresponding Modbus Master Link Fbox. You must place SEND and RCV Fboxes to define the request to be sent the concerned slave. The SEND and RCV Fboxes will make reference to the corresponding Slave Station Fbox.

The good functioning of the slave is monitored by this Fbox. In case of problem (timeout) the station is put offline for a while and a reconnection attempt is start at regular interval. When the station is offline, due to an error or when the Enable input is Low, all SEND and RCV Fbox related to this station are disabled.

| En   | Enable        | Enables / Disables the requests to the concerned station.                                                                                                    |
|------|---------------|----------------------------------------------------------------------------------------------------|
| Clr  | Clear         | Allows you to clear the error diagnostic.                                                                                                    |
| Con  | Connected     | Shows (or assumes) that the station is physically<br>connected. It is set High or Low according to option at<br>startup. Then it remains high as long as valid responses<br>are received. It drops to low if an error occurs. The state<br>remains unchanged when the Fbox is disabled or no<br>Rcv/Send Fbox is enabled. |
| Err  | Error code    | The numeric Err output indicates the code of the last detected error.                                                                                                    |
| ErrC | Error Counter | Counts the number of errors since startup or last clearing.                                                                                                    |
| LED  | LED           | The LED is red if an error has been detected. It turns back to green when the error is cleared.                                                                                                    |

### Input / Output / LED

### **Parameters**

| IP-Node                | IP address of the concerned slave station in IP address notation<br>(e.g. 192.168.2.41). It can also be a Node ID defined in TCP/IP<br>configuration if only the last byte is non zero (e.g. 0.0.0.41 is the<br>IP-Node 41). |
|------------------------|----------------------------------------------------------------------------------------------------|
| Station address        | Modbus address of the concerned slave station.                                                                                                    |
| Short reconnect time   | Reconnect time applies after a first communication error. This short time allow a fast reconnection is case of occasional errors.                                                                                            |
| Integer 32 bits format | Option for the support of 32 bits integer format.                                                                                                    |
| - Default              | Use the default settings from the Driver Fbox.                                                                                                    |
| - Little Endian        | The least significant word is transmitted first.<br>This option overwrites the default settings in the Driver Fbox.<br>Note that the byte order is not changed by this option.                                               |
| - Big Endian           | The most significant word is transmitted first.<br>This option overwrites the default settings in the Driver Fbox.<br>Format used by Modicon for instance.                                                                   |
| Floating-point format  | Option for the support of floating-point format.<br>This option overwrites the default settings in the Driver Fbox.                                                                                                    |
| - Default              | Use the default settings from the Driver Fbox.                                                                                                    |
| - Little Endian        | The least significant word is transmitted first.<br>This option overwrites the default settings in the Driver Fbox.<br>Note that the byte order is not changed by this option.                                               |
| - Big Endian           | The most significant word is transmitted first.<br>This option overwrites the default settings in the Driver Fbox.<br>Format used by Modicon for instance.                                                                   |
| Byte order             | Option to define the byte order used by the slave device. Because<br>the byte order is well defined by Modbus, it should not be<br>necessary to change this option for a Modbus compliant device.                            |

| - Default                          | Use the default byte order as defined by Modbus which is 'Big Endian'.                                                                                                    |
|------------------------------------|----------------------------------------------------------------------------------------------------|
| - Little Endian                    | Change the byte order to Little Endian (LSB is transmitted first)                                                                                                    |
| - Big Endian                       | Use byte order Big Endian (MSB is transmitted first)                                                                                                    |
| Long reconnect time                | The long reconnect time applies when the short reconnection fails.<br>Reconnection attempts are then started at regular interval with this time.                                                                                                    |
| Default connect state              | Default connect state at startup until a first connect attempt is executed (= a first request has been sent).                                                                                                    |
| Disconnect on Exception<br>message | Defines if the station must be considered as disconnected (Con<br>output set Low) if an exception message is received.<br>This option is useful if an exception message is received when a<br>station is not reachable (for instance with a TCP to RS485<br>gateway). |
| Reconnect now                      | Button to manually start a reconnection attempt.                                                                                                    |
| Error                              | Display of the last detected error with this station. See the list of errors of the Master Link RS or Master Link IP.<br>The button allows you to clear the error diagnostic.                                                                                         |

The connect status is only updated if at least one SEND or RCV Fbox is enabled. A reconnection attempt can also only be started if a SEND or a RCV Fbox is enabled.

The careful use of the Enable and the reconnect time allows to drastically reduce the amount of communication breaks in case of physical disconnection or shut down of slave stations.

### 4.4 Slave Station Indirect

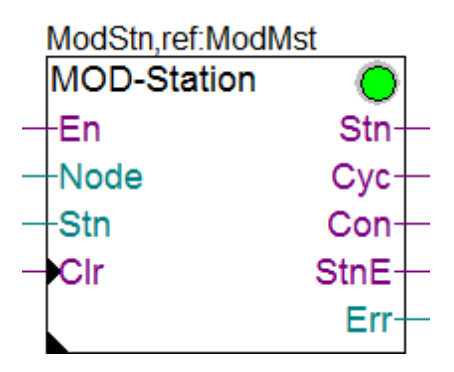

This is an advanced Fbox allowing to change the accessed slave station by the Master in runtime. Please read first the description of the 'standard' Slave Station Fbox to understand the working principle of the Slave Station Fboxes.

Because of the difficulties to perfectly handle the node and station changes in runtime and due to the restrictions described below, it is recommended to use the 'standard' Slave Station Fbox where possible.

This Fbox is however useful in the following cases:

• The Slave stations to be accessed is not known in advanced and is set in runtime. In this case, the Station is only adjusted once, for instance over a display.

- The Stations to accessed is handled by a supervisor. In this case, the disconnection of stations must also be handled by the supervisor.
- A large amount of slave stations must be accessed and a short program is whished. In this case, particular care must be taken to ensure a correct functioning. Graftec and IL coding is recommended for the control sequence.

### Restrictions:

- Because the accessed station will change in runtime, the Fbox cannot handle a connection state of all accessed slave stations.
- No disconnect-Reconnect mechanism is supported.
- The output error is the last detected error (it may also be caused by another standard Station Fboxes).
- The Node and Stn inputs cannot change during a communications cycle. New values are only used after the end of a communication cycle.
- The Enable input concerns all Send/Rcv Fboxes with reference to this Station Fbox.

| En   | Enable  | Enables / Disables the requests to the concerned stations.<br>The reference to this Fbox is relevant and not the effective<br>station number.                                                                                                    |
|------|---------|----------------------------------------------------------------------------------------------------|
| Node | IP-Node | For Modbus/TCP only. Define the currently accessed IP-<br>Node. Must be set to 0 for Modbus RSxxx.<br>A direct IP address should be given in hex format (e.g.<br>192.168.2.41 is 0C0A80229H). It can also be a Node ID<br>defined in TCP/IP configuration if only the last byte is non<br>zero (e.g. 41 is the IP-Node 41). |
| Stn  | Station | Define the currently accessed Station address.                                                                                                    |
| Clr  | Clear   | Allows to clear the error diagnostic.                                                                                                    |

### <u>Inputs</u>

### Outputs / LED

| Stn  | Station Active | Indicates that the station (IP-Node and Slave station) specified at the inputs is now active.                                                                                                    |
|------|----------------|----------------------------------------------------------------------------------------------------|
| Сус  | Cycled         | Indicates that the selected station has executed at least one complete communication cycle (maybe with error).                                                                                                    |
| Con  | Connect        | Indicates that the currently accessed station is connected.<br>The output is reset when the Fbox is disabled and each<br>time the accessed station changes. It can only be updated<br>if at least one Send/Rcv Fbox is activated. |
| StnE | Station Error  | Indicates that the currently accessed station has caused an error. The Error code at the Err output concern this station (else it may concern another previously accessed station).                                               |
| Err  | Error code     | The numeric Err output indicates the code of the last detected error.                                                                                                    |
| LED  | LED            | The LED is red if an error has been detected. It turns back to green when the error is cleared.                                                                                                    |

### Parameters

| Integer 32 bits format | Option for the support of 32 bits integer format. |
|------------------------|---------------------------------------------------|
| - Default              | Use the default settings from the Driver Fbox.    |

| - Little Endian       | The least significant word is transmitted first.<br>This option overwrites the default settings in the Driver Fbox.<br>Note that the byte order is always MSB first.                        |
|-----------------------|----------------------------------------------------------------------------------------------------|
| - Big Endian          | The most significant word is transmitted first.<br>This option overwrites the default settings in the Driver Fbox.<br>Format used by Modicon for instance.                                  |
| Floating-point format | Option for the support of floating-point format.<br>This option can overwrites the default settings in the Driver Fbox.                                                                     |
| - Default             | Use the default settings from the Driver Fbox.                                                                                                    |
| - Little Endian       | The least significant word is transmitted first.<br>This option overwrites the default settings in the Driver Fbox.<br>Note that the byte order is always MSB first.                        |
| - Big Endian          | The most significant word is transmitted first.<br>This option overwrites the default settings in the Driver Fbox.<br>Format used by Modicon for instance.                                  |
| Byte order            | Option to define the byte order used by the slave device. Because the byte order is well defined by Modbus, it should not be necessary to change this option for a Modbus compliant device. |
| - Default             | Use the default byte order as defined by Modbus which is 'Big Endian'.                                                                                                    |
| - Little Endian       | Change the byte order to Little Endian (LSB is transmitted first)                                                                                                    |
| - Big Endian          | Use byte order Big Endian (MSB is transmitted first)                                                                                                    |
| Error                 | Display of the last detected error. See the list of errors of the Master Link RS or Master Link IP.<br>The button allows you to clear the error diagnostic.                                 |

### Station switching

Before version 2.4.200, the IP-Node and the Slave station was switched immediately when the inputs did change. This was difficult to synchronize with the Send/Rcv Fboxes over the user program. Since version 2.4.200 the Fbox has some improvements.

When the IP-Node and/or the Slave station is changed, an internal signal abort any pending (but not started) transmissions in the Send/Rcv Fboxes with reference to this Station Fbox. This avoid to send data to the wrong station during switching. The output Stn, Cyc and StnE are reset to indicate that the transmission with the former station is stopped.

At the begin of a new communication cycle, the station is switched with the new input values and the transmission is enabled again. At this point, the Stn output is set to indicate that the transmission with the new station is started.

In some application the Rcv Fboxes may be permanently activated and must update some values from the slave before to activate further functions (typically with the Rcv/Send Auto Fboxes). This can be controlled by the Cyc output. This output is set to High after one complete communication cycle (comprising only the enabled Send/Rcv Fboxes).

The StnE output is set again if error occur with the new selected station. The error code is available at the Err output. In other words, the error code only concerns the selected station if the StnE output is also set.

### 4.5 Multicast

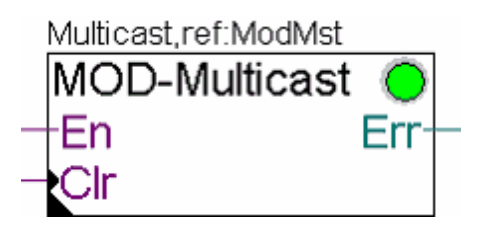

Some slave device are designed to react on a multicast address (in supplement to the broadcast address 0). The Multicast Fbox is designed to send data in multicast to a defined station number. In Multicast, it is expected that more than one station receive the data (e.g. a group of stations). Therefore the restriction are the same as in broadcast :

- No station will answer to the telegrams
- Only write functions are allowed

The Fbox allows also to define a request delay. A silent is inserted in the telegram sequence after each multicast telegram. This gives time to all concerned slaves to process the received data.

Use this Fbox instead of the Station Fbox. It means that the Send Fbox for the multicast telegrams will make reference to the Multicast Fbox. The Multicast Fbox makes always reference to the Modbus Master Link Fbox.

The Fbox can also be used in the following cases :

- A slave has a different broadcast address than the default defined by Modbus (default is 0)
- You need a longer request delay for broadcast telegrams. In this case, specify 0 as multicast address and give the needed delay.

| En  | Enable     | Enables / Disables the requests to the concerned stations.<br>The reference to this Fbox is relevant and not the effective<br>station number. |
|-----|------------|----------------------------------------------------------------------------------------------------|
| Clr | Clear      | Allows to clear the error.                                                                                                    |
| Err | Error code | The numeric Err output indicates the code of the last detected error.                                                                         |
| LED | LED        | The LED is red if the last request caused an error. It turns automatically to green as son as a request is correctly treated.                 |

#### Input / Output / LED

#### Parameters

| IP-Node                 | IP address of the concerned slave station in IP address notation (e.g. 192.168.2.41). It can also be a Node ID defined in TCP/IP configuration if only the last byte is non zero (e.g. 0.0.0.41 is the IP-Node 41). |
|-------------------------|----------------------------------------------------------------------------------------------------|
| Multicast address       | Modbus address for the multicast telegrams.                                                                                                    |
| Multicast request delay | Silent delay inserted after each multicast telegram.                                                                                                    |
| Error                   | Display of the last detected error with this multicast address. See the list of errors of the Master Link RS or Master Link IP.                                                                                     |

The most current error is the Invalid Function which occurs if a Read function is used in Multicast. Remember that only Write functions (with Send Fboxes) are allowed in multicast.

### 4.6 RCV or SEND Direct

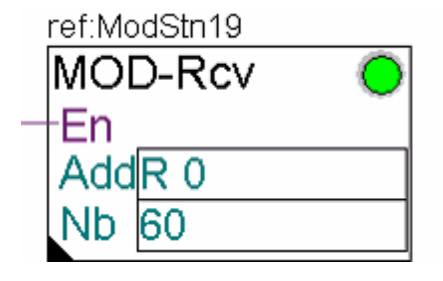

The SEND and RCV Direct Fboxes define the request to be sent to the slave station. The Modbus function to use and the parameter of the function are adjusted in the Fbox. The Fbox makes reference to the corresponding Slave Station Fbox. The base address and the number of element in the PCD are specified in Fbox fields.

The requests to the slave are sent cyclically when the enable is high and the concerned station is enabled and in connect state.

| En  | Enable  | Enables / Disables the transmission of the requests.                                                                          |
|-----|---------|----------------------------------------------------------------------------------------------------|
| Add | Address | Base address of the PCD variables to be sent or to receive the data.                                                          |
| Nb  | Number  | Number of successive PCD variables to send or to receive.                                                                     |
| LED | LED     | The LED is red if the last request caused an error. It turns automatically to green as son as a request is correctly treated. |

### Input / Output / LED

### **Parameters**

| Function            | Modbus function code to use.<br>Functions 5 and 6 can send only one element per telegram. If number<br>is bigger than 1, successive telegrams will be sent.                                                                                                    |
|---------------------|----------------------------------------------------------------------------------------------------|
| Auto-send on change | Only for SEND Bits direct. Define if changed bits must automatically<br>be sent to the slave. With this option, changed bits are sent even if<br>the enable input is low.<br>With function 15, all bits are sent in one package. With function 5,<br>only the changed bit is sent.  |
| Format conversion   | <ul> <li>16-&gt;32 = Normal Modbus format for a RCV. 16 bits are received.</li> <li>32-&gt;16 = Normal Modbus format for a SEND. 16 bits are sent.</li> <li>32-&gt;32 = 32 bit values are sent/received from slave.</li> <li>Float 32 = Standard format for float values</li> </ul> |
| Base address        | Base address sent to the slave with the request.                                                                                                    |
| File number         | File number sent with the request for functions 20 and 21.                                                                                                    |
| Manual command      | Button to manually send a request to the slave (only executed if the slave is enabled and in connect state).                                                                                                    |
# 4.7 RCV Integer Double

| ref:ModSt | ref:ModStn |         |  |  |
|-----------|------------|---------|--|--|
| MOD-R     | cv Double  | $\circ$ |  |  |
| En        |            |         |  |  |
| Add       | R 600      |         |  |  |
| NbR       | 4          |         |  |  |

This Fbox can be used to receive integer values with double resolution (64 bits or 2\*9 digits). When the En input is high, the defined data package is cyclically polled from the slave station and updated in the Master station.

Since a PCD register has only 32 bits, this Fbox uses 2 registers for each double value. On the Fbox field NbR you must specify the number of <u>used PCD register</u> in range 2 to 20 (e.g. 4 registers for 2 double values).

Because a Modbus register has only 16 bits, the generated Modbus request (sent to the slave) will specify a number equal to 2 times the specified number of registers, or 4 times the number of double values.

E.g. : For 1 double value, 64 bits -> 2 PCD registers, 32 bits each -> 4 Modbus registers, 16 bits each.

For 2 double values -> 4 PCD registers, 32 bits each -> 8 Modbus registers, 16 bits each.

| U     |                           |
|-------|---------------------------|
| Add+0 | First value, higher part  |
| Add+1 | First value, lower part   |
| Add+2 | Second value, higher part |
| Add+3 | Second value, lower part  |
|       | And so on                 |

The register mapping in the PCD is always as follow:

#### Input / Output / LED

| En  | Enable          | Enables / Disables the reception of the values.              |  |
|-----|-----------------|--------------------------------------------------------------|--|
| Add | Address         | Base address of the PCD variables to receive the values.     |  |
| NbR | Number register | Number of successive PCD variables to receive the values.    |  |
|     |                 | Range 2 to 20. Each double value uses 2 registers.           |  |
| LED | LED             | The LED is red if the last request caused an error. It turns |  |
|     |                 | automatically to green as son as a request is correctly      |  |
|     |                 | executed.                                                    |  |

| Function         | Modbus function code to use.                                                                                                    |  |  |  |
|------------------|----------------------------------------------------------------------------------------------------|--|--|--|
| Base address     | Base address sent to the slave with the request.                                                                                                    |  |  |  |
| Slave Format     | Format of the values in the slave station.                                                                                                    |  |  |  |
|                  | The actual supported format are 64 bits integer and float and 2*9                                                                                                    |  |  |  |
|                  | digits. See details below.                                                                                                    |  |  |  |
| Swap double word | This option will swap elements of each double word received from the slave. It must be used if the first 32 bits element holds the lower part (instead of the higher part) and the next 32 bits element holds the higher part. |  |  |  |

| Output format     | Format of the output value.<br>Use 2 * 32 bits for slave format 64 bits.<br>Use 2 * 9 digits for slave format 2 * 9 digits.<br>Mix up of formats is not yet supported.<br>See details below.                                                                                                    |  |  |
|-------------------|----------------------------------------------------------------------------------------------------|--|--|
| Correction factor | See details below.Factor to increase or reduce the returned values. It is applied on both<br>part of the value and the remaining digits of the higher part are<br>restored as higher digits in the lower part.With this option you can make the double value more 'usable' for a<br>PCD, for instance by removing non-significant lower digits.<br>In case of factor 10 or bigger, you may have an overflow of the value<br>(result has more than 18 digits or more than 64 bits).<br>In case of overflow:<br>Format 2*9 digits -> the extra digits are lost |  |  |
| Manual command    | Button to manually send the read request to the slave.<br>(only executed if the slave is in connect state).                                                                                                    |  |  |

# Slave Formats

| 64 bits       | The 64 bits are provided over 4 Modbus register (16 bits each).<br>The 2 first Modbus registers are supposed to hold the 32 higher bits while<br>the next 2 Modbus registers (16 bits each) holds the lower 32 bits. If it                                                                               |
|---------------|----------------------------------------------------------------------------------------------------|
|               | does not match the slave mapping, use the swap option.                                                                                                    |
|               | Note that if single words (16 bits) must be swapped, you must use the                                                                                                    |
|               | option Little/Big Endian for Integer of the Station Fbox.                                                                                                    |
| 2 * 9 digits  | Each 32 bit package holds up to 9 decimal digits of the value. The first 32 bits element is supposed to hold the 9 higher digits while the next 32 bits element holds the 9 lower digits. This is very important if a conversion is applied. If it does not match the slave mapping, use the swap entiop |
|               | Note that if single words (16 bits) must be swapped, you must use the                                                                                                    |
|               | option Little/Big Endian for Integer of the Station Fbox.                                                                                                    |
| 64 bits float | The 64 bits are provided over 4 Modbus register (16 bits each). The format                                                                                                    |
|               | is the IEEE 64bits floating point.                                                                                                    |
|               | The 2 first Modbus registers are supposed to hold the 32 higher bits while                                                                                                    |
|               | the next 2 Modbus registers (16 bits each) holds the lower 32 bits. If it                                                                                                    |
|               | does not match the slave mapping, use the swap option.                                                                                                    |
|               | Note that if single words (16 bits) must be swapped, you must use the option Little/Big Endian for <u>Integer</u> of the Station Fbox (received values are not converted into PCD float by the driver).                                                                                                  |
|               | Only the output format 2*9 digits can be used with this slave format. The received values is converted into 2 parts in integer format. The value range                                                                                                    |
|               | of $2^*9$ digits is much smaller than 64 bits float values and might be not                                                                                                    |
|               | sufficient for big values. If the returned value has more than 18 digits,                                                                                                    |
|               | wrong result can be output. Take care to use a suitable correction factor                                                                                                    |
|               | according to the expected values. Due to the various operation to split the                                                                                                    |
|               | value in 2 parts, the precision of the result can be reduced down to 14                                                                                                    |
|               | digits in worst cases.                                                                                                    |

# Ouput Formats

| •           |                                                                             |
|-------------|-----------------------------------------------------------------------------|
| 2 * 32 bits | A 64 bits value is returned on 2 registers.                                 |
|             | The first holds always the higher part, while the 2nd hold the lower parts. |
|             | You cannot handle this format in a PCD, but a supervisor with higher        |
|             | resolution can read both registers and build the value as follow:           |
|             |                                                                             |

|              | Value = (higher_part * 2^32 ) + lower_part                           |  |  |  |
|--------------|----------------------------------------------------------------------|--|--|--|
| 2 * 9 digits | The value is returned on 2 PCD registers.                            |  |  |  |
|              | You cannot handle this format in a PCD, but a supervisor with higher |  |  |  |
|              | resolution can read both registers and build the value as follow:    |  |  |  |
|              | Value = (higher_part * 1'000'000'000 ) + lower_part                  |  |  |  |

# 4.8 RCV / Auto Send

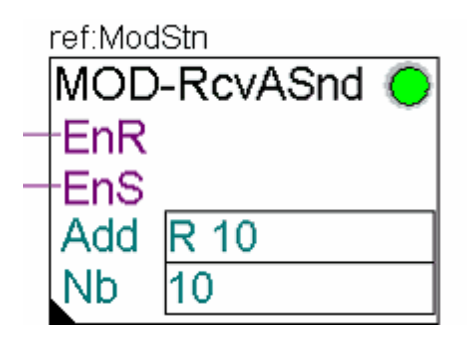

This Fbox can be used to update values in both directions: Rcv and Send. It has been specially designed for cases where parameters are modified on both side (master and slave). Don't use it for values that automatically change on the master and/or on the slave.

The Rcv function is the same as in the simple RCV Direct Fbox When the EnR input is high, the defined data package is cyclically polled from the slave station and updated in the Master station as long as there is no change on values master side. Take care that the send function has always priority as to ensure that no change on master side are lost. In the worth case, if permanent changes are detected on master side, the read function may never be executed.

The Auto Send function does cyclically check if a value has been modified in the Master station and send any change to the Slave station. Only the changed value is sent at a time. The EnS input can be used to activate the auto Send function. If a value is re-written with the same value, it will no be sent because the comparison with the image will not detect any change. Note that a RAM data block is used to keep an image of integer values. The RAM DB range must be correctly configured in the software configuration.

| EnR | Enable Receive | Enables / Disables the reception of the values.                                                                                                    |  |
|-----|----------------|----------------------------------------------------------------------------------------------------|--|
| EnS | Enable Send    | Enables / Disables the Auto sending of changed values. If values changed while the EnS input is low, all changed values will be sent when the EnS input is set to high. |  |
| Add | Address        | Base address of the PCD variables to be sent and to receive the data.                                                                                                   |  |
| Nb  | Number         | Number of successive PCD variables to handle.                                                                                                    |  |
| LED | LED            | The LED is red if the last request caused an error. It turns automatically to green as son as a request is correctly treated.                                           |  |

#### Input / Output / LED

| <u>ulullotolo</u> |                              |
|-------------------|------------------------------|
| Function          | Modbus function code to use. |
| Format conversion | For Integer Fbox only.       |
|                   |                              |

|                          | The selected conversion is valid for the Receive. The Send function use the opposite conversion. |  |  |  |
|--------------------------|--------------------------------------------------------------------------------------------------|--|--|--|
|                          | $16 \rightarrow 32 =$ Normal Modbus format for a RCV. 16 bits are received.                      |  |  |  |
|                          | 32->32 = 32 bit values are sent to/received from slave. See below.                               |  |  |  |
| Address conversion       | None = The specified address is sent and incremented for each register in the array.             |  |  |  |
|                          | (Add + i) * 2 = The address and increment are multiplied by 2.                                   |  |  |  |
|                          | Add + $(i^{*}2)$ = The array increment is multiplied by 2.                                       |  |  |  |
|                          | See detail below.                                                                                |  |  |  |
| Base address             | Base address sent to the slave with the request.                                                 |  |  |  |
| File number              | File number sent with the request for functions 20 and 21.                                       |  |  |  |
| Manual command Receive   | Button to manually send a read request to the slave.                                             |  |  |  |
|                          | (only executed if the slave is in connect state).                                                |  |  |  |
| Manual command Auto Send | nd Button to manually execute an auto-send. The function looks for a                             |  |  |  |
|                          | changed element and the first found is sent to the slave. Only one                               |  |  |  |
|                          | element is sent at each command. If several elements have changed,                               |  |  |  |
|                          | you must click several times to send all changed elements.                                       |  |  |  |
|                          | (only executed if the slave is in connect state).                                                |  |  |  |

#### <u>Notes</u>

Such a combination cannot be correctly realized by using simple Send and Rcv Fboxes. A special prioritization has been implemented to ensure a correct update in both direction without lost of changed value. A small risk still exist when a value is changed by S-Bus protocol because S-Bus is handled by interrupt in the CPU. However this risk is kept as small as possible and should be less than 1% in the worth cases (the worth case is a small program, few data exchange and high baudrate). This risk doesn't exist if the value is changed by the user program (e.g. by the HMI).

After a program download, all images are initialized with zeros. This will cause all non zero values to be sent to the slave at startup.

#### Format 32->32

Since Modbus is based on 16 bits registers, this format will Receive and Send the double of elements as specified.

Therefore, the function '6 Write 1R' cannot be used with this format. Use always the function '16 Write R'.

Because the slave may have a different address mapping for register, you may also need to apply an Address conversion.

#### Address conversion

In the most cases, for 16 bits values you should not need any address conversion. With 32 bits values, different slave mapping can be encountered. Three different address mapping are supported with this Fbox:

#### No conversion:

The specified address is directly used for Send and Receive function.

Example for an array of 4 registers:

| Master R 100 - 32 bits | <- Read <- | Slave Add 100 - 32 bits | Reading 4 registers, 32 bits |
|------------------------|------------|-------------------------|------------------------------|
| Master R 101 - 32 bits | <- Read <- | Slave Add 101 - 32 bits | each from Slave addresses    |
| Master R 102 - 32 bits | <- Read <- | Slave Add 102 - 32 bits | 100, 101, 102 and 103.       |
| Master R 103 - 32 bits | <- Read <- | Slave Add 103 - 32 bits |                              |
|                        |            |                         |                              |

| PCD - R 102 - 32 bits | -> Write -> | Slave - R 102 - 32 bits | As register 102 changes it is |
|-----------------------|-------------|-------------------------|-------------------------------|
|                       |             |                         | sent to R 102 of the slave.   |

Conversion (Add + i) \* 2

This option apply to a slave where the whole register range is mapped to one address range skipping each 2nd address.

Only address 0, 2, 4, 6,.. are valid over the whole address range.

Example for an array of 4 registers:

| Master - R 100 - 32 bits | <- Read <-  | Slave - R 200 - 32 bits | Reading 4 registers from                           |
|--------------------------|-------------|-------------------------|----------------------------------------------------|
| Master - R 101 - 32 bits | <- Read <-  | Slave - R 202 - 32 bits | Slave, addresses 200, 202,                         |
| Master - R 102 - 32 bits | <- Read <-  | Slave - R 204 - 32 bits | 204 and 206.                                       |
| Master - R 103 - 32 bits | <- Read <-  | Slave - R 206 - 32 bits |                                                    |
|                          |             |                         |                                                    |
| Master - R 102 - 32 bits | -> Write -> | Slave - R 204 - 32 bits | As register 102 changes it is sent to R 204 of the |
|                          |             |                         | slave.                                             |

Conversion Add + (i \* 2)

This option apply to a slave where each register range is mapped to its base address and each 2nd addresses is skipping inside this range.

Only address Base+0, Base+2, Base+4, Base+6 are valid inside the register range. The base address is applied as specified in the Modbus telegram. Example for an array of 4 registers:

| Master - R 100 - 32 bits | <- Read <-  | Slave - R 100 - 32 bits | Reading 4 registers from                                        |  |
|--------------------------|-------------|-------------------------|-----------------------------------------------------------------|--|
| Master - R 101 - 32 bits | <- Read <-  | Slave - R 102 - 32 bits | Slave, addresses 100, 102,                                      |  |
| Master - R 102 - 32 bits | <- Read <-  | Slave - R 104 - 32 bits | 104 and 106.                                                    |  |
| Master - R 103 - 32 bits | <- Read <-  | Slave - R 106 - 32 bits |                                                                 |  |
|                          |             |                         |                                                                 |  |
| Master - R 102 - 32 bits | -> Write -> | Slave - R 104 - 32 bits | As register 102 changes it<br>is sent to R 104 of the<br>slave. |  |

#### 4.9 **RCV or SEND Indirect**

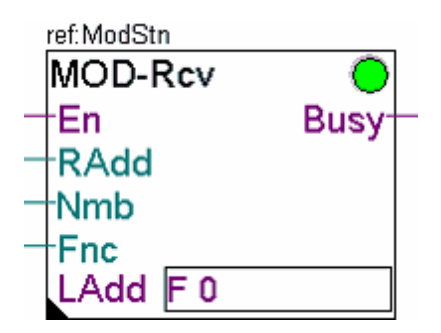

The SEND and RCV Indirect Fboxes define the request to be sent to the slave station. The remote variables address and the number of element are given as Fbox input. The Modbus function to use can be set in the Fbox or can be given on an Fbox input. The Fbox makes reference to the corresponding Slave Station Fbox. The base address of local variables (in the PCD Master) are specified in an Fbox field.

The requests to the slave are sent cyclically when the enable is high and the concerned station is enabled and in connect state.

### Take care

Particular care must be taken to create a correct application using Indirect Fboxes. The Inputs must remain unchanged until the request is ended (the Busy input is low).

The comments about indirect station addressing in the Slave Station Indirect Fbox are also valid for these Fboxes.

The function code must also be a valid code for the variable type. In the either case, the request is rejected by the Master Fbox (no request is sent) and an Error is shown.

It is however allowed to use a Write function code in a RCV Fbox as well as a Read function code in a SEND Fbox.

| En   | Enable         | Enables / Disables the transmission of the requests.                                                                                     |
|------|----------------|----------------------------------------------------------------------------------------------------|
| RAdd | Remote Address | Base address of the PCD variables to be sent or to receive the data.                                                                     |
| Nmb  | Number         | Number of successive PCD variables to send or to receive.<br>Function 5 and 6 can only send 1 element. Value at input<br>Nmb is ignored. |
| Fnc  | Function       | Used if the option 'Function = Indirect' is selected.<br>Define the Modbus function to use. See details below.                           |
| LAdd | Local Address  | Base address of the PCD variables to be sent or to receive the data.                                                                     |
| Busy | Busy           | Indicate that a transmission is currently pending. The input parameters must not be changed while the Fbox is busy.                      |
| LED  | LED            | The LED is red if the last request caused an error. It turns automatically to green as son as a request is correctly treated.            |

#### Input / Output / LED

| Function          | Modbus function code to use.<br>The option 'Indirect' allows to pass the function code by the Function<br>input.                                                                                                    |
|-------------------|----------------------------------------------------------------------------------------------------|
| Format conversion | <ul> <li>-&gt;32 = Normal Modbus format for a RCV. 16 bits are received.</li> <li>32-&gt;16 = Normal Modbus format for a SEND. 16 bits are sent.</li> <li>32-&gt;32 = 32 bit values are sent/received from slave.</li> <li>Float 32 = Standard format for float values</li> </ul> |
| Local address     | Only for RCV Integer Indirect Fbox<br>Defines if the local address (register as LAdd label) is direct or<br>indirect. With indirect addressing, the specified register must point to<br>the base address of the target register array.                                            |
| Manual command    | Button to manually send a request to the slave (only executed if the slave is enabled and in connect state).                                                                                                    |

# 4.10 SEND / RCV Direct with F23

| ref:ModS                         | ref:ModStn                |   |  |
|----------------------------------|---------------------------|---|--|
| MOD-S                            | MOD-Send/Rcv              |   |  |
| -En                              |                           | - |  |
| AddS                             | R 300                     |   |  |
| NbS                              | 2                         |   |  |
| AddR                             | R 400                     |   |  |
| NbR                              | 10                        |   |  |
| En<br>AddS<br>NbS<br>AddR<br>NbR | R 300<br>2<br>R 400<br>10 |   |  |

These SEND / RCV Direct Fboxes uses the Modbus function 23 which executes a Send and a Read operation in a single transaction. Ensure the slave support the function 23 before to use it. The base address and the number of element in the PCD are specified in Fbox fields.

The Fbox makes reference to the corresponding Slave Station Fbox.

The requests to the slave are sent cyclically when the enable is high and the concerned station is enabled and in connect state.

| En   | Enable       | Enables / Disables the transmission of the requests.                                                                          |
|------|--------------|----------------------------------------------------------------------------------------------------|
| AddS | Address SEND | Base address of the PCD variables to be sent to the slave.                                                                    |
| NbS  | Number SEND  | Number of successive PCD variables to send.                                                                                   |
| AddR | Address RCV  | Base address of the PCD variables to receive the data.                                                                        |
| NbR  | Number RCV   | Number of successive PCD variables to receive the data.                                                                       |
| LED  | LED          | The LED is red if the last request caused an error. It turns automatically to green as son as a request is correctly treated. |

#### Input / Output / LED

| Function               | Modbus function code to use.                                                                                                    |
|------------------------|----------------------------------------------------------------------------------------------------|
| Format conversion SEND | <ul> <li>32 -&gt; 16 = Normal Modbus format for SEND and RCV. 16 bits are sent.</li> <li>32 -&gt; 16US = Unsigned 16 bits values are SEND and RCV.</li> <li>32 -&gt; 32 = 32 bit values are sent and received.</li> <li>Int 32 -&gt; Fp*10 = Send Integer values as float values with 1/10 resolution</li> <li>The RCV function uses a symmetrical format conversion.</li> <li>E.g.: If 16 bits are sent, only 16 bits are received.</li> <li>If integer values are sent as float, float values are also received and converted into integer.</li> </ul> |
| Base address SEND      | Base address in the slave for the sent data.                                                                                                    |
| Base address RCV       | Base address in the slave for the data to receive.                                                                                                    |
| Manual command         | Button to manually send a request to the slave (only executed if the slave is enabled and in connect state).                                                                                                    |

# 4.11 SEND / RCV Indirect with F23

| ref:Mod | ref:ModStn |         |  |
|---------|------------|---------|--|
| MOD     | -Send/Rcv  | $\circ$ |  |
| -En     |            | Busy-   |  |
| -RAd    | S          |         |  |
| -Nmb    | S          |         |  |
| -RAdf   | R          |         |  |
| Nmb     | R          |         |  |
| LAdS    | S R 100    |         |  |
| LAdF    | R 200      |         |  |
|         | -          |         |  |

These SEND / RCV Indirect Fboxes uses the Modbus function 23 which executes a Send and a Read operation in a single transaction. Ensure the slave support the function 23 before to use it. The remote variables addresses and the number of elements are given as Fbox inputs. The base address of local variables (in the PCD Master) are specified in Fbox fields.

The Fbox makes reference to the corresponding Slave Station Fbox. The requests to the slave are sent cyclically when the enable is high and the concerned station is enabled and in connect state.

#### Take care

Particular care must be taken to create a correct application using Indirect Fboxes. The Inputs must remain unchanged until the request is ended (the Busy input is low).

The comments about indirect station addressing in the Slave Station Indirect Fbox are also valid for these Fboxes.

| En   | Enable              | Enables / Disables the transmission of the requests.                                                                          |
|------|---------------------|----------------------------------------------------------------------------------------------------|
| RAdS | Remote Address SEND | Base address in the slave for the sent data.                                                                                  |
| NmbS | Number SEND         | Number of successive variables to send (PCD and Slave).                                                                       |
| RAdR | Remote Address RCV  | Base address in the slave for the variables to receive.                                                                       |
| NmbR | Number RCV          | Number of successive variables to receive (PCD and Slave).                                                                    |
| LAdS | Local Address SEND  | Base address of the PCD variables to be sent.                                                                                 |
| LAdR | Local Address RCV   | Base address of the PCD variables to receive the data.                                                                        |
| Busy | Busy                | Indicate that a transmission is currently pending. The input parameters must not be changed while the Fbox is busy.           |
| LED  | LED                 | The LED is red if the last request caused an error. It turns automatically to green as son as a request is correctly treated. |

#### Input / Output / LED

| Function               | Modbus function code to use.<br>The option 'Indirect' allows to pass the function code by the Function input.                                                                                                    |
|------------------------|----------------------------------------------------------------------------------------------------|
| Format conversion SEND | <ul> <li>32 -&gt; 16 = Normal Modbus format for SEND and RCV. 16 bits are sent.</li> <li>32 -&gt; 16US = Unsigned 16 bits values are SEND and RCV.</li> <li>32 -&gt; 32 = 32 bit values are sent and received.</li> </ul> |

|                | Int 32 -> Fp*10 = Send Integer values as float values with 1/10 resolution                                                                                                    |
|----------------|----------------------------------------------------------------------------------------------------|
|                | The RCV function uses a symmetrical format conversion.<br>E.g.: If 16 bits are sent, only 16 bits are received.<br>If integer values are sent as float, float values are also received and<br>converted into integer. |
| Local address  | Defines if the local address (register as LAdS and LadR label) are direct or indirect. With indirect addressing, the specified registers must point to the base address of the target register arrays.                |
| Manual command | Button to manually send a request to the slave (only executed if the slave is enabled and in connect state).                                                                                                    |

This page is intentionally left blank. Remove this text from the manual template if you want it completely blank. **Specific Devices** 

# 5 Specific Devices

Under this topic you will find Fbox that have been specially created to match particular devices.

It might be to support a particular data format, to support particular communication sequences or to provide a compact Fbox ready to use for specific devices.

# 5.1 Helios Devices

Under this topic you will find Fbox specifically created to support a particular data format used by Helios devices.

You need a particular license which allows the use of these specific Fboxes.

You must use the standard Driver Fbox and the standard Station Fbox before to use the the particular RCV/SEND Helios Fboxes.

## 5.1.1 RCV Integer Helios

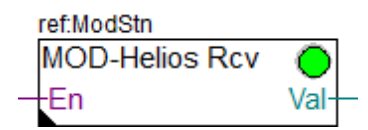

When communicating over TCP/IP with Helios devices, particular ASCII messages are used. This Fbox can be used to build the ASCII request and decode the ASCII response.

A 'Master Link IP' and a 'Slave Station' Fbox must be used as usual.

In the 'Master Link IP', the following settings are needed:

- Destination port = 502 (default)
- Protocol = Modbus/TCP (default)
- Address offset = 1 (Modicon)
- Default Integer 32 bits = 'Little Endian'.
- In the 'Slave Station', the following settings are needed:
- Station address = 180
- Integer 32 bits format = 'Little Endian'.
- Byte order = 'Default'

Other parameters can be adjusted as desired.

The Modbus function to use, the Modbus register reference and the number of element to send/read are fix defined and must not be adjusted.

The Fbox makes reference to the corresponding Slave Station Fbox.

The requests to the device are sent cyclically when the enable is high and if the concerned station is enabled and in connect state.

| Er | า  | Enable | Enables / Disables the transmission of the requests.         |
|----|----|--------|--------------------------------------------------------------|
| Va | al | Value  | Received value.                                              |
| LE | D  | LED    | The LED is red if the last request caused an error. It turns |
|    |    |        | automatically to green as son as a request is correctly      |
|    |    |        | executed.                                                    |

#### Input / Output / LED

#### **Parameters**

| Value address  | Address of the value to read. Refer to the Helios document.     |
|----------------|-----------------------------------------------------------------|
| Manual command | Button to manually send a read request to the device            |
|                | (only executed if the slave is enabled and in connect state).   |
| Error          | Display of the last detected error. See list below.             |
|                | Button to manually clear the error.                             |
|                | When a request is correctly executed the error is automatically |
|                | cleared                                                         |

#### Error list

| 0  | Ok               | No error                                                                                                    |
|----|------------------|----------------------------------------------------------------------------------------------------|
| 1  | Not executed     | The request could not be executed by the Driver. See error in the Driver Fbox. Typically, it will be a timeout. |
| 11 | IV address       | The provided address is not valid. See address list of Helios document.                                         |
| 20 | IV response      | The 'V' or the '=' sign was not found in the response.                                                          |
| 21 | Rsp too short    | The received response was too short.                                                                            |
| 22 | IV digit address | An invalid digit was found in the returned address.                                                             |
| 23 | IV address       | The returned address is not valid (not identical as request)                                                    |
| 31 | End not found    | The end mark <nul> was not found in the response.</nul>                                                         |
| 32 | IV digit value   | An invalid digit was found in the returned value.                                                               |

# 5.1.2 SEND Integer Helios

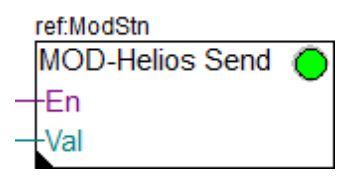

When communicating over TCP/IP with Helios devices, particular ASCII messages are used. This Fbox can be used to build the ASCII request and decode the ASCII response.

A 'Master Link IP' and a 'Slave Station' Fbox must be used as usual.

In the 'Master Link IP', the following settings are needed:

- Destination port = 502 (default)
- Protocol = Modbus/TCP (default)
- Address offset = 1 (Modicon)
- Default Integer 32 bits = 'Little Endian'.
- In the 'Slave Station', the following settings are needed:
- Station address = 180
- Integer 32 bits format = 'Little Endian'.
- Byte order = 'Default'

Other parameters can be adjusted as desired.

The Modbus function to use, the Modbus register reference and the number of element to send are fix defined and must not be adjusted.

The Fbox makes reference to the corresponding Slave Station Fbox.

The requests to the device are sent cyclically when the enable is high and if the concerned station is enabled and in connect state.

| En  | Enable | Enables / Disables the transmission of the requests.         |
|-----|--------|--------------------------------------------------------------|
| Val | Value  | Value to send. Refer to the Helios manual for the valid      |
|     |        | values on each address.                                      |
| LED | LED    | The LED is red if the last request caused an error. It turns |
|     |        | automatically to green as son as a request is correctly      |
|     |        | executed.                                                    |

| Parameters |  |
|------------|--|
|            |  |

| Value address  | Address of the value to write. Refer to the Helios document.    |
|----------------|-----------------------------------------------------------------|
| Manual command | Button to manually send a read request to the device            |
|                | (only executed if the slave is enabled and in connect state).   |
| Error          | Display of the last detected error. See list below.             |
|                | Button to manually clear the error.                             |
|                | When a request is correctly executed the error is automatically |
|                | cleared                                                         |

#### Error list

| 0  | Ok           | No error                                                      |
|----|--------------|---------------------------------------------------------------|
| 1  | Not executed | The request could not be executed by the Driver. See error    |
|    |              | in the Driver Fbox. Typically, it will be a timeout.          |
| 11 | IV address   | The provided address is not valid. See address list of Helios |
|    |              | document.                                                     |

# 5.2 Belimo Devices

Under this topic, you will find compact Fboxes created to support specific Belimo devices. You need a particular license which allows the use of these specific Fboxes.

Use the standard Driver Fbox before to use the Belimo Fboxes. The Belimo Fboxes already include the connection mechanism of the Station Fbox. Therefore, the Belimo Fboxes must directly make reference to the Modbus Driver Fbox.

The Fboxes are made for a use over serial lines RS485 because most Belimo devices support only Modbus RTU (over RS485).

You can however, connect your device over a Modbus TCP to Modbus RTU gateway and use a Modbus IP driver on the PCD.

To define the IP address of the converter, place the Fbox Belimo Define IP Connection before the Belimo Fboxes. Add a new Fbox to change the IP-Address of further devices connected to another Gateway. In the same way you can communicate with Belimo device supporting Modbus TCP directly (e.g. Belimo Energy Valve V4).

A typical modbus TCP - Modbus RTU gateway is the iSMA device which also includes inputs and outputs.

Beside the Device specific Fboxes, you can use the Generic Belimo Device Info Fbox to get general info about each device.

You can place this Fbox once in a Fupla program and change the connection in runtime to check the info of all your Belimo devices.

Belimo devices return a malfunction code with bit per bit info. The device Fboxes return this code in numeric form (integer output) and you should display it in binary format.

As to help you to check each relevant bit, auxiliary Fboxes are available. You can connect the Malfunction output to the input of the Malfunction Fbox.

Not all device use the same set of malfunction bits. Take care to use the matching malfunction Fbox which is indicated in the help topic of the corresponding device Fbox.

## 5.2.1 Belimo Device Info

| ref:ModMst · · · · · |        |
|----------------------|--------|
| MOD-Belimo Info      |        |
| -Enable              | Error- |
| -Clear               | SN-1-  |
|                      | SN-2-  |
|                      | SN-4-  |

This generic Fbox can be used with any Belimo device to read the serial number (part 1, 2 and 4), the actuator type and the firmware version.

Note that the part 3 of the serial number cannot be read over Modbus.

The Fbox must make reference to the Modbus driver.

Please consult also the Belimo documentation about the Modbus communication with this device. See also general comments about Belimo Devices

| Enable | Enable               | Enables / Disables the communication with the device.                                                                          |
|--------|----------------------|----------------------------------------------------------------------------------------------------|
| Clear  | Clear                | Clears the error code and the error outputs                                                                                    |
| Error  | Error                | Indicates that an error has been detected.<br>A more detailed code is shown in the Fbox.                                       |
| SN-1   | Serial number part 1 | Part 1 of the serial number.                                                                                                   |
| SN-2   | Serial number part 2 | Part 2 of the serial number.                                                                                                   |
| SN-4   | Serial number part 4 | Part 4 of the serial number.<br>The part 3 of the serial number cannot be read.                                                |
| LED    | LED                  | The LED is red if the last request caused an error. It turns automatically to green as son as a request is correctly executed. |

#### Input / Output / LED

| Slave address    | Modbus slave address of the device to read.                                                                                                    |
|------------------|----------------------------------------------------------------------------------------------------|
| Read interval    | Time interval to regularly read the actuator info. The reading is executed as long as the Enable input is high.<br>Since these values are constants in the device it is not worth to read them too fast. |
| Read device info | Button to manually execute a readout.                                                                                                    |
| SN part 1, 2, 4  | Serial number, parts 1, 2 and 4                                                                                                    |
| Actuator type    | Show the actuator type returned by the device.<br>The actuator can also be 'Not connected' or 'No value' can be<br>returned.                                                                             |

| Firmware version | Value of the Firmware version returned by the device. |
|------------------|-------------------------------------------------------|
| Error            | Display of the last detected error. See list below.   |
|                  | Button to manually clear the error.                   |

#### Error list

| 0 | Ok           | No error                                                                                                    |
|---|--------------|----------------------------------------------------------------------------------------------------|
| 1 | Not executed | The request could not be executed by the Driver. See error in the Driver Fbox. Typically, it will be a timeout. |
|   |              |                                                                                                    |

# 5.2.2 Belimo Define IP Connection

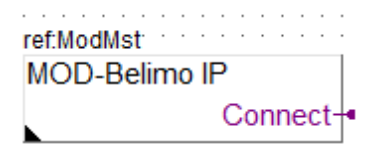

This generic Fbox can be used with any Belimo device to define an IP connection. The Fbox must make reference to the Modbus IP Driver.

The Belimo Fboxes placed after this Fbox will automatically use the defined IP address. IP Connection can be used with devices with an Ethernet connection and Modbus TCP. It can also be used with other devices using a Modbus/TCP to Modbsu/RTU converter. In the later case, several devices will use the same IP Address with different station addresses. See also general comments about Belimo Devices

#### Input / Output

| Connect | Connect | Shows that the referenced driver is currently connected |
|---------|---------|---------------------------------------------------------|
|         |         | with specified IP address.                              |
|         |         |                                                         |

### Parameters

| IP address | IP Address to be used for all Belimo Fboxes placed after this one. |
|------------|--------------------------------------------------------------------|
|            |                                                                    |

# 5.2.3 Belimo BKN230-24

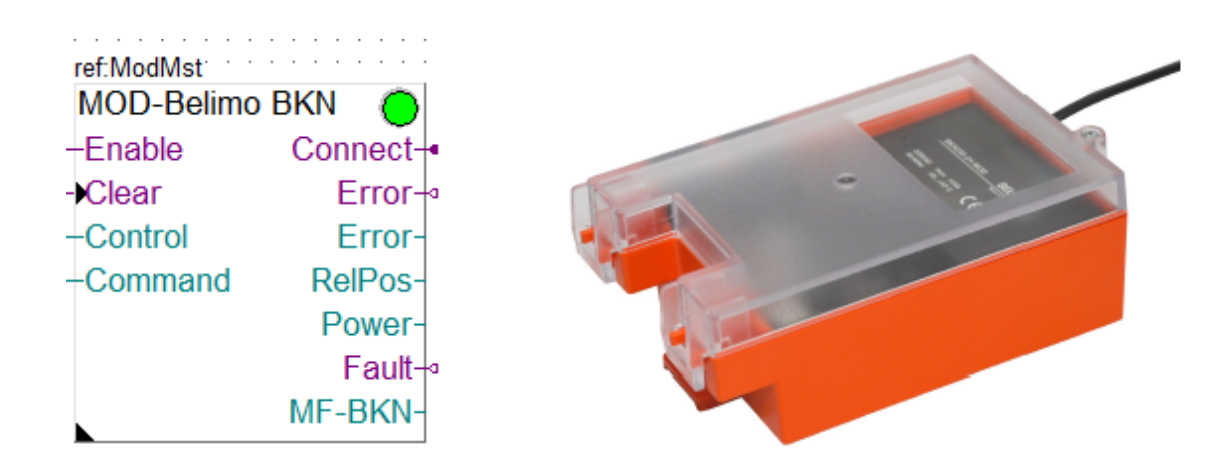

This specific Fbox can be used to read, control and configure the Belimo Fire actuator BKN230-24. The Fbox must make reference to the Modbus driver.

Unless otherwise specified, the values are adapted to a resolution of 1/10th.

Note that the device with firmware version 1.x does not support all registers. You should select the applicable FW in the Fbox and some values are not supported. See notes below.

Please consult also the Belimo documentation about the Modbus communication with this device. See also general comments about Belimo Devices

Actor types: BKN230-24-MOD with FW V 1.xx BKN230-24-MOD with FW V 2.xx

**Important:** Devices with FW version <1.09 cause many communication errors and should not be used with this Modbus library.

| Enable  | Enable            | Enables / Disables the communication with the device.                                                                                                    |
|---------|-------------------|----------------------------------------------------------------------------------------------------|
| Clear   | Clear             | Clears the error outputs                                                                                                    |
| Control | Control code      | Override control code sent cyclically to the device:<br>0 = None<br>1 = Open<br>2 = Close                                                                                                    |
| Command | Command code      | Command code sent cyclically to the device:<br>0 = None<br>2 = Test<br>4 = Reset fault bits                                                                                                    |
| Connect | Connect           | Indicate that the device is connected and communication<br>works.Initialized to 1 at start up. Status is updated if Enable is<br>1. In case of communication error a reconnect attempt is<br>executed each 10 sec.                                                                       |
| Error   | Error (bin)       | Indicates that an error has been detected. It remains high until<br>it has been cleared even thought communication is running<br>correctly again.                                                                                                    |
| Error   | Error (num)       | Code of the last detected error.                                                                                                    |
| RelPos  | Relative position | <ul> <li>Value of the relative position of the device in range 0 to 1000 for 0.0% to 100.0%.</li> <li>Some devices returns only the values:</li> <li>0 = 0.0% -&gt; Closed position</li> <li>500 = 50.0% -&gt; Intermediate position</li> <li>1000 = 100.0%&gt; Open position</li> </ul> |
| Power   | Power             | Shows the power consumption of the actuator in mW.<br>With FW version 1.x the power is not returned by the device.                                                                                                    |
| Fault   | Fault             | Collective Fault                                                                                                    |
| MF-BKN  | Malfunction       | Binary code of the malfunction returned by the device.<br>You can use the Belimo Malfunction BKN230-24 Fbox to have<br>a bit per bit decoding of the value.                                                                                                    |
| LED     | LED               | The LED has the same status as the error output.<br>Error shown -> red / Error cleared -> green.                                                                                                    |

#### Input / Output / LED

| Slave address               | Modbus slave address of the device                                                                                                    |  |
|-----------------------------|----------------------------------------------------------------------------------------------------|--|
| [ Commands ]                |                                                                                                    |  |
| Open                        | Button to send a Open command. See details below.                                                                                                    |  |
| Close                       | Button to send a Close command See details below.                                                                                                    |  |
| Test                        | Button to send a Test command See details below.                                                                                                    |  |
| Reset                       | Button to send a Reset command. See details below.                                                                                                    |  |
| [ Configuration ]           |                                                                                                    |  |
| Read configuration          | Button to read all configuration parameters. You should always first read the parameters before to change and write a new configuration.                                                                    |  |
| Close on bus timeout        | Bus fall position<br>Activation of the bus supervision.<br>The device will automatically close in case of a bus timeout.                                                                                    |  |
| Bus supervision timeout [s] | <b>Bus Watchdog (&gt;= FW 2.01)</b><br>Timeout in seconds for the bus supervision.<br>With FW version < 1.10 this parameter is fix to 120 sec.<br>With FW version >= 1.10 this parameter is fix to 300 sec. |  |
| Write configuration         | Button to write the configuration parameters. Always all parameters are written with the write command.                                                                                                    |  |
| Bus countdown [s]           | Shows the internal timer in seconds of the 'Bus Watchdog countdown'. With FW version 1.x this register is not supported.                                                                                    |  |
| [ Errors ]                  |                                                                                                    |  |
| Error                       | Display of the last detected error. See list below.<br>Button to manually clear the error.                                                                                                    |  |

#### Open/Close/Test/Reset buttons

When one of these button is pressed, the corresponding command is sent once to the device. After that, the transmission of values at the Control and Command inputs is paused during 30 sec.

After 30 sec, if the Enable is high, the transmission of the values at the input is automatically reactivated. If you want, for instance, extend the duration of the Test, press the Test button repetitively, at least once each 30 sec.

You can also click one of these buttons while the Enable is low. The command is sent to the device. But, after 30 sec, no transmission is activated and the device will react according to its bus timeout configuration.

Consult also the Belimo documentation for more details about the process executed for each commands.

| 0 | Ok                        | No error                                                                                                    |
|---|---------------------------|----------------------------------------------------------------------------------------------------|
| 1 | Not executed              | The request could not be executed by the Driver. See error in the Driver Fbox. Typically, it will be a timeout. |
| 2 | Internal sequence error 2 | Invalid variable type                                                                                           |
| 3 | Internal sequence error 3 | Invalid format code                                                                                             |
| 4 | Internal sequence error 4 | Variable types not supported                                                                                    |
| 5 | Internal sequence error 5 | Invalid function code                                                                                           |
| 8 | Internal sequence error 8 | Indirect addressing not yet supported                                                                           |
| 9 | Internal sequence error 9 | 32 bit read/write error                                                                                         |

#### Error list

| 10    | Internal sequence error 10 | DB reading error                                                    |
|-------|----------------------------|---------------------------------------------------------------------|
| 20    | Tx/Rx error                | One of the Tx or Rx failed. The communication is paused for 10 sec. |
| 50    | Internal Fbox error        | Fbox sequence error.                                                |
| other |                            | Other internal errors                                               |

### 5.2.4 Belimo Air/Water

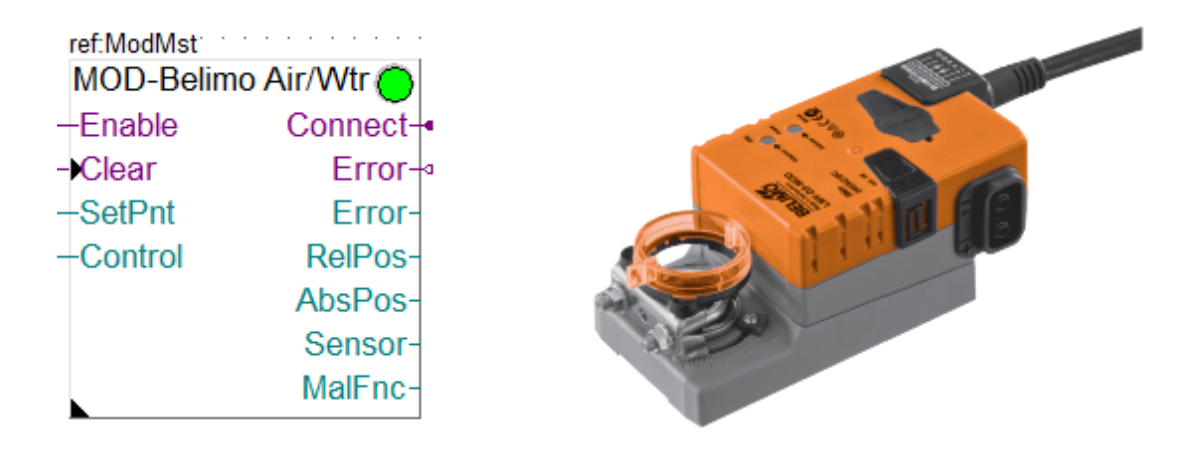

This specific Fbox can be used to read, control and configure the Belimo devices for Air and Water actuators.

The Fbox must make reference to the Modbus driver.

Unless otherwise specified, the values are adapted to a resolution of 1/10th.

Please consult also the Belimo documentation about the Modbus communication with this device. See also general comments about Belimo Devices

Actor types:

..M(C)24A-MOD ..R24A-MOD ..V(K)24A-MOD

# Input / Output / LED

| Enable  | Enable       | Enables / Disables the communication with the device.                                                            |
|---------|--------------|----------------------------------------------------------------------------------------------------|
| Clear   | Clear        | Clears the error outputs                                                                                         |
| SetPnt  | Set point    | Position set point in range 0 to 1000 for 0.0% to 100.0%                                                         |
| Control | Control code | 0 = None<br>1 = Open<br>2 = Close<br>3 = Min<br>4 = Mid<br>5 = Max                                               |
| Connect | Connect      | Indicate that the device is connected and communication works.Initialized to 1 at start up. Status is updated if |

|        |                   | Enable is 1. In case of communication error a reconnect attempt is executed each 10 sec.                                                                        |
|--------|-------------------|----------------------------------------------------------------------------------------------------|
| Error  | Error (bin)       | Indicates that an error has been detected. It remains high<br>until it has been cleared even thought communication is<br>running correctly again.               |
| Error  | Error (num)       | Code of the last detected error.                                                                                                    |
| RelPos | Relative position | Value of the relative position of the device in range 0 to 1000 for 0.0% to 100.0%.                                                                             |
| AbsPos | Absolute position | Value of the absolute position of the device with a resolution of 1° or 1mm.<br>[°] for actuator with rotary movement<br>[mm] for actuator with linear movement |
| Sensor | Sensor value      | Measured value of the additional sensor depending on the configured sensor type.                                                                                |
| MalFnc | Malfunction       | Binary code of the malfunction returned by the device.<br>You can use the Belimo Malfunction Fbox to have a bit per<br>bit decoding of the value.               |
| LED    | LED               | The LED has the same status as the error output.<br>Error shown -> red / Error cleared -> green.                                                                |

#### **Parameters**

| Slave address       | Modbus slave address of the device                                                                                                    |
|---------------------|----------------------------------------------------------------------------------------------------|
| Read configuration  | Button to read all configuration parameters. You should always first read the parameters before to change and write a new configuration. |
| Min Setpoint [%]    | Configuration of the minimum setpoint in %.                                                                                              |
| Max Setpoint [%]    | Configuration of the maximum setpoint in %.                                                                                              |
| Sensor type         | Selection of the sensor type to be supported.                                                                                            |
| Write configuration | Button to write the configuration parameters. Always all parameters are written with the write command.                                  |
| Error               | Display of the last detected error. See list below.<br>Button to manually clear the error.                                               |

# <u>Error list</u>

| 0  | Ok                         | No error                                                                                                    |
|----|----------------------------|----------------------------------------------------------------------------------------------------|
| 1  | Not executed               | The request could not be executed by the Driver. See error in the Driver Fbox. Typically, it will be a timeout. |
| 2  | Internal sequence error 2  | Invalid variable type                                                                                           |
| 3  | Internal sequence error 3  | Invalid format code                                                                                             |
| 4  | Internal sequence error 4  | Variable types not supported                                                                                    |
| 5  | Internal sequence error 5  | Invalid function code                                                                                           |
| 8  | Internal sequence error 8  | Indirect addressing not yet supported                                                                           |
| 9  | Internal sequence error 9  | 32 bit read/write error                                                                                         |
| 10 | Internal sequence error 10 | DB reading error                                                                                                |
| 20 | Tx/Rx error                | One of the Tx or Rx failed. The communication is paused for 10 sec.                                             |

| 50    | Internal Fbox error | Fbox sequence error   |
|-------|---------------------|-----------------------|
| other |                     | Other internal errors |

# 5.2.5 Belimo CQ Rotary Actuator

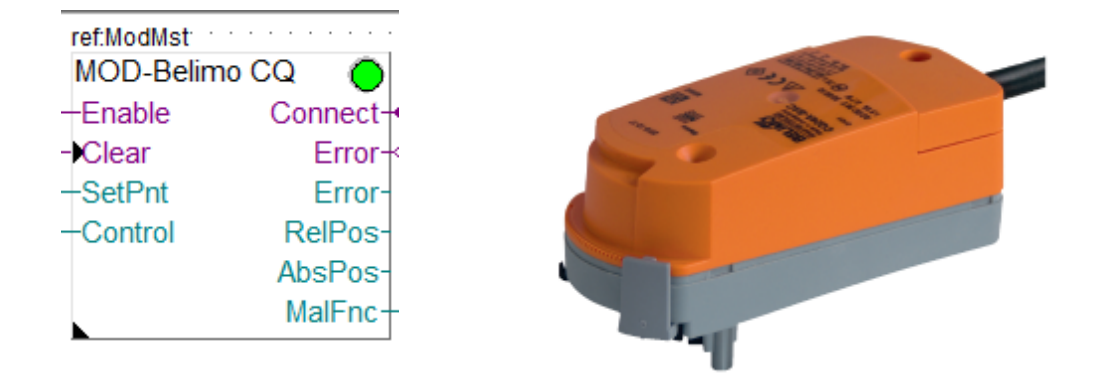

This specific Fbox can be used to read, control and configure the Belimo CQ Rotary Actuator. The Fbox must make reference to the Modbus driver.

Unless otherwise specified, the values are adapted to a resolution of 1/10th.

Please consult also the Belimo documentation about the Modbus communication with this device. See also general comments about Belimo Devices

Actor types: CQ24A-MOD CQ24A-BAC

#### Input / Output / LED

| Enable  | Enable            | Enables / Disables the communication with the device.                                                                                                    |  |
|---------|-------------------|----------------------------------------------------------------------------------------------------|--|
| Clear   | Clear             | Clears the error outputs                                                                                                    |  |
| SetPnt  | Set point         | Position set point in range 0 to 1000 for 0.0% to 100.0%                                                                                                    |  |
| Control | Control code      | 0 = None<br>1 = Open<br>2 = Close<br>5 = Max                                                                                                    |  |
| Connect | Connect           | Indicate that the device is connected and communication<br>works.Initialized to 1 at start up. Status is updated if Enable<br>is 1. In case of communication error a reconnect attempt is<br>executed each 10 sec. |  |
| Error   | Error (bin)       | Indicates that an error has been detected. It remains high<br>until it has been cleared even thought communication is<br>running correctly again.                                                                  |  |
| Error   | Error (num)       | Code of the last detected error.                                                                                                    |  |
| RelPos  | Relative position | Value of the relative position of the device in range 0 to 1000 for 0.0% to 100.0%.                                                                                                    |  |
| AbsPos  | Absolute position | Value of the absolute position of the device with a resolution of 1° or 1mm.                                                                                                    |  |

|        |             | [°] for actuator with rotary movement<br>[mm] for actuator with linear movement                                                                   |  |
|--------|-------------|----------------------------------------------------------------------------------------------------|--|
| MalFnc | Malfunction | Binary code of the malfunction returned by the device.<br>You can use the Belimo Malfunction Fbox to have a bit per<br>bit decoding of the value. |  |
| LED    | LED         | The LED has the same status as the error output.<br>Error shown -> red / Error cleared -> green.                                                  |  |

## Parameters

| Slave address       | Modbus slave address of the device                                                                                                    |  |  |
|---------------------|----------------------------------------------------------------------------------------------------|--|--|
| Read configuration  | Button to read all configuration parameters. You should always first read the parameters before to change and write a new configuration. |  |  |
| Max Setpoint [%]    | Configuration of the maximum setpoint in %.                                                                                              |  |  |
| Write configuration | Button to write the configuration parameters. Always all parameters are written with the write command.                                  |  |  |
| Error               | Display of the last detected error. See list below.<br>Button to manually clear the error.                                               |  |  |

# Error list

| 0     | Ok                         | No error                                                                                                    |  |
|-------|----------------------------|----------------------------------------------------------------------------------------------------|--|
| 1     | Not executed               | The request could not be executed by the Driver. See error in the Driver Fbox. Typically, it will be a timeout. |  |
| 2     | Internal sequence error 2  | Invalid variable type                                                                                           |  |
| 3     | Internal sequence error 3  | Invalid format code                                                                                             |  |
| 4     | Internal sequence error 4  | Variable types not supported                                                                                    |  |
| 5     | Internal sequence error 5  | Invalid function code                                                                                           |  |
| 8     | Internal sequence error 8  | Indirect addressing not yet supported                                                                           |  |
| 9     | Internal sequence error 9  | 32 bit read/write error                                                                                         |  |
| 10    | Internal sequence error 10 | DB reading error                                                                                                |  |
| 20    | Tx/Rx error                | One of the Tx or Rx failed. The communication is paused for 10 sec.                                             |  |
| 50    | Internal Fbox error        | Fbox sequence error                                                                                             |  |
| other |                            | Other internal errors                                                                                           |  |

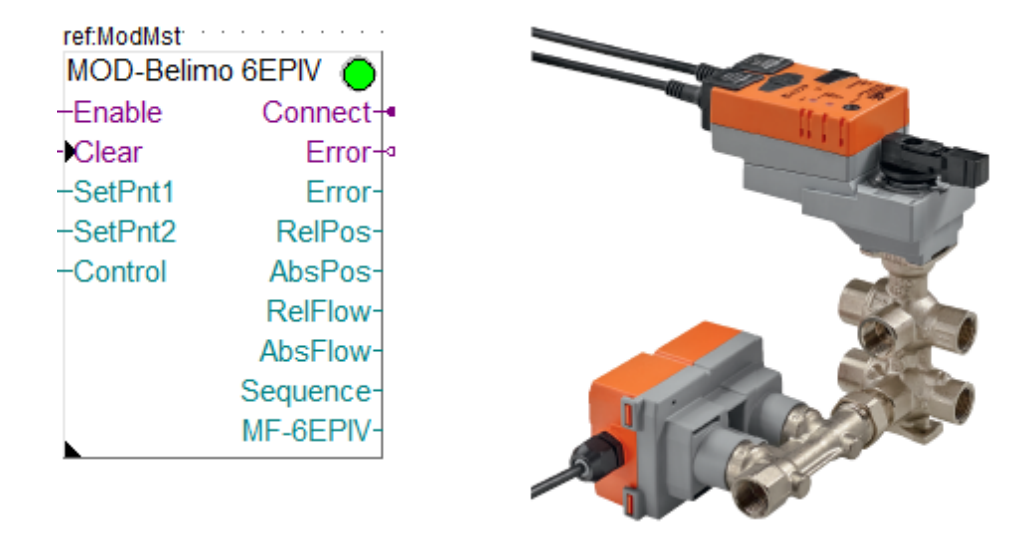

This specific Fbox can be used to read, control and configure the Belimo 6-way EPIV valve. The Fbox must make reference to the Modbus driver.

Unless otherwise specified, the values are adapted to a resolution of 1/10th.

Please consult also the Belimo documentation about the Modbus communication with this device. See also general comments about Belimo Devices

Actuator type: EP..R-R6+BAC

| Enable  | Enable       | Enables / Disables the communication with the device.                                                                                                    |  |
|---------|--------------|----------------------------------------------------------------------------------------------------|--|
| Clear   | Clear        | Clears the error outputs                                                                                                    |  |
| SetPnt1 | Set point 1  | Position set point full control or for sequence 1 depending<br>on option below.                                                                                                    |  |
| SetPnt2 | Set point 2  | Position set point for sequence 2 depending on option below.                                                                                                    |  |
| Control | Control code | 0 = None<br>1 = Open Sequence 1 (0%)<br>2 = Open Sequence 2 (100%)<br>3 = Close<br>4 = Vmax Sequence 1<br>5 = Vmax Sequence 2                                                                                      |  |
| Connect | Connect      | Indicate that the device is connected and communication<br>works.Initialized to 1 at start up. Status is updated if Enable<br>is 1. In case of communication error a reconnect attempt is<br>executed each 10 sec. |  |
| Error   | Error (bin)  | Indicates that an error has been detected. It remains high<br>until it has been cleared even thought communication is<br>running correctly again.                                                                  |  |

#### Input / Output / LED

| Error    | Error (num)                | Code of the last detected error.                                                                                                    |  |
|----------|----------------------------|----------------------------------------------------------------------------------------------------|--|
| RelPos   | Relative position          | Value of the relative position of the device in range 0 to 1000 for 0.0% to 100.0%.                                                                                              |  |
| AbsPos   | Absolute position          | Value of the absolute position of the device with a resolution<br>of 1° or 1mm.<br>[°] for actuator with rotary movement<br>[mm] for actuator with linear movement               |  |
| RelFlow  | Relative Flow              | Value of the relative flow of the device in range 0 to 1000 for 0.0% to 100.0%.                                                                                                  |  |
| AbsFlow  | Absolute Flow              | Value of the absolute flow of the device.                                                                                                    |  |
| Sequence | Active sequence            | Value of the active sequence:<br>-1 = Unknown<br>0 = Sequence 1 (033% of valve position)<br>1 = Sequence 2 (67100% of valve position)<br>2 = Dead Band (3466% of valve position) |  |
| MF-6EPIV | Malfunction for 6-way EPIV | Binary code of the malfunction returned by the device.<br>You can use the Belimo Malfunction EV V4 Fbox to have a<br>bit per bit decoding of the value.                          |  |
| LED      | LED                        | The LED has the same status as the error output.<br>Error shown -> red / Error cleared -> green.                                                                                 |  |

| Slave address       | Modbus slave address of the device                                                                                                    |  |  |
|---------------------|----------------------------------------------------------------------------------------------------|--|--|
| Setpoint mode       | <ul> <li>Selection of the way Setpoint 1 and 2 are used.</li> <li>Setpoint 1 = Only input Setpoint 1 is used.</li> <li>Setpoint 1 invert = Only input Setpoint 1 is used but inverted.</li> <li>Setpoint 1+2 = Inputs Setpoint 1 and 2 are used.</li> <li>Sp 1 invert + 2 direct = Inputs Setpoint 1 and 2 are used.</li> <li>Setpoint 1 is inverted = valve position 50.0% to 0.0%</li> <li>See more details below.</li> </ul> |  |  |
| Dead range          | The EPIV valve has a mechanical dead range of 33% between sequence 1 and 2. With this parameter you can reduce the effective dead range to 20% or 10%. See details below.                                                                                                    |  |  |
| Read configuration  | Button to read all configuration parameters. You should always first read the parameters before to change and write a new configuration.                                                                                                    |  |  |
| Absolute Vnom [l/h] | Absolute Vnom in I/h.<br>This parameter is set in the device and cannot be changed.                                                                                                    |  |  |
| Vmax Sequence 1 [%] | Configuration of Vmax Sequence 1 in %.                                                                                                    |  |  |
| Vmax Sequence 2 [%] | Configuration of Vmax Sequence 2 in %.                                                                                                    |  |  |
| Control mode        | Configuration of the control made. See the Belimo documentation for more details.<br>Before a first read, the mode cannot be displayed.                                                                                                    |  |  |
| Write configuration | Button to write the configuration parameters. Always all parameters<br>are written with the write command. You should always first read<br>the parameters before to change and write a new configuration.                                                                                                    |  |  |
| Actual setpoint     | Display of the actual setpoint value sent to the valve.                                                                                                    |  |  |

|                 | It is the computed value according to the selected dead range and the use of setpoint1 or setpoint 2.     |
|-----------------|----------------------------------------------------------------------------------------------------|
| Active sequence | Display of the active sequence reported by the valve. Same as the Sequence output, but with a clear text. |
| Error           | Display of the last detected error. See list below.<br>Button to manually clear the error.                |

#### Setpoint mode

The Setpoint mode define if only 1 or both inputs Setpoint 1 and Setpoint 2 are used and if the signal is inverted.

The computed setpoint value is shown in the Fbox.

#### Option Setpoint 1

If only Setpoint 1 is used, the input range 0 to 1000 controls the valves from 0.0% to 100.0% (over sequences 1 and 2).

| <- Valve pos 0%  | Valve pos 100.0% -> |
|------------------|---------------------|
| <- Setpoint1 = 0 | Setpoint1 = 1000 -> |

#### Option Setpoint 1 inverted

If only Setpoint 1 is used, and inverted the input range 0 to 1000 controls the valves over both sequences 1 and 2 but in an inverted direction.

Value 0 -> valve position 100.0%.

Value 1000 -> valve position 0.0%.

| <- Valve pos 0%     | Valve pos 100.0% -> |
|---------------------|---------------------|
| <- Setpoint1 = 1000 | Setpoint1 = 0 ->    |

#### Option Setpoint 1+2

If Setpoint1 and 2 are used,

- as long as Setpoint 2 is 0, Setpoint 1 is used.
- if Setpoint 2 is bigger than 0, Setpoint 2 is used and Setpoint 1 is ignored.
- for Setpoint 1: the range 0 to 1000 controls the valves from 0.0% to 50.0% (in the sequence 1) \*.
- for Setpoint 2: the range 0 to 1000 controls the valves from 50.0% to 100.0% (in the sequence 2) \*.
- \* See also the effect of the reduced dead range option 20% or 10% below.

| <- Valve pos 0%  | Valve pos 50% ->    | <- Valve pos 50.0% | Valve pos 100.0% -> |
|------------------|---------------------|--------------------|---------------------|
| <- Setpoint1 = 0 | Setpoint1 = 1000 -> | <- Setpoint2 = 0   | Setpoint2 = 1000 -> |

#### Option Setpoint 1 invert + Setpoint 2 direct

Setpoint1 and 2 are used, but Setpoint 1 is inverted.

- as long as Setpoint 2 is 0, Setpoint 1 is used.
- if Setpoint 2 is bigger than 0, Setpoint 2 is used and Setpoint 1 is ignored.
- for Setpoint 1: the range 0 to 1000 controls the valves from 50.0% to 0.0% (in the sequence 1) \*.
- for Setpoint 2: the range 0 to 1000 controls the valves from 50.0% to 100.0% (in the sequence 2) \*.
- \* See also the effect of the reduced dead range option 20% or 10% below.

| <- Valve pos 0%     | Valve pos 50% -> | <- Valve pos 50.0% | Valve pos 100.0% -> |
|---------------------|------------------|--------------------|---------------------|
| <- Setpoint1 = 1000 | Setpoint1 = 0 -> | <- Setpoint2 = 0   | Setpoint2 = 1000 -> |

The EPIV valve has a mechanical dead range of 33% between sequence 1 and 2.

Per default, the control signal from 0.0 to 100.0% controls the valve linearly over sequence 1 (0% to 33%), dead range (33% to 66%) and sequence 2 (66% to 100%). This large dead range of 33% may disturb a PI or PID controller when working inside the dead range. In the other hand, a minimum dead range is necessary to avoid a regular balancing between heating and cooling.

You may also want to keep the valve in the middle position when it is inside the dead range.

With the dead range option you can reduce the dead range to 20% or even 10% and ensure the middle position.

With option Dead range = 20%, the control signal is adapted to control the valve:

- in sequence 1 with a setpoint from 0.0% to 40.0%
- in **middle position** with a setpoint from >40.0% to <60.0% (total 20%)
- in sequence 2 with a setpoint from 60.0% to 100.0%

With option Dead range = 10%, the control signal is adapted to control the valve:

- in sequence 1 with a setpoint from 0.0% to 45.0%
- in **middle position** with a setpoint from >45.0% to <55.0% (total 10%)
- in sequence 2 with a setpoint from 55.0% to 100.0%

When working with 2 setpoints, the same adaptation is made. The 20% or 10% is applied on both setpoints (20% each or 10% each).

As a result, the valve is automatically moved to the middle position when the setpoint reaches the dead range.

This control is not realized by the Fbox if you choose the option '33% linear'. You are supposed to adapt the control signal yourself.

| Setpoint 1 | Valve setpoint | Sequence   |
|------------|----------------|------------|
| 0          | 0%             | 1          |
| 200        | 14.8%          | 1          |
| 450        | 33.3%          | 1          |
| 451        | 50%            | Dead range |
| 500        | 50%            | Dead range |
| 549        | 50%            | Dead range |
| 550        | 66.7%          | 2          |
| 800        | 85.2%          | 2          |
| 1000       | 50%            | 2          |

Example with reduced dead range 10% when using Setpoint 1 only.

Example with reduced dead range 20% when using Setpoint 1 + 2.

| Setpoint 1 | Setpoint 2 | Valve setpoint | Sequence   |
|------------|------------|----------------|------------|
| 0          | 0          | 0%             | 1          |
| 200        | 0          | 8.3%           | 1          |
| 400        | 0          | 16.6%          | 1          |
| 800        | 0          | 33.3%          | 1          |
| 801        | 0          | 50%            | Dead range |

| 1000 | 0    | 50%    | Dead range |
|------|------|--------|------------|
| any  | 1    | 50%    | Dead range |
| any  | 199  | 50%    | Dead range |
| any  | 200  | 66.7%  | 2          |
| any  | 400  | 75.0%  | 2          |
| any  | 800  | 91.6%  | 2          |
| any  | 1000 | 100.0% | 2          |

# <u>Error list</u>

| 0     | Ok                         | No error                                                                                                    |
|-------|----------------------------|----------------------------------------------------------------------------------------------------|
| 1     | Not executed               | The request could not be executed by the Driver. See error in the Driver Fbox. Typically, it will be a timeout. |
| 2     | Internal sequence error 2  | Invalid variable type                                                                                           |
| 3     | Internal sequence error 3  | Invalid format code                                                                                             |
| 4     | Internal sequence error 4  | Variable types not supported                                                                                    |
| 5     | Internal sequence error 5  | Invalid function code                                                                                           |
| 8     | Internal sequence error 8  | Indirect addressing not yet supported                                                                           |
| 9     | Internal sequence error 9  | 32 bit read/write error                                                                                         |
| 10    | Internal sequence error 10 | DB reading error                                                                                                |
| 20    | Tx/Rx error                | One of the Tx or Rx failed. The communication is paused for 10 sec.                                             |
| 50    | Internal Fbox error        | Fbox sequence error                                                                                             |
| other |                            | Other internal errors                                                                                           |

# 5.2.7 Belimo Energy Valve V4

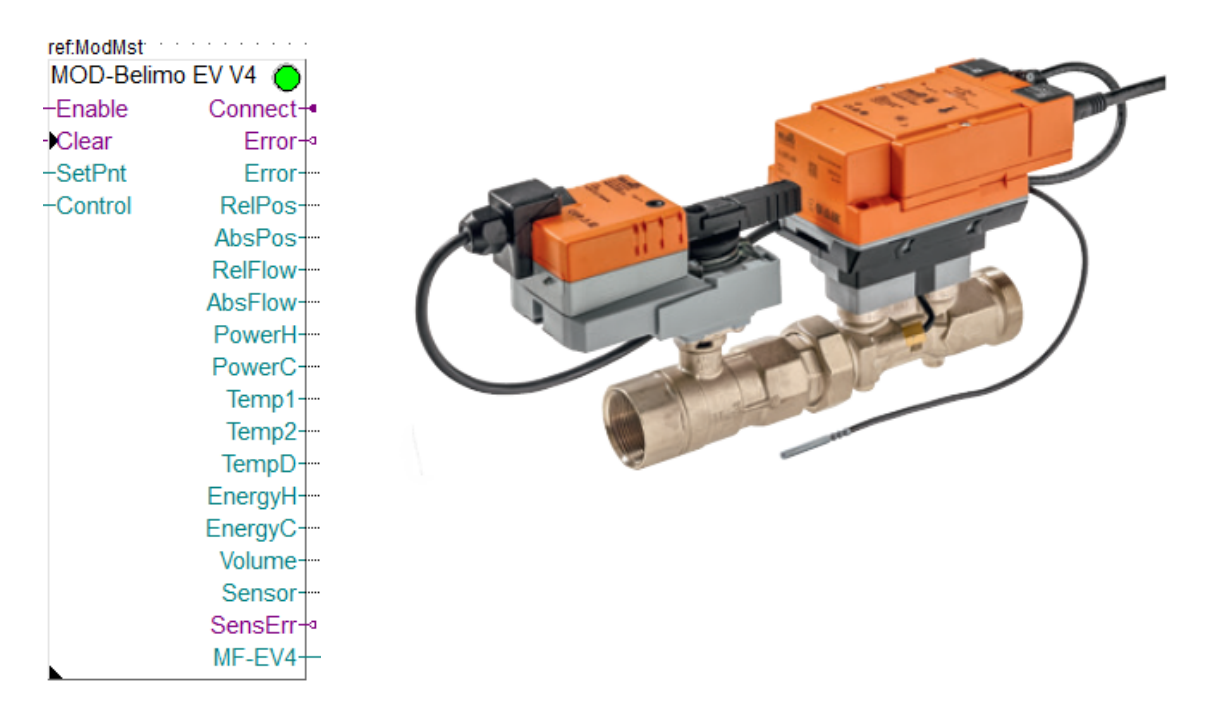

This specific Fbox can be used to read, control and configure the Belimo Energy Valve Version 4. The Fbox must make reference to the Modbus driver.

Unless otherwise specified, the values are adapted to a resolution of 1/10th.

Please consult also the Belimo documentation about the Modbus communication with this device. See also general comments about Belimo Devices

Model numbers:

EV..R2+(K)BAC (Version 4, DIN 15,,50) EV..R2+MID (Version 4, DIN 15,,50)

| Enable  | Enable       | Enables / Disables the communication with the device.                                                                                                    |
|---------|--------------|----------------------------------------------------------------------------------------------------|
| Clear   | Clear        | Clears the error outputs                                                                                                    |
| SetPnt  | Set point    | Position set point in range 0 to 1000 for 0.0% to 100.0%                                                                                                    |
| Control | Control code | 0 = None<br>1 = Open<br>2 = Close<br>3 = Min<br>4 = Mid<br>5 = Max                                                                                                    |
| Connect | Connect      | Indicate that the device is connected and communication<br>works.Initialized to 1 at start up. Status is updated if Enable<br>is 1. In case of communication error a reconnect attempt is<br>executed each 10 sec. |

#### Input / Output / LED

| Error   | Error (bin)            | Indicates that an error has been detected. It remains high<br>until it has been cleared even thought communication is<br>running correctly again.                  |
|---------|------------------------|----------------------------------------------------------------------------------------------------|
| Error   | Error (num)            | Code of the last detected error.                                                                                                    |
| RelPos  | Relative position      | Value of the relative position of the device in range 0 to 1000 for 0.0% to 100.0%.                                                                                |
| AbsPos  | Absolute position      | Value of the absolute position of the device with a resolution<br>of 1° or 1mm.<br>[°] for actuator with rotary movement<br>[mm] for actuator with linear movement |
| RelFlow | Relative Flow          | Value of the relative flow of the device in range 0 to 1000 for 0.0% to 100.0%.                                                                                    |
| AbsFlow | Absolute Flow          | Value of the absolute flow of the device.                                                                                                    |
| PowerH  | Heating power          | Value of the actual heating power.                                                                                                    |
| PowerC  | Cooling power          | Value of the actual cooling power.                                                                                                    |
| Temp1   | Temperature 1          | Value of the temperature measured by the temperature sensor 1.                                                                                                    |
| Temp2   | Temperature 2          | Value of the temperature measured by the temperature sensor 2.                                                                                                    |
| TempD   | Temperature difference | Value of the temperature difference between sensor 1 and 2.                                                                                                    |
| EnergyH | Heating energy         | Value of heating energy counter.                                                                                                    |
| EnergyC | Cooling energy         | Value of cooling energy counter.                                                                                                    |
| Volume  | Volume                 | Value of volume counter.                                                                                                    |
| Sensor  | Sensor value           | Measured value of the additional sensor depending on the configured sensor type.                                                                                   |
| SensErr | Sensor error           | Indicates that an error has been detected with the sensor.                                                                                                    |
| MF-EV4  | Malfunction            | Binary code of the malfunction returned by the device.<br>You can use the Belimo Malfunction EV4 Fbox to have a bit<br>per bit decoding of the value.              |
| LED     | LED                    | The LED has the same status as the error output.<br>Error shown -> red / Error cleared -> green.                                                                   |

| Slave address                    | Modbus slave address of the device                                                                                                    |
|----------------------------------|----------------------------------------------------------------------------------------------------|
| Read configuration               | Button to read all configuration parameters. You should always first read the parameters before to change and write a new configuration. |
| Min flow limit [%]               | Configuration of the minimum flow in %.                                                                                                  |
| Max flow limit [%]               | Configuration of the maximum flow in %.                                                                                                  |
| Max power limit [%]              | Configuration of the maximum power in %.                                                                                                 |
| Setpoint Delta T [K]             | Configuration of the 'Setpoint Delta T in K                                                                                              |
| Setpoint flow at Delta T [l/sec] | Configuration of the 'Flow at Delta T in I/sec                                                                                           |
| Control mode                     | Configuration of the 'Control mode'. See the Belimo documentation for more details.                                                      |

| Delta T limitation  | Configuration of the 'Delta T limitation'. See the Belimo documentation for more details.               |
|---------------------|----------------------------------------------------------------------------------------------------|
| Sensor type         | Selection of the sensor type to be supported.                                                           |
| Passive sensor type | Additional selection for passive sensor types.                                                          |
| Write configuration | Button to write the configuration parameters. Always all parameters are written with the write command. |
| Error               | Display of the last detected error. See list below.<br>Button to manually clear the error.              |

#### Error list

| 0     | Ok                         | No error                                                                                                    |
|-------|----------------------------|----------------------------------------------------------------------------------------------------|
| 1     | Not executed               | The request could not be executed by the Driver. See error in the Driver Fbox. Typically, it will be a timeout. |
| 2     | Internal sequence error 2  | Invalid variable type                                                                                           |
| 3     | Internal sequence error 3  | Invalid format code                                                                                             |
| 4     | Internal sequence error 4  | Variable types not supported                                                                                    |
| 5     | Internal sequence error 5  | Invalid function code                                                                                           |
| 8     | Internal sequence error 8  | Indirect addressing not yet supported                                                                           |
| 9     | Internal sequence error 9  | 32 bit read/write error                                                                                         |
| 10    | Internal sequence error 10 | DB reading error                                                                                                |
| 20    | Tx/Rx error                | One of the Tx or Rx failed. The communication is paused for 10 sec.                                             |
| 50    | Internal Fbox error        | Fbox sequence error                                                                                             |
| other |                            | Other internal errors                                                                                           |

# 5.2.8 Belimo PR/PM

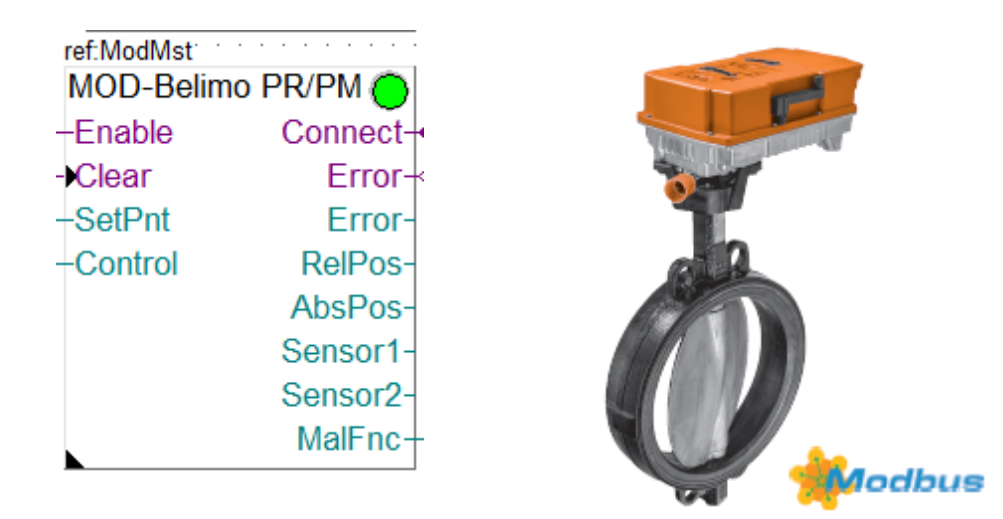

This specific Fbox can be used to read, control and configure the Belimo PR/PM devices (Butterfly Valve Actuator).

The Fbox must make reference to the Modbus driver.

Unless otherwise specified, the values are adapted to a resolution of 1/10th.

Please consult also the Belimo documentation about the Modbus communication with this device. See also general comments about Belimo Devices

Actor types: PR..-BAC-,, PM..-BAC-,,

#### Input / Output / LED

| Enable  | Enable            | Enables / Disables the communication with the device.                                                                                                    |
|---------|-------------------|----------------------------------------------------------------------------------------------------|
| Clear   | Clear             | Clears the error outputs                                                                                                    |
| SetPnt  | Set point         | Position set point in range 0 to 1000 for 0.0% to 100.0%                                                                                                    |
| Control | Control code      | 0 = None<br>1 = Open<br>2 = Close<br>3 = Min<br>4 = Mid<br>5 = Max                                                                                                    |
| Connect | Connect           | Indicate that the device is connected and communication<br>works.Initialized to 1 at start up. Status is updated if Enable<br>is 1. In case of communication error a reconnect attempt is<br>executed each 10 sec. |
| Error   | Error (bin)       | Indicates that an error has been detected. It remains high<br>until it has been cleared even thought communication is<br>running correctly again.                                                                  |
| Error   | Error (num)       | Code of the last detected error.                                                                                                    |
| RelPos  | Relative position | Value of the relative position of the device in range 0 to 1000 for 0.0% to 100.0%.                                                                                                    |
| AbsPos  | Absolute position | Value of the absolute position of the device with a resolution<br>of 1° or 1mm.<br>[°] for actuator with rotary movement<br>[mm] for actuator with linear movement                                                 |
| Sensor1 | Sensor 1 value    | Measured value of the additional sensor 1 depending on the configured sensor type.                                                                                                    |
| Sensor2 | Sensor 2 value    | Measured value of the additional sensor 2 depending on the configured sensor type.                                                                                                    |
| MalFnc  | Malfunction       | Binary code of the malfunction returned by the device.<br>You can use the Belimo Malfunction Fbox to have a bit per<br>bit decoding of the value.                                                                  |
| LED     | LED               | The LED has the same status as the error output.<br>Error shown -> red / Error cleared -> green.                                                                                                    |

| Slave address      | Modbus slave address of the device                                                                                                    |
|--------------------|----------------------------------------------------------------------------------------------------|
| Read configuration | Button to read all configuration parameters. You should always first read the parameters before to change and write a new configuration. |
| Min Setpoint [%]   | Configuration of the minimum setpoint in %.                                                                                              |

| Max Setpoint [%]    | Configuration of the maximum setpoint in %.                                                             |
|---------------------|----------------------------------------------------------------------------------------------------|
| Sensor type         | Selection of the sensor type to be supported.                                                           |
| Write configuration | Button to write the configuration parameters. Always all parameters are written with the write command. |
| Error               | Display of the last detected error. See list below.<br>Button to manually clear the error.              |

#### Error list

| 0     | Ok                         | No error                                                                                                    |
|-------|----------------------------|----------------------------------------------------------------------------------------------------|
| 1     | Not executed               | The request could not be executed by the Driver. See error in the Driver Fbox. Typically, it will be a timeout. |
| 2     | Internal sequence error 2  | Invalid variable type                                                                                           |
| 3     | Internal sequence error 3  | Invalid format code                                                                                             |
| 4     | Internal sequence error 4  | Variable types not supported                                                                                    |
| 5     | Internal sequence error 5  | Invalid function code                                                                                           |
| 8     | Internal sequence error 8  | Indirect addressing not yet supported                                                                           |
| 9     | Internal sequence error 9  | 32 bit read/write error                                                                                         |
| 10    | Internal sequence error 10 | DB reading error                                                                                                |
| 20    | Tx/Rx error                | One of the Tx or Rx failed. The communication is paused for 10 sec.                                             |
| 50    | Internal Fbox error        | Fbox sequence error                                                                                             |
| other |                            | Other internal errors                                                                                           |

# 5.2.9 Belimo VAV

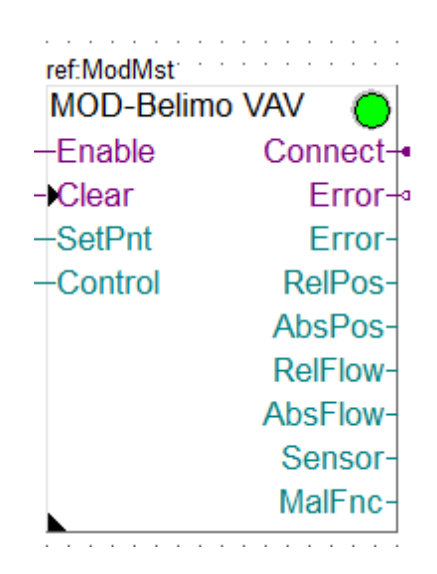

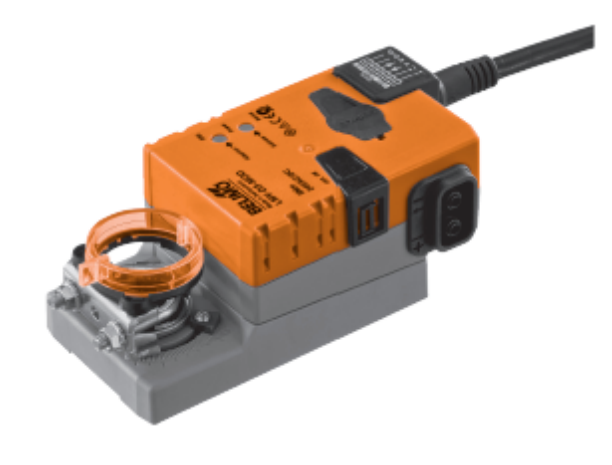

This specific Fbox can be used to read, control and configure the Belimo VAV devices. The Fbox must make reference to the Modbus driver.

Unless otherwise specified, the values are adapted to a resolution of 1/10th.

Please consult also the Belimo documentation about the Modbus communication with this device. See also general comments about Belimo Devices Actor types VAV-Compact: LMV-D3-MOD NMV-D3-MOD LHV24A-D3-MOD

#### Input / Output / LED

| Enable  | Enable            | Enables / Disables the communication with the device.                                                                                                    |
|---------|-------------------|----------------------------------------------------------------------------------------------------|
| Clear   | Clear             | Clears the error outputs                                                                                                    |
| SetPnt  | Set point         | Position set point in range 0 to 1000 for 0.0% to 100.0%                                                                                                    |
| Control | Control code      | 0 = None<br>1 = Open<br>2 = Close<br>3 = Min<br>4 = Mid<br>5 = Max                                                                                                    |
| Connect | Connect           | Indicate that the device is connected and communication<br>works.Initialized to 1 at start up. Status is updated if Enable<br>is 1. In case of communication error a reconnect attempt is<br>executed each 10 sec. |
| Error   | Error (bin)       | Indicates that an error has been detected. It remains high<br>until it has been cleared even thought communication is<br>running correctly again.                                                                  |
| Error   | Error (num)       | Code of the last detected error.                                                                                                    |
| RelPos  | Relative position | Value of the relative position of the device in range 0 to 1000 for 0.0% to 100.0%.                                                                                                    |
| AbsPos  | Absolute position | Value of the absolute position of the device with 1/10 resolution.                                                                                                    |
| RelFlow | Relative flow     | Value of the relative flow of the device in range 0 to 1000 for 0.0% to 100.0%.                                                                                                    |
| AbsFlow | Absolute flow     | Value of the absolute flow of the device with 1/10 resolution.                                                                                                    |
| Sensor  | Sensor value      | Measured value of the additional sensor depending on the configured sensor type.                                                                                                    |
| MalFnc  | Malfunction       | Binary code of the malfunction returned by the device.<br>You can use the Belimo Malfunction Fbox to have a bit per<br>bit decoding of the value.                                                                  |
| LED     | LED               | The LED has the same status as the error output.<br>Error shown -> red / Error cleared -> green.                                                                                                    |

| Slave address      | Modbus slave address of the device                                                                                                    |  |
|--------------------|----------------------------------------------------------------------------------------------------|--|
| Read configuration | Button to read all configuration parameters. You should always first read the parameters before to change and write a new configuration. |  |
| Min Setpoint [%]   | Configuration of the minimum setpoint in %.                                                                                              |  |
| Max Setpoint [%]   | Configuration of the maximum setpoint in %.                                                                                              |  |
| Sensor type        | Selection of the sensor type to be supported.                                                                                            |  |

| Write configuration | Button to write the configuration parameters. Always all parameters are written with the write command. |
|---------------------|----------------------------------------------------------------------------------------------------|
| Error               | Display of the last detected error. See list below.<br>Button to manually clear the error.              |

#### Error list

| 0     | Ok                         | No error                                                                                                    |
|-------|----------------------------|----------------------------------------------------------------------------------------------------|
| 1     | Not executed               | The request could not be executed by the Driver. See error in the Driver Fbox. Typically, it will be a timeout. |
| 2     | Internal sequence error 2  | Invalid variable type                                                                                           |
| 3     | Internal sequence error 3  | Invalid format code                                                                                             |
| 4     | Internal sequence error 4  | Variable types not supported                                                                                    |
| 5     | Internal sequence error 5  | Invalid function code                                                                                           |
| 8     | Internal sequence error 8  | Indirect addressing not yet supported                                                                           |
| 9     | Internal sequence error 9  | 32 bit read/write error                                                                                         |
| 10    | Internal sequence error 10 | DB reading error                                                                                                |
| 20    | Tx/Rx error                | One of the Tx or Rx failed. The communication is paused for 10 sec.                                             |
| 50    | Internal Fbox error        | Fbox sequence error                                                                                             |
| other |                            | Other internal errors                                                                                           |

# 5.2.10 Belimo VRU

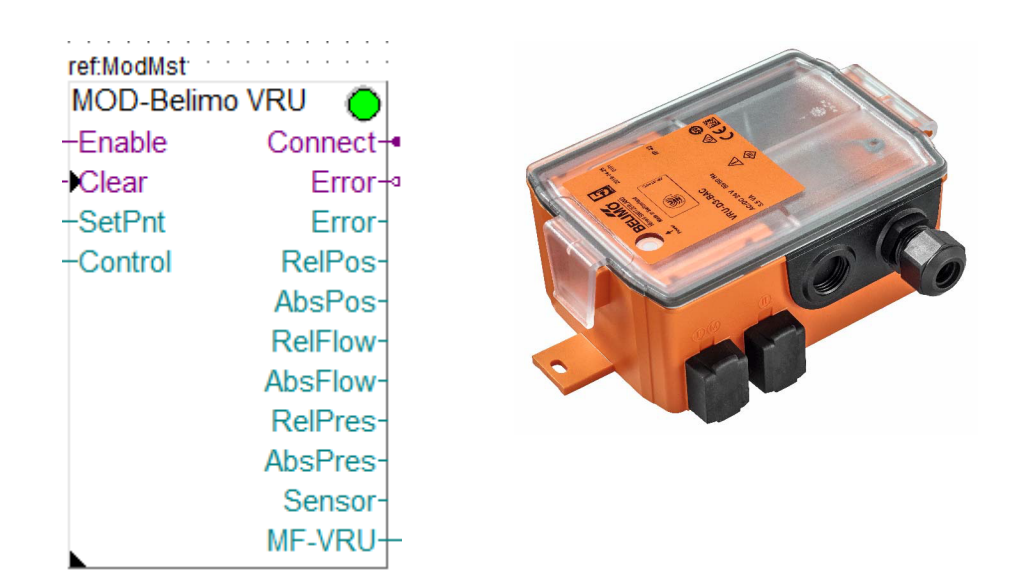

This specific Fbox can be used to read, control and configure the Belimo VRU devices. The Fbox must make reference to the Modbus driver. Unless otherwise specified, the values are adapted to a resolution of 1/10th. Please consult also the Belimo documentation about the Modbus communication with this device. See also general comments about Belimo Devices

Actor types VRU

VAV-Universal VRU-D3-BAC VRU-M1-BAC VRU-M1R-BAC

## Input / Output / LED

| Enable  | Enable            | Enables / Disables the communication with the device.                                                                                                    |
|---------|-------------------|----------------------------------------------------------------------------------------------------|
| Clear   | Clear             | Clears the error outputs                                                                                                    |
| SetPnt  | Set point         | Position set point in range 0 to 1000 for 0.0% to 100.0%                                                                                                    |
| Control | Control code      | 0 = None<br>1 = Open<br>2 = Close<br>3 = Min<br>4 = -<br>5 = Max<br>6 = -<br>7 = -<br>8 = Motor stop                                                                                                    |
| Connect | Connect           | Indicate that the device is connected and communication<br>works.Initialized to 1 at start up. Status is updated if Enable is<br>1. In case of communication error a reconnect attempt is<br>executed each 10 sec. |
| Error   | Error (bin)       | Indicates that an error has been detected. It remains high until<br>it has been cleared even thought communication is running<br>correctly again.                                                                  |
| Error   | Error (num)       | Code of the last detected error.                                                                                                    |
| RelPos  | Relative position | Value of the relative position of the device in range 0 to 1000 for 0.0% to 100.0%.                                                                                                    |
| AbsPos  | Absolute position | Value of the absolute position of the device with 1/10 resolution.                                                                                                    |
| RelFlow | Relative flow     | Value of the relative flow of the device in range 0 to 1000 for 0.0% to 100.0%.                                                                                                    |
| AbsFlow | Absolute flow     | Value of the absolute flow of the device with 1/10 resolution.                                                                                                    |
| RelPres | Relative pressure | Value of the relative pressure of the device in range 0 to 1000 for 0.0% to 100.0%.                                                                                                    |
| AbsPres | Absolute pressure | Value of the absolute pressure of the device with 1/10 resolution.                                                                                                    |
| Sensor  | Sensor value      | Measured value of the additional sensor depending on the configured sensor type.                                                                                                    |
| MF-VRU  | Malfunction       | Binary code of the malfunction returned by the device.<br>You can use the Belimo Malfunction VRU Fbox to have a bit<br>per bit decoding of the value.                                                              |
| LED     | LED               | The LED has the same status as the error output.<br>Error shown -> red / Error cleared -> green.                                                                                                    |

| Slave address | Modbus slave address of the device |
|---------------|------------------------------------|
|               |                                    |

| Read configuration  | Button to read all configuration parameters. You should always first read the parameters before to change and write a new configuration. |
|---------------------|----------------------------------------------------------------------------------------------------|
| Min Setpoint [%]    | Configuration of the minimum setpoint in %.                                                                                              |
| Max Setpoint [%]    | Configuration of the maximum setpoint in %.                                                                                              |
| Sensor type         | Selection of the sensor type to be supported.                                                                                            |
| Write configuration | Button to write the configuration parameters. Always all parameters are written with the write command.                                  |
| Error               | Display of the last detected error. See list below.<br>Button to manually clear the error.                                               |

#### Error list

| 0     | Ok                         | No error                                                                                                    |
|-------|----------------------------|----------------------------------------------------------------------------------------------------|
| 1     | Not executed               | The request could not be executed by the Driver. See error in the Driver Fbox. Typically, it will be a timeout. |
| 2     | Internal sequence error 2  | Invalid variable type                                                                                           |
| 3     | Internal sequence error 3  | Invalid format code                                                                                             |
| 4     | Internal sequence error 4  | Variable types not supported                                                                                    |
| 5     | Internal sequence error 5  | Invalid function code                                                                                           |
| 8     | Internal sequence error 8  | Indirect addressing not yet supported                                                                           |
| 9     | Internal sequence error 9  | 32 bit read/write error                                                                                         |
| 10    | Internal sequence error 10 | DB reading error                                                                                                |
| 20    | Tx/Rx error                | One of the Tx or Rx failed. The communication is paused for 10 sec.                                             |
| 50    | Internal Fbox error        | Fbox sequence error                                                                                             |
| other |                            | Other internal errors                                                                                           |

# 5.2.11 Belimo Malfunction

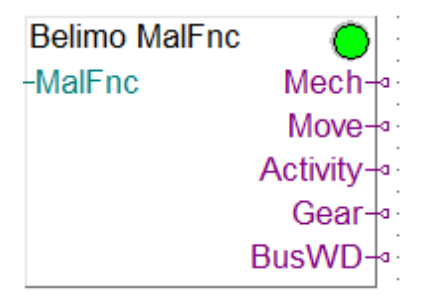

This generic Fbox can be used to decode the malfunction numeric output of several device types. The MalFnc output of the Belimo device Fbox must be connected to the MalFnc input of this Fbox. Please consult also the Belimo documentation for more details about malfunctions and service information.

See also general comments about Belimo Devices

This Fbox can be used with the following device Fbox:

- Belimo Air/Water
- Belimo VAV
- Belimo PR/PM
**•••••** 

- Belimo CQ Rotary Actuator

Note that not all bits are used by each device type. The LED is red if at least one of the bit is set.

| Label    | Bit<br>no | Belimo name               | Belimo description                                            |
|----------|-----------|---------------------------|---------------------------------------------------------------|
| Mech     | 1         | Mech travel<br>increased  | The actuator has been moved outside the adapted working range |
| Move     | 2         | Actuator cannot move      | Mechanical overload e.g. blocked actuator, etc.               |
| Activity | 8         | Internal activity         | Actuator performs a test run, adaption, etc.                  |
| Gear     | 9         | Gear disengaged           | The gear disengaged button is pressed                         |
| BusWD    | 10        | Bus Watchdog<br>triggered | Timeout for the Bus Watchdog expired                          |

# 5.2.12 Belimo Malfunction BKN230-24

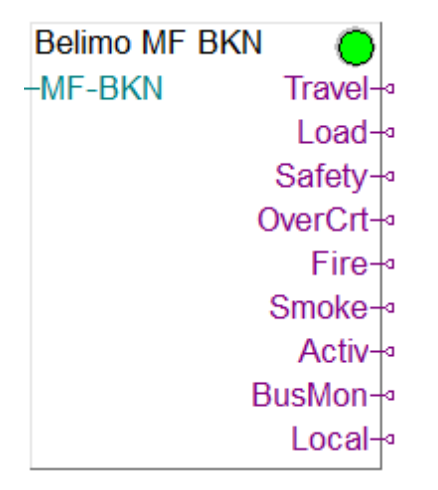

This Fbox can be used to decode the malfunction numeric output of the BKN230-24 device. The MF-BKN output of the Belimo BKN230-24 Fbox must be connected to the MF-BKN input of this Fbox.

Please consult also the Belimo documentation for more details about malfunctions and service information.

See also general comments about Belimo Devices

The LED is red if at least one of the bit is set.

| Label  | Bit no | Belimo name              | Belimo description                                                                                                    |
|--------|--------|--------------------------|----------------------------------------------------------------------------------------------------|
| Travel | 1      | Actuation path increased | <ul> <li>End position not reached within time</li> <li>Actuator leaves end position (e.g. open) with no reason</li> </ul> |

## Outputs english description

|         |    |                               | <ul> <li>Actuator / end switches not connected As<br/>consequence actuator runs into safety position<br/>Close</li> <li>BAE / BAT on actuator triggered with FW V1.x</li> </ul>                       |
|---------|----|-------------------------------|----------------------------------------------------------------------------------------------------|
| Load    | 2  | Mechanical overload           | Same as bit 1                                                                                                    |
| Safety  | 4  | Safety-relevant malfunction   | Internal device error – Contact Belimo                                                                                                    |
| OverCrt | 5  | Actuator too much current     | <ul> <li>Actuator broken</li> <li>Short circuit</li> <li>Only with FW 2.x</li> </ul>                                                                                                    |
| Fire    | 6  | BAT triggered                 | <ul> <li>Local connected BAE / BAT triggered. With FW 1.x</li> <li>Temperature sensor (BAT) on actuator triggered. With FW 2.x</li> <li>Actuator / end switches not connected. With FW 2.x</li> </ul> |
| Smoke   | 7  | Smoke detector triggered      | Local connected smoke detector triggered                                                                                                    |
| Activ   | 8  | Internal activity             | Shows if there is a Test run via BACnet / Modbus active                                                                                                    |
| BusMon  | 10 | Bus monitoring triggered      | Bus time is up without receiving a command within the set Watchdog time                                                                                                    |
| Local   | 11 | Local override control active | Local control active<br>Bridge connected between terminal 1 and 4                                                                                                    |

# Outputs german description

| Label    | Bit no | Belimo name                           | Belimo description                                                                                                    |
|----------|--------|---------------------------------------|----------------------------------------------------------------------------------------------------|
| Travel   | 1      | Stellweg vergrössert                  | <ul> <li>Endposition wurde innerhalb der Zeitlimite nicht<br/>erreicht</li> <li>Antrieb verlässt ohne ersichtlichen Grund die<br/>Endposition<br/>(z.B. «Open»)</li> <li>Endschalter sind nicht angeschlossen Der<br/>Antrieb geht in der Folge in die<br/>Sicherheitsposition «Close».</li> <li>Temperatur Sensor (BAT) ausgelöst mit FW<br/>V1.x</li> </ul> |
| Load     | 2      | Mechanische Überlast                  | Wie bit 1                                                                                                    |
| Security | 4      | Sicherheitsrelevante Störung          | Interner Gerätefehler – Belimo kontaktieren                                                                                                    |
| OverCrt  | 5      | Stromaufnahme des<br>Antriebs zu hoch | – Antrieb defekt<br>– Kurzschluss<br>Nur mit FW 2.x                                                                                                    |
| Fire     | 6      | BAT ausgelöst                         | <ul> <li>– Lokal angeschlossenes BAE / BAT ausgelöst.</li> <li>Mit FW 1.x.</li> <li>– Temperatur Sensor (BAT) des Antriebs<br/>ausgelöst. Mit FW 2.x.</li> <li>– Antrieb / Endschalter sind nicht<br/>angeschlossen. Mit FW 2.x.</li> </ul>                                                                                                    |
| Smoke    | 7      | Rauchmelder ausgelöst                 | Lokal angeschlossener Rauchmelder ausgelöst                                                                                                    |

| Activ  | 8  | Interne Aktivität            | Interner Test aktiv, aktiviert über BACnet /<br>Modbus                                                                   |
|--------|----|------------------------------|----------------------------------------------------------------------------------------------------|
| Superv | 10 | Busüberwachung ausgelöst     | Es wurden innerhalb des Timer-Werts der<br>Busüberwachung keine Befehle auf dem<br>überwachten<br>Register festgestellt. |
| Local  | 11 | Lokale Zwangssteuerung aktiv | Lokale Zwangssteuerung aktiviert.<br>Brücke zwischen Anschlussklemme 1 und 4.                                            |

# 5.2.13 Belimo Malfunction EV V4

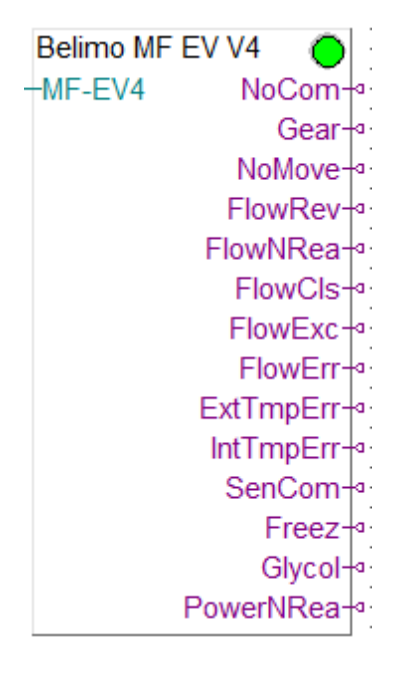

This Fbox can be used to decode the malfunction numeric output of the Energy Valve V4. The MF-EV4 output of the Energy Valve V4 Fbox must be connected to the MF-EV4 input of this Fbox. Please consult also the Belimo documentation for more details about malfunctions and service information.

See also general comments about Belimo Devices

The LED is red if at least one of the bit is set.

| Label    | Bit no | Belimo name                  | Belimo description                                                              |
|----------|--------|------------------------------|---------------------------------------------------------------------------------|
| NoCom    | 0      | No communication to actuator | Communication with actuator not possible.                                       |
| Gear     | 1      | Gear disengaged              | Gear disengaged button is pressed.                                              |
| NoMove   | 2      | Actuator cannot move         | Mechanical overload due to blocked valve, etc.<br>(only available for EVR+KBAC) |
| FlowRev  | 3      | Reverse flow                 | Reverse flow is detected.                                                       |
| FlowNRea | 4      | Flow setpoint not<br>reached | Setpoint cannot be reached within 15 min during flow control.                   |

Outputs

| FlowCls       | 5  | Flow with closed valve                    | Flow with closed valve detected.                                                   |
|---------------|----|-------------------------------------------|------------------------------------------------------------------------------------|
| FlowExc       | 6  | Actual flow exceeds<br>nominal flow       | Actual flow exceeds the designed nominal flow.                                     |
| FlowErr       | 7  | Flow measurement<br>error                 | Air in the system, error occurred during flow measurement.                         |
| ExtTmpErr     | 8  | External temperature error                | No connection to the external temperature sensor.                                  |
| IntTmpErr     | 9  | Integrated<br>temperature error           | Error with embedded temperature sensor.                                            |
| SenCom        | 10 | Communication to<br>sensor<br>interrupted | Internal communication to flow sensor interrupted.                                 |
| Freez         | 11 | Freeze warning                            | Measured temperature & glycol concentration indicate that grease ice can build up. |
| Glycol        | 12 | Glycol detected                           | Glycol was detected in a MID application.                                          |
| PowerNRe<br>a | 13 | Power setpoint not reached                | Setpoint cannot be reached within 15 min during power control.                     |

# 5.2.14 Belimo Malfunction VRU

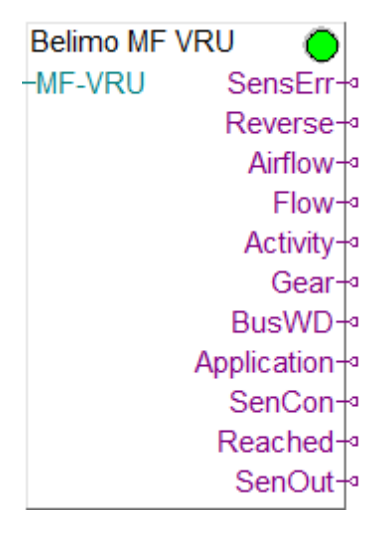

This Fbox can be used to decode the malfunction numeric output of the VRU devices. The MF-VRU output of the VRU device Fbox must be connected to the MF-VRU input of this Fbox. Please consult also the Belimo documentation for more details about malfunctions and service information.

See also general comments about Belimo Devices

The LED is red if at least one of the bit is set.

**Outputs** 

| Label | Bit | Belimo name | Belimo description |
|-------|-----|-------------|--------------------|
|       | no  |             |                    |

| SenErr          | 4  | Error dP Sensor                       |                                                             |
|-----------------|----|---------------------------------------|-------------------------------------------------------------|
| Reverse         | 5  | Reverse Airflow detected              |                                                             |
| AirFlow         | 6  | Airflow not reached                   |                                                             |
| Flow            | 7  | Flow in closed position               |                                                             |
| Activity        | 8  | Internal activity                     | Internal activity (Adaptation, Synchronization in progress) |
| Gear            | 9  | Gear disengaged                       | The gear disengaged button is pressed                       |
| BusWD           | 10 | Bus Watchdog<br>triggered             | Timeout for the Bus Watchdog expired                        |
| Applicati<br>on | 11 | Actuator doesn't fit to application   |                                                             |
| SenCon          | 12 | Pressure Sensor<br>wrong<br>connected |                                                             |
| Reached         | 13 | Pressure Sensor<br>not reached        |                                                             |
| SenOut          | 14 | Error dP Sensor<br>out of Range       |                                                             |

# 5.2.15 Belimo Malfunction 6-way EPIV

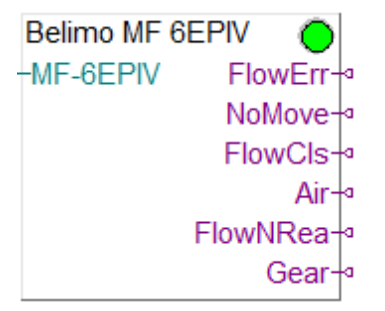

This Fbox can be used to decode the malfunction numeric output of the 6-way EPIV devices. The MF-6EPIV output of the 6-way EPIV device Fbox must be connected to the MF-6EPIV input of this Fbox.

Please consult also the Belimo documentation for more details about malfunctions and service information.

See also general comments about Belimo Devices

The LED is red if at least one of the bit is set.

| <u>Outputs</u> |     |                         |                                                |
|----------------|-----|-------------------------|------------------------------------------------|
| Label          | Bit | Belimo name             | Belimo description                             |
|                | no  |                         |                                                |
| FlowErr        | 2   | Error flow sensor       | Error with the flow sensor                     |
| NoMove         | 3   | Actuator cannot<br>move | Mechanical overload due to blocked valve, etc. |

77

| FlowCls        | 4 | Flow with closed<br>valve | Flow is measured but position of valve is closed (Dead Band)                                                                                                |
|----------------|---|---------------------------|----------------------------------------------------------------------------------------------------|
| Airbubbl<br>es | 5 | Airbubbles                | Airbubbles in the hydronic system. As long as there are<br>airbubbles in the system, position control mode is active,<br>regardless of control mode setting |
| FlowNR<br>ea   | 6 | Flow not reached          | Setpoint cannot be reached within 3min during flow control                                                                                                  |
| Gear           | 9 | Gear disengaged           | The gear disengaged button is pressed                                                                                                    |

# 5.3 GFAE / KN3 Kopplernetz

Under this topic, you will find compact Fboxes created to support specific GFAE devices with the KN3 Kopplernetz communication protocol which is compatible with Modbus. You need a particular license which allows the use of these specific Fboxes.

Note that you get the best performances of GFAE Devices only by using the KN2 Protocol which cannot be combined with other Modbus devices.

This is specially important to reach short reaction time when Push buttons are used.

A library for Saia-PCD also exist for the KN2 Protocol. Please contact Engiby.

The Fboxes of this library support only KN3 and can be combined with other Modbus devices. The only particularity is that the **station addresses 245, 246 and 247** are reserved for KN1, KN2 and KN3 devices. All addresses from 1 to 244 are free for other devices. You don't have to care about this address in the Fboxes. You only need to specify the Module ID.

Use the standard Driver Fbox before to use the GFEA / KN3 Fboxes. The KN3 Fboxes already include the connection mechanism of the Station Fbox. Therefore, the KN3 Fboxes must directly make reference to the Modbus Driver Fbox.

The Fboxes are made for a use over serial lines RS485 because KN3 devices support only Modbus RTU (over RS485).

You can however, connect your device over a Modbus TCP to Modbus RTU gateway and use a Modbus IP driver on the PCD.

Beside the Device specific Fboxes, you can use the Generic KN3 Module Info Fbox to get general info about each device.

You can place this Fbox once in a Fupla program and change the connection in runtime to check the info of all your KN3 devices.

# 5.3.1 KN3 / Modul Info

| 0        |
|----------|
| Connect- |
| Error-   |
| Error-   |
| DevTyp-  |
| Version- |
| HW-ID-   |
|          |

This generic Fbox can be used with any GFAE module to read the device type, the version and hardware ID.

The Fbox must make reference to the Modbus driver.

Please consult also the GFAE / KN3 documentation about the KN3 Modbus communication with this device.

See also general comments about GFAE / KN3 Kopplernetz.

| Input | / Output | / LED |
|-------|----------|-------|
|       |          |       |

| Enable  | Enable      | Enables / Disables the communication with the device.                                                                          |
|---------|-------------|----------------------------------------------------------------------------------------------------|
| Clear   | Clear       | Clears the error code and the error outputs                                                                                    |
| Error   | Error       | Indicates that an error has been detected.<br>A more detailed code is shown in the Fbox.                                       |
| DevTyp  | Device Type | Code of the device type. You can see the device type in readable text in the Fbox.                                             |
| Version | Version     | Version (SW version) of the device                                                                                             |
| HW-ID   | Hardware ID | Hardware ID                                                                                                    |
| LED     | LED         | The LED is red if the last request caused an error. It turns automatically to green as son as a request is correctly executed. |

#### Parameters

| IP address        | IP Address if the Gateway.                                                                                                    |
|-------------------|----------------------------------------------------------------------------------------------------|
| Module ID         | Module ID.                                                                                                    |
| Read interval     | Time interval to regularly read the module info. The reading is executed as long as the Enable input is high.<br>Since these values are constants in the device it is not worth to read them too fast. |
| Read device info  | Button to manually execute a readout.                                                                                                    |
| Device type       | Device Type in readable text.                                                                                                    |
| Version [hex]     | Device version shown in hex format.                                                                                                    |
| Module ID         | Module ID returned by the module.<br>It should match the specified Module ID above.                                                                                                    |
| Hardware ID [hex] | Hardware ID.                                                                                                    |
| Error             | Display of the last detected error. See list below.                                                                                                    |

|  | Button to manually clear the error. |
|--|-------------------------------------|
|--|-------------------------------------|

# Error list

| 0 | Ok           | No error                                                                                                    |
|---|--------------|----------------------------------------------------------------------------------------------------|
| 1 | Not executed | The request could not be executed by the Driver. See error in the Driver Fbox. Typically, it will be a timeout. |
|   |              |                                                                                                    |

## 5.3.2 KN3 / Define IP Connection

| ref:ModMst <sup></sup> | · | ·  | · | · | · | ·  | • |
|------------------------|---|----|---|---|---|----|---|
| KN3 Define IP          |   |    |   |   |   |    |   |
|                        | C | Co | n | n | e | :t |   |

This generic Fbox can be used with any GFAE / KN3 Fbox to define an IP connection. The Fbox must make reference to the Modbus IP Driver.

The Belimo Fboxes placed after this Fbox will automatically use the defined IP address.

IP Connection can be used when an Modbus/TCP to Modbsu/RTU converter is used.

Several modules will use the same IP Address with different Module ID.

See also general comments about GFAE / KN3 Kopplernetz

#### Input / Output

| Connect | Connect | Shows that the referenced driver is currently connected |
|---------|---------|---------------------------------------------------------|
|         |         | with specified IP address.                              |

#### Parameters

| IP address IP Address to be used for all KN3 Fboxes placed after this one. |
|----------------------------------------------------------------------------|
|----------------------------------------------------------------------------|

# 5.3.3 KN3 / 8-Aktoren VA8

| ref:ModMstRS |         |
|--------------|---------|
| KN3 VA8      |         |
| -Enable      | Connect |
| -Clear       | Error-9 |
| -OutA        | Error   |
| OutB         |         |
| -OutC        |         |
| -OutD        |         |
| -OutE        |         |
| OutF         |         |
| -OutG        |         |
| OutH         |         |

This specific Fbox can be used to read, control and configure the GFAE KN3 / 8-Aktoren VA8 Module. The Fbox must make reference to the Modbus driver.

Please consult also the GFEA / KN3 documentation about the KN3 Modbus communication with this device.

See also general comments about GFAE / KN3 Kopplernetz.

| Enable  | Enable      | Enables / Disables the communication with the device.                                                                                                    |
|---------|-------------|----------------------------------------------------------------------------------------------------|
| Clear   | Clear       | Clears the error outputs                                                                                                    |
| OutAH   | Output AH   | status for the outputs A to H                                                                                                    |
| Connect | Connect     | Indicate that the device is connected and communication<br>works.Initialized to 1 at start up. Status is updated if Enable is<br>1. In case of communication error a reconnect attempt is<br>executed each 10 sec. |
| Error   | Error (bin) | Indicates that an error has been detected. It remains high until<br>it has been cleared even thought communication is running<br>correctly again.                                                                  |
| Error   | Error (num) | Code of the last detected error.                                                                                                    |
| LED     | LED         | The LED has the same status as the error output.<br>Error shown -> red / Error cleared -> green.                                                                                                    |

## Input / Output / LED

## **Parameters**

| IP address | IP address in case of connection over a Modbus TCP to Modbus RTU gateway.                  |
|------------|--------------------------------------------------------------------------------------------|
| Module ID  | Module ID                                                                                  |
| Error      | Display of the last detected error. See list below.<br>Button to manually clear the error. |

| 0     | Ok                         | No error                                                                                                    |
|-------|----------------------------|----------------------------------------------------------------------------------------------------|
| 1     | Not executed               | The request could not be executed by the Driver. See error in the Driver Fbox. Typically, it will be a timeout. |
| 2     | Internal sequence error 2  | Invalid variable type                                                                                           |
| 3     | Internal sequence error 3  | Invalid format code                                                                                             |
| 4     | Internal sequence error 4  | Variable types not supported                                                                                    |
| 5     | Internal sequence error 5  | Invalid function code                                                                                           |
| 8     | Internal sequence error 8  | Indirect addressing not yet supported                                                                           |
| 9     | Internal sequence error 9  | 32 bit read/write error                                                                                         |
| 10    | Internal sequence error 10 | DB reading error                                                                                                |
| 20    | Tx/Rx error                | One of the Tx or Rx failed. The communication is paused for 10 sec.                                             |
| 50    | Internal Fbox error        | Fbox sequence error.                                                                                            |
| other |                            | Other internal errors                                                                                           |

# 5.3.4 KN3 / Raummodul RM2 Outputs

```
ref:ModMst
KN3 RM2 Outputs 
-Enable Connect-
-Clear Error-
-DOA Error-
-DOB
-DOC
-DOD
-AOutA
-AOutB
-AOutC
-AOutD
```

This specific Fbox can be used to control the outputs of the KN3 / Raummodul RM2. The Fbox must make reference to the Modbus driver.

Please consult also the GFAE / KN3 documentation about the Modbus communication with this device. See also general comments about GFAE / KN3 Kopplernetz.

Use the Fbox KN3 / Raummodul RM2 Inputs Analog or KN3 / Raummodul RM2 Inputs Binary (or both) to read the inputs of the RM2 Module.

Optionally, you can also use the Fbox KN3 / Raummodul RM2 Configuration to check the configuration (DIL switch) of the Module.

| Enable  | Enable        | Enables / Disables the communication with the device.                                                                                                    |
|---------|---------------|----------------------------------------------------------------------------------------------------|
| Clear   | Clear         | Clears the error outputs                                                                                                    |
| DOAD    | Output DOAD   | Status for the digital outputs DOA to DOD                                                                                                    |
| AOutAD  | Output AOutAD | Values in mV for the analog outputs AOutA to AOutD                                                                                                    |
| Connect | Connect       | Indicate that the device is connected and communication<br>works.Initialized to 1 at start up. Status is updated if<br>Enable is 1. In case of communication error a reconnect<br>attempt is executed each 10 sec. |
| Error   | Error (bin)   | Indicates that an error has been detected. It remains high<br>until it has been cleared even thought communication is<br>running correctly again.                                                                  |
| Error   | Error (num)   | Code of the last detected error.                                                                                                    |
| LED     | LED           | The LED has the same status as the error output.<br>Error shown -> red / Error cleared -> green.                                                                                                    |

#### Input / Output / LED

#### Parameters

| IP address | IP address in case of connection over a Modbus TCP to Modbus RTU gateway. |  |
|------------|---------------------------------------------------------------------------|--|
| Modul ID   | Modul ID                                                                  |  |

| Error | Display of the last detected error. See list below. |
|-------|-----------------------------------------------------|
|       | Button to manually clear the error.                 |

#### Error list

| 0     | Ok                         | No error                                                                                                    |
|-------|----------------------------|----------------------------------------------------------------------------------------------------|
| 1     | Not executed               | The request could not be executed by the Driver. See error in the Driver Fbox. Typically, it will be a timeout. |
| 2     | Internal sequence error 2  | Invalid variable type                                                                                           |
| 3     | Internal sequence error 3  | Invalid format code                                                                                             |
| 4     | Internal sequence error 4  | Variable types not supported                                                                                    |
| 5     | Internal sequence error 5  | Invalid function code                                                                                           |
| 8     | Internal sequence error 8  | Indirect addressing not yet supported                                                                           |
| 9     | Internal sequence error 9  | 32 bit read/write error                                                                                         |
| 10    | Internal sequence error 10 | DB reading error                                                                                                |
| 20    | Tx/Rx error                | One of the Tx or Rx failed. The communication is paused for 10 sec.                                             |
| 50    | Internal Fbox error        | Fbox sequence error                                                                                             |
| other |                            | Other internal errors                                                                                           |

# 5.3.5 KN3 / Raummodul RM2 Inputs Analog

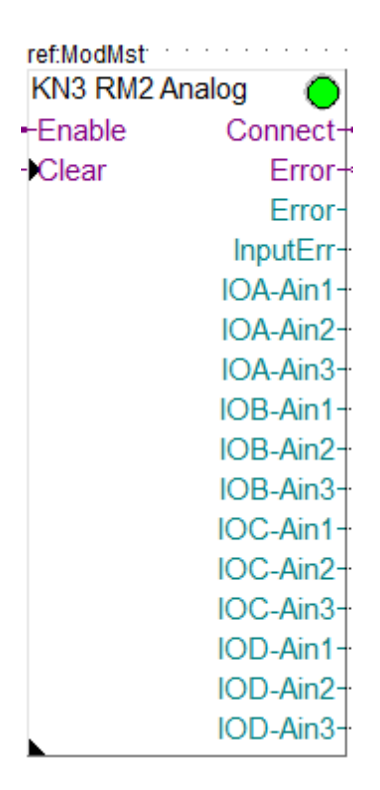

This specific Fbox can be used to read the analog inputs of the KN3 / Raummodul RM2. The Fbox must make reference to the Modbus driver.

Please consult also the GFAE / KN3 documentation about the Modbus communication with this device. See also general comments about GFAE / KN3 Kopplernetz.

The RM2 module allows all inputs to be used as binary inputs with a signal 0 / 24V. You can use the Fbox KN3 / Raummodul RM2 Inputs Binary to read the binary status of the inputs.

| Enable               | Enable           | Enables / Disables the communication with the device.                                                                                                    |
|----------------------|------------------|----------------------------------------------------------------------------------------------------|
| Clear                | Clear            | Clears the error outputs                                                                                                    |
| Connect              | Connect          | Indicate that the device is connected and communication<br>works.Initialized to 1 at start up. Status is updated if<br>Enable is 1. In case of communication error a reconnect<br>attempt is executed each 10 sec. |
| Error                | Error (bin)      | Indicates that an error has been detected. It remains high<br>until it has been cleared even thought communication is<br>running correctly again.                                                                  |
| Error                | Error (num)      | Code of the last detected error.                                                                                                    |
| InputErr             | Input error      | A value #0 indicates an error at one of the inputs.<br>For instance over-voltage protection activated.                                                                                                    |
| IOA-Ain1<br>IOD-Ain3 | IOA-Ain1IOD-Ain3 | Value (0-10V in mV) of the analog inputs IOA-Ain1 to IOD-Ain3.                                                                                                    |
| LED                  | LED              | The LED has the same status as the error output.<br>Error shown -> red / Error cleared -> green.                                                                                                    |

## Input / Output / LED

## **Parameters**

| IP address | IP address in case of connection over a Modbus TCP to Modbus RTU gateway.                  |  |
|------------|--------------------------------------------------------------------------------------------|--|
| Modul ID   | Modul ID                                                                                   |  |
| Error      | Display of the last detected error. See list below.<br>Button to manually clear the error. |  |

| 0     | Ok                         | No error                                                                                                    |
|-------|----------------------------|----------------------------------------------------------------------------------------------------|
| 1     | Not executed               | The request could not be executed by the Driver. See error in the Driver Fbox. Typically, it will be a timeout. |
| 2     | Internal sequence error 2  | Invalid variable type                                                                                           |
| 3     | Internal sequence error 3  | Invalid format code                                                                                             |
| 4     | Internal sequence error 4  | Variable types not supported                                                                                    |
| 5     | Internal sequence error 5  | Invalid function code                                                                                           |
| 8     | Internal sequence error 8  | Indirect addressing not yet supported                                                                           |
| 9     | Internal sequence error 9  | 32 bit read/write error                                                                                         |
| 10    | Internal sequence error 10 | DB reading error                                                                                                |
| 20    | Tx/Rx error                | One of the Tx or Rx failed. The communication is paused for 10 sec.                                             |
| 50    | Internal Fbox error        | Fbox sequence error                                                                                             |
| other |                            | Other internal errors                                                                                           |

# 5.3.6 KN3 / Raummodul RM2 Inputs Digital

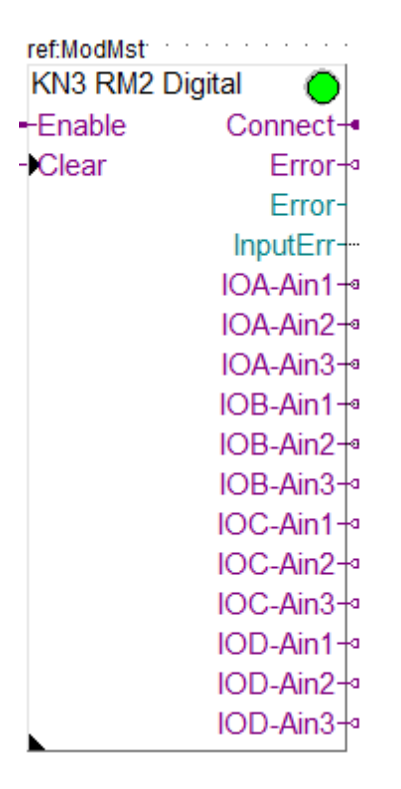

This specific Fbox can be used to read the status of inputs of the KN3 / Raummodul RM2 when used as Digital inputs (0-24V).

The Fbox must make reference to the Modbus driver.

Please consult also the GFAE / KN3 documentation about the Modbus communication with this device. See also general comments about GFAE / KN3 Kopplernetz.

| Enable               | Enable           | Enables / Disables the communication with the device.                                                                                                    |
|----------------------|------------------|----------------------------------------------------------------------------------------------------|
| Clear                | Clear            | Clears the error outputs                                                                                                    |
| Connect              | Connect          | Indicate that the device is connected and communication<br>works.Initialized to 1 at start up. Status is updated if<br>Enable is 1. In case of communication error a reconnect<br>attempt is executed each 10 sec. |
| Error                | Error (bin)      | Indicates that an error has been detected. It remains high<br>until it has been cleared even thought communication is<br>running correctly again.                                                                  |
| Error                | Error (num)      | Code of the last detected error.                                                                                                    |
| InputErr             | Input error      | A value #0 indicates an error at one of the inputs.<br>For instance over-voltage protection activated.                                                                                                    |
| IOA-Ain1<br>IOD-Ain3 | IOA-Ain1IOD-Ain3 | Status of the inputs IOA-Ain1 to IOD-Ain3 when used as Digital inputs.                                                                                                    |
| LED                  | LED              | The LED has the same status as the error output.<br>Error shown -> red / Error cleared -> green.                                                                                                    |

#### Input / Output / LED

#### Parameters

| IP address | IP address in case of connection over a Modbus TCP to Modbus RTU gateway.                  |  |
|------------|--------------------------------------------------------------------------------------------|--|
| Modul ID   | Modul ID                                                                                   |  |
| Error      | Display of the last detected error. See list below.<br>Button to manually clear the error. |  |

#### Error list

| 0     | Ok                         | No error                                                                                                    |
|-------|----------------------------|----------------------------------------------------------------------------------------------------|
| 1     | Not executed               | The request could not be executed by the Driver. See error in the Driver Fbox. Typically, it will be a timeout. |
| 2     | Internal sequence error 2  | Invalid variable type                                                                                           |
| 3     | Internal sequence error 3  | Invalid format code                                                                                             |
| 4     | Internal sequence error 4  | Variable types not supported                                                                                    |
| 5     | Internal sequence error 5  | Invalid function code                                                                                           |
| 8     | Internal sequence error 8  | Indirect addressing not yet supported                                                                           |
| 9     | Internal sequence error 9  | 32 bit read/write error                                                                                         |
| 10    | Internal sequence error 10 | DB reading error                                                                                                |
| 20    | Tx/Rx error                | One of the Tx or Rx failed. The communication is paused for 10 sec.                                             |
| 50    | Internal Fbox error        | Fbox sequence error                                                                                             |
| other |                            | Other internal errors                                                                                           |

# 5.3.7 KN3 / Raummodul RM2 Configuration

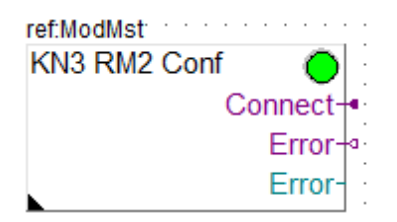

This specific Fbox can be used to read the configuration of KN3 / Raummodul RM2.

You can only read the actual configuration. Changes can only be made by mean of the DIL-Switches in the module.

The Fbox must make reference to the Modbus driver.

Please consult also the GFAE / KN3 documentation about the Modbus communication with this device and possible configurations.

See also general comments about GFAE / KN3 Kopplernetz.

| Connect | Connect     | Indicate that the device is connected and communication<br>works.Initialized to 1 at start up. Status is updated if<br>Enable is 1. In case of communication error a reconnect<br>attempt is executed each 10 sec. |
|---------|-------------|----------------------------------------------------------------------------------------------------|
| Error   | Error (bin) | Indicates that an error has been detected. It remains high<br>until it has been cleared even thought communication is<br>running correctly again.                                                                  |

### Input / Output / LED

| Error | Error (num) | Code of the last detected error.                                                                 |
|-------|-------------|--------------------------------------------------------------------------------------------------|
| LED   | LED         | The LED has the same status as the error output.<br>Error shown -> red / Error cleared -> green. |

### Parameters

| Modul ID                 | Modul ID                                                                                   |
|--------------------------|--------------------------------------------------------------------------------------------|
| Read configuration       | Button to read the device configuration.                                                   |
| Device type              | Show the device type returned by the device.                                               |
| [ Digital Output AD ]    |                                                                                            |
| Ausgangstype             | See GFAE manual for more details                                                           |
| Ausgangsmodus            | See GFAE manual for more details                                                           |
| Forciert/Auschaltung     | See GFAE manual for more details                                                           |
| Ansteuerung nach Timeout | See GFAE manual for more details                                                           |
| Umschalzeit              | See GFAE manual for more details                                                           |
| Kanalpaar                | See GFAE manual for more details                                                           |
|                          |                                                                                            |
| Error                    | Display of the last detected error. See list below.<br>Button to manually clear the error. |

## Error list

| 0     | Ok                         | No error                                                                                                    |
|-------|----------------------------|----------------------------------------------------------------------------------------------------|
| 1     | Not executed               | The request could not be executed by the Driver. See error in the Driver Fbox. Typically, it will be a timeout. |
| 2     | Internal sequence error 2  | Invalid variable type                                                                                           |
| 3     | Internal sequence error 3  | Invalid format code                                                                                             |
| 4     | Internal sequence error 4  | Variable types not supported                                                                                    |
| 5     | Internal sequence error 5  | Invalid function code                                                                                           |
| 8     | Internal sequence error 8  | Indirect addressing not yet supported                                                                           |
| 9     | Internal sequence error 9  | 32 bit read/write error                                                                                         |
| 10    | Internal sequence error 10 | DB reading error                                                                                                |
| 20    | Tx/Rx error                | One of the Tx or Rx failed. The communication is paused for 10 sec.                                             |
| 30    | Driver disabled            | Shown if you click read or change the Module ID while the driver is disabled.                                   |
| 50    | Internal Fbox error        | Fbox sequence error                                                                                             |
| other |                            | Other internal errors                                                                                           |

# 5.4 Thermokon

Under this topic, you will find compact Fboxes created to support specific Thermokon devices. You need a particular license which allows the use of these specific Fboxes.

Use the standard Driver Fbox before to use the Thermokon Fboxes. The Thermokon Fboxes already include the connection mechanism of the Station Fbox. Therefore, the Thermokon Fboxes must directly make reference to the Modbus Driver Fbox.

# 5.4.1 NOVOS 3 PTD

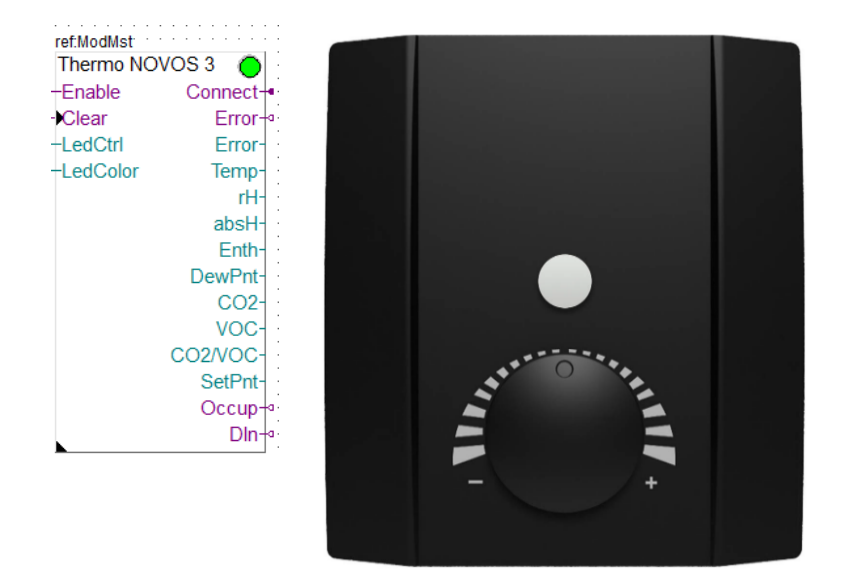

This specific Fbox can be used to read, control and configure the Thermokon devices NOVOS 3 PTD. The Fbox must make reference to the Modbus driver.

Some values are only valid if the measurement is supported by the device.

The returned values from the device have different resolutions. You can chose to convert all returned to a resolution of 1/10.

Please consult also the Thermokon documentation about the Modbus communication with this device.

| Enable   | Enable      | Enables / Disables the communication with the device.                                                                                                    |
|----------|-------------|----------------------------------------------------------------------------------------------------|
| Clear    | Clear       | Clears the error outputs                                                                                                    |
| LEDCtrl  | LED Control | LED Control code:<br>0 = LED Inactive<br>1 = LED Active<br>2 = LED shows occupancy status                                                                                                    |
| LedColor | LED Color   | You can control the LED color with the following code:<br>1 = White<br>2 = Black / LED Off<br>3 = Red<br>4 = Green<br>5 = Blue<br>6 = Yellow<br>7 = Magenta<br>8 = Turquoise                                       |
| Connect  | Connect     | Indicate that the device is connected and communication<br>works.Initialized to 1 at start up. Status is updated if<br>Enable is 1. In case of communication error a reconnect<br>attempt is executed each 10 sec. |
| Error    | Error (bin) | Indicates that an error has been detected.                                                                                                    |

#### Input / Output / LED

| Error   | Error (num)       | Code of the last detected error.                                                                                               |
|---------|-------------------|----------------------------------------------------------------------------------------------------|
| Temp    | Temperature       | Value of the temperature measurement [°C].                                                                                     |
| rH      | Relative humidity | Value of the relative humidity measurement [%]                                                                                 |
| absH    | Absolute humidity | Value of the absolute humidity measurement [g/m <sup>3</sup> ]. Default resolution 00.1 g/m <sup>3</sup>                       |
| Enth    | Enthalpie         | Value of the enthalpie measurement [kJ/kg]                                                                                     |
| DewPnt  | Dew point         | Value of the dew point measurement [°C]                                                                                        |
| CO2     | CO2               | Value of the CO2 measurement [ppm].<br>Default resolution 1.0 ppm                                                              |
| VOC     | VOC               | Value of the VO2 measurement [%]                                                                                               |
| CO2/VOC | CO2/VOC           | Value of the CO2/VOC measurement [%]                                                                                           |
| SetPnt  | Set point         | Value of actual setpoint [°C]                                                                                                  |
| Occup   | Occupancy         | Occupancy status                                                                                                    |
| Dln     | Digital input     | Sow the state of the digital input                                                                                             |
| LED     | LED               | The LED is red if the last request caused an error. It turns automatically to green as son as a request is correctly executed. |

#### **Parameters**

| IP address          | IP address of the device. Useful if the device is connected over a Modbus-TCP to Modbus-RTU converter.<br>If the device is connected over RS485, this value is ignored.             |
|---------------------|----------------------------------------------------------------------------------------------------|
| Slave address       | Modbus slave address of the device.                                                                                                    |
| Output resolution   | Default = values are output with the resolution of the NOVOS device.<br>All 1/10 = All values are adapted to a resolution of 1/10.                                                  |
| Read configuration  | Button to read all configuration parameters. You should always first read the parameters before to change and write a new configuration.                                            |
| Default occupancy   | Default state of the occupancy at power up of the device.                                                                                                    |
| Setpoint display    | Chose if the absolute or the relative setpoint is displayed.                                                                                                    |
| Setpoint basis      | Basis reference for setpoint.                                                                                                    |
| Setpoint range      | Range +/- for the setpoint adjustment.                                                                                                    |
| Setpoint steps      | Value of a step for the setpoint adjustment.                                                                                                    |
| LED Control         | This parameter has been removed in the actual version. The LED control is made over the Fbox input.<br>Chose if the LED is activated or not, or controlled by the occupancy status. |
| Write configuration | Button to write the configuration parameters. Always all parameters are written with the write command.                                                                             |
| Error               | Display of the last detected error. See list below.<br>Button to manually clear the error.                                                                                          |

| 0 Ok No error |
|---------------|
|---------------|

| 1     | Not executed               | The request could not be executed by the Driver. See error in the Driver Fbox. Typically, it will be a timeout.                                                                                         |
|-------|----------------------------|----------------------------------------------------------------------------------------------------|
| 2     | Internal sequence error 2  | Invalid variable type                                                                                                    |
| 3     | Internal sequence error 3  | Invalid format code                                                                                                    |
| 4     | Internal sequence error 4  | Variable types not supported                                                                                                    |
| 5     | Internal sequence error 5  | Invalid function code                                                                                                    |
| 8     | Internal sequence error 8  | Indirect addressing not yet supported                                                                                                    |
| 9     | Internal sequence error 9  | 32 bit read/write error                                                                                                    |
| 10    | Internal sequence error 10 | DB reading error                                                                                                    |
| 20    | Internal sequence error 20 | Tx/Rx error                                                                                                    |
| 30    | Driver disabled            | Shown if you click Read or Write while the driver is disabled.                                                                                                    |
| 31    | Exception message          | An exception message has been returned to the request.<br>It has been noticed that connected to a iSMA Gateway,<br>some requests can be answered with an exception<br>message generated by the gateway. |
| 50    | Internal Fbox error        | Fbox sequence error                                                                                                    |
| other |                            | Other internal errors                                                                                                    |

# 5.5 Siemens

Under this topic, you will find compact Fboxes created to support specific Siemens devices. You need a particular license which allows the use of these specific Fboxes.

Use the standard Driver Fbox before to use the Siemens Fboxes. The Siemens Fboxes already include the connection mechanism of the Station Fbox. Therefore, the Siemens Fboxes must directly make reference to the Modbus Driver Fbox.

# 5.5.1 Siemens QFA2050/MO

| Enable | Connect   | SIEMENS |
|--------|-----------|---------|
| Class  | Connect   |         |
| Clear  | Error     |         |
|        | Error     |         |
|        | Temp-     | LIDIA   |
|        | iempErr-9 | 78.48-4 |
|        |           |         |
|        | THEIT-9   |         |
|        |           |         |
|        |           |         |
|        |           |         |
|        |           |         |
|        |           |         |
|        |           |         |

This specific Fbox can be used to read, control and configure the Siemens device QFA2050/MO.

The Fbox must make reference to the Modbus driver.

The returned values from the device have different resolutions. You can chose to convert all returned values to a resolution of 1/10.

Please consult also the Siemens QFA2050/MO documentation about the Modbus communication with this device.

| Enable  | Enable                  | Enables / Disables the communication with the device.                                                                                                    |
|---------|-------------------------|----------------------------------------------------------------------------------------------------|
| Clear   | Clear                   | Clears the error outputs                                                                                                    |
| Connect | Connect                 | Indicate that the device is connected and communication<br>works.Initialized to 1 at start up. Status is updated if<br>Enable is 1. In case of communication error a reconnect<br>attempt is executed each 10 sec. |
| Error   | Error (bin)             | Indicates that an error has been detected.                                                                                                    |
| Error   | Error (num)             | Code of the last detected error.                                                                                                    |
| Temp    | Temperature             | Value of the temperature measurement [°C].                                                                                                    |
| TempErr | Temperature error       | Error on the temperature sensor                                                                                                    |
| rH      | Relative humidity       | Value of the relative humidity measurement [%]                                                                                                    |
| rHErr   | Relative humidity error | Error on the humidity sensor                                                                                                    |
| LED     | LED                     | The LED is red if the last request caused an error. It turns automatically to green as son as a request is correctly executed.                                                                                     |

# Input / Output / LED

## Parameters

| IP address              | IP address of the device. Useful if the device is connected over a Modbus-TCP to Modbus-RTU converter.<br>If the device is connected over RS485, this value is ignored. |
|-------------------------|----------------------------------------------------------------------------------------------------|
| Slave address           | Modbus slave address of the device.                                                                                                    |
| Output resolution       | Default = values are output with the resolution of the device.<br>All 1/10 = All values are adapted to a resolution of 1/10.                                            |
| Read configuration      | Button to read all configuration parameters. You should always first read the parameters before to change and write a new configuration.                                |
| System units            | Select the unit of the device<br>- °Celsius<br>- Fahrenhait                                                                                                    |
| Temperature offset      | Offset for the temperature sensor in range -100.0+100.0 °                                                                                                    |
| Relativ humidity offset | Offset for the relative humidity sensor in range -10.0+10.0 %                                                                                                    |
| Write configuration     | Button to write the configuration parameters. Always all parameters are written with the write command.                                                                 |
| Error                   | Display of the last detected error. See list below.<br>Button to manually clear the error.                                                                              |

| 0 | Ok           | No error                                                                                                    |
|---|--------------|----------------------------------------------------------------------------------------------------|
| 1 | Not executed | The request could not be executed by the Driver. See error in the Driver Fbox. Typically, it will be a timeout. |

| 2     | Internal sequence error 2  | Invalid variable type                                                                                                    |
|-------|----------------------------|----------------------------------------------------------------------------------------------------|
| 3     | Internal sequence error 3  | Invalid format code                                                                                                    |
| 4     | Internal sequence error 4  | Variable types not supported                                                                                                    |
| 5     | Internal sequence error 5  | Invalid function code                                                                                                    |
| 8     | Internal sequence error 8  | Indirect addressing not yet supported                                                                                                    |
| 9     | Internal sequence error 9  | 32 bit read/write error                                                                                                    |
| 10    | Internal sequence error 10 | DB reading error                                                                                                    |
| 20    | Internal sequence error 20 | Tx/Rx error                                                                                                    |
| 30    | Driver disabled            | Shown if you click Read or Write while the driver is disabled.                                                                                                    |
| 31    | Exception message          | An exception message has been returned to the request.<br>It has been noticed that connected to a iSMA Gateway,<br>some requests can be answered with an exception<br>message generated by the gateway. |
| 50    | Internal Fbox error        | Fbox sequence error                                                                                                    |
| other |                            | Other internal errors                                                                                                    |

## 5.5.2 Siemens QPA2052/MO

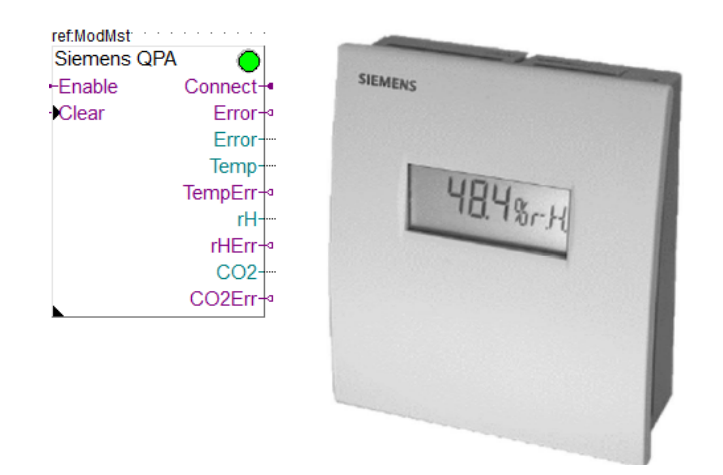

This specific Fbox can be used to read, control and configure the Siemens device QPA2052/MO. The Fbox must make reference to the Modbus driver.

The returned values from the device have different resolutions. You can chose to convert all returned values to a resolution of 1/10.

Please consult also the Siemens QPA2052/MO documentation about the Modbus communication with this device.

#### Input / Output / LED

| Enable  | Enable  | Enables / Disables the communication with the device.                                                            |
|---------|---------|----------------------------------------------------------------------------------------------------|
| Clear   | Clear   | Clears the error outputs                                                                                         |
| Connect | Connect | Indicate that the device is connected and communication works.Initialized to 1 at start up. Status is updated if |

|         |                         | Enable is 1. In case of communication error a reconnect attempt is executed each 10 sec.                                       |
|---------|-------------------------|----------------------------------------------------------------------------------------------------|
| Error   | Error (bin)             | Indicates that an error has been detected.                                                                                     |
| Error   | Error (num)             | Code of the last detected error.                                                                                               |
| Temp    | Temperature             | Value of the temperature measurement [°C].                                                                                     |
| TempErr | Temperature error       | Error on the temperature sensor                                                                                                |
| rH      | Relative humidity       | Value of the relative humidity measurement [%]                                                                                 |
| rHErr   | Relative humidity error | Error on the humidity sensor                                                                                                   |
| CO2     | CO2                     | Value of the CO2 measurement [ppm].<br>Default resolution 1.0 ppm                                                              |
| CO2Err  | CO2 Error               | Error on the CO2 sensor                                                                                                    |
| LED     | LED                     | The LED is red if the last request caused an error. It turns automatically to green as son as a request is correctly executed. |

# Parameters

| IP address              | IP address of the device. Useful if the device is connected over a Modbus-TCP to Modbus-RTU converter.<br>If the device is connected over RS485, this value is ignored. |
|-------------------------|----------------------------------------------------------------------------------------------------|
| Slave address           | Modbus slave address of the device.                                                                                                    |
| Output resolution       | Default = values are output with the resolution of the device.<br>All 1/10 = All values are adapted to a resolution of 1/10.                                            |
| Read configuration      | Button to read all configuration parameters. You should always first read the parameters before to change and write a new configuration.                                |
| System units            | Select the unit of the device<br>- °Celsius<br>- Fahrenhait                                                                                                    |
| Temperature offset      | Offset for the temperature sensor in range -100.0+100.0 °                                                                                                    |
| Relativ humidity offset | Offset for the relative humidity sensor in range -10.0+10.0 %                                                                                                    |
| CO2 offset              | Offset for the CO2 sensor in range -2000+2000 ppm                                                                                                    |
| Write configuration     | Button to write the configuration parameters. Always all parameters are written with the write command.                                                                 |
| Error                   | Display of the last detected error. See list below.<br>Button to manually clear the error.                                                                              |

| 0 | Ok                        | No error                                                                                                    |
|---|---------------------------|----------------------------------------------------------------------------------------------------|
| 1 | Not executed              | The request could not be executed by the Driver. See error in the Driver Fbox. Typically, it will be a timeout. |
| 2 | Internal sequence error 2 | Invalid variable type                                                                                           |
| 3 | Internal sequence error 3 | Invalid format code                                                                                             |
| 4 | Internal sequence error 4 | Variable types not supported                                                                                    |
| 5 | Internal sequence error 5 | Invalid function code                                                                                           |
| 8 | Internal sequence error 8 | Indirect addressing not yet supported                                                                           |
| 9 | Internal sequence error 9 | 32 bit read/write error                                                                                         |

| 10    | Internal sequence error 10 | DB reading error                                                                                                    |
|-------|----------------------------|----------------------------------------------------------------------------------------------------|
| 20    | Internal sequence error 20 | Tx/Rx error                                                                                                    |
| 30    | Driver disabled            | Shown if you click Read or Write while the driver is disabled.                                                                                                    |
| 31    | Exception message          | An exception message has been returned to the request.<br>It has been noticed that connected to a iSMA Gateway,<br>some requests can be answered with an exception<br>message generated by the gateway. |
| 50    | Internal Fbox error        | Fbox sequence error                                                                                                    |
| other |                            | Other internal errors                                                                                                    |

# 5.6 iSMA RIOs

Under this topic, you will find compact Fboxes created to support specific iSMA devices. You need a particular license which allows the use of these specific Fboxes.

The Fboxes are made for a use over serial lines RS485 with Modbus RTU or Ethernet with Modbus TCP.

Use the standard Driver Fbox, Link RS or Link IP to use the iSMA Fboxes. The iSMA Fboxes already include the connection mechanism of the Station Fbox.

Therefore, the iSMA Fboxes must directly make reference to the Modbus Driver Fbox. You don't need to place a station Fbox in between.

Beside the Device specific Fboxes, you can use the Generic Fbox to get general info about each device. You can place this Fbox once in a Fupla program and change the connection in runtime to check the info of all your iSMA devices.

You can also place one Fbox to configure Universal inputs, Analog outputs and Digital outputs. You can change the IP address and station address in runtime and configure all your devices.

#### Remarks for the iSMA Modbus TCP - RTU Gateway.

To make the necessary settings of the Gateway, open the cover of the module.

The IP settings are made with the iSMA configuration tool over the USB connector placed under the cover.

The settings of the serial line, the station address and protocol selection are made by the DIP switches under the cover.

The termination resistors should be activated at least at one end of the bus. You can activate this termination over the Configuration tool.

Ensure that the parameter **'RS485 Timeout'** (Default 1000 ms -> set it to 500) of the gateway is shorter than the timeout in the Driver Fbox (Default 1.0 sec).

The option **'Send Modbus Error'** will cause the module to send back an error message (as response to the TCP request) each time a Modbus request is not answered within the selected timeout (the timeout in the iSMA module!). This will result by a Modbus error **'31 = Message Siv - 11 GW target failed'** shown in the Modbus Driver Fbox. Also the concerned device Fbox shows an error. If you disable this option, the request will be repeated up to the specified repetitions number in the Driver Fbox. No error is issued unless all repetitions are used (e.g. if the device is not on the bus). The disadvantage is that the repetitive timeout cause a dead time and extend the global communication cycle.

# 5.6.1 iSMA Device Info

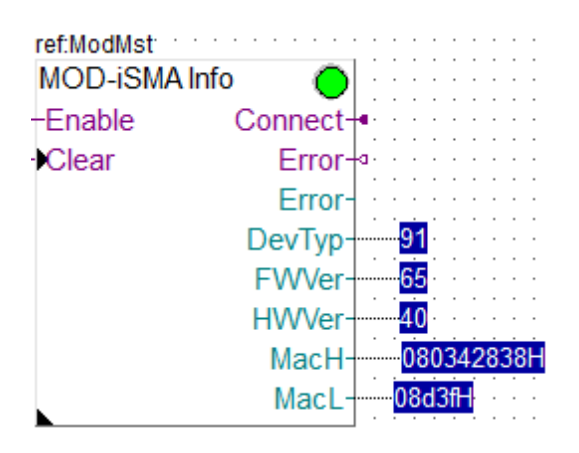

This generic Fbox can be used with any iSMA device to read the device type, hardware + firmware version and the MAC address.

The Fbox must make reference to the Modbus driver.

Please consult also the iSMA documentation about the Modbus communication with these devices. See also general comments and **important remarks** about iSMA RIOs.

Since the read values are constants in the device it is not worth to read them too fast.

You can also use the Fbox to read the info of different devices by changing the address over the adjust window. In this case, the info and the Connect state are cleared with each change of the IP or station address.

Note that the MAC address has 6 bytes in hex format and is shown on 2 Register (higher 4 bytes - lower 2 bytes).

Unfortunately, the serial number is not available over Modbus.

| Enable  | Enable           | Enables / Disables the communication with the device.                                                                                                    |
|---------|------------------|----------------------------------------------------------------------------------------------------|
| Clear   | Clear            | Clears the error code and the error outputs                                                                                                    |
| Connect | Connect          | Indicates that the device is connected. The last read has been executed successfully. Initialized to 0 at start up and each time the address is changed. |
| Error   | Error (bin)      | Indicates that an error has been detected.<br>A more detailed code is shown in the Fbox.                                                                 |
| Error   | Error (num)      | Code of the last detected error.                                                                                                    |
| DevTyp  | Device type      | The code of device type according to the table in the iSMA manual. In the Fbox, the device type is shown in clear text.                                  |
| FWVer   | Firmware version | Firmware version of the device.<br>Only the major and middle version number are returned.                                                                |
| HWVer   | Hardware version | Hardware version of the device                                                                                                    |
| MacH    | MAC Higher part  | 4 higher bytes of the MAC address                                                                                                    |
| MacL    | MAC Lowerer part | 2 lower bytes of the MAC address                                                                                                    |
| LED     | LED              | The LED is red if the last request caused an error. It turns automatically to green as son as the error is cleared.                                      |

#### Input / Output / LED

#### **Parameters**

| IP address                  | IP-Address of the device. Ignored if Modbus RTU is used.          |
|-----------------------------|-------------------------------------------------------------------|
| Slave address               | Modbus slave address of the device to read.                       |
| Read interval               | Time interval to regularly read the device info. The reading is   |
|                             | executed as long as the Enable input is high.                     |
|                             | Since these values are constants in the device it is not worth to |
|                             | read them too fast.                                               |
| Read device info            | Button to manually execute a readout.                             |
| Device type                 | Show the device type returned by the device.                      |
| Firmware version            | Value of the Firmware version returned by the device.             |
|                             | Only the major and middle version number are returned.            |
| Hardware version            | Hardware version of the device.                                   |
| MAC address, higher 4 bytes | MAC address, higher 4 bytes of the device                         |
| MAC address, lower 2 bytes  | MAC address, lower 2 bytes of the device                          |
| Error                       | Display of the last detected error. See list below.               |
|                             | Button to manually clear the error.                               |

## Error list

| 0     | Ok                         | No error                                                                                                    |
|-------|----------------------------|----------------------------------------------------------------------------------------------------|
| 1     | Not executed               | The request could not be executed by the Driver. See error in the Driver Fbox. Typically, it will be a timeout. |
| 2     | Internal sequence error 2  | Invalid variable type                                                                                           |
| 3     | Internal sequence error 3  | Invalid format code                                                                                             |
| 4     | Internal sequence error 4  | Variable types not supported                                                                                    |
| 5     | Internal sequence error 5  | Invalid function code                                                                                           |
| 8     | Internal sequence error 8  | Indirect addressing not yet supported                                                                           |
| 9     | Internal sequence error 9  | 32 bit read/write error                                                                                         |
| 10    | Internal sequence error 10 | DB reading error                                                                                                |
| 20    | Internal sequence error 20 | Tx/Rx error                                                                                                    |
| 50    | Internal Fbox error        | Fbox sequence error                                                                                             |
| other |                            | Other internal errors                                                                                           |

## 5.6.2 iSMA Config Universal Inputs

| ref:ModMst     |          |
|----------------|----------|
| iSMA UI-Config | 0        |
| C              | Connect- |
|                | Error⊸   |
|                | Error-   |

This generic Fbox can be used to configure Universal Analog inputs of iSMA devices.

The Write button writes all configuration parameters. Therefore, you should always first read the parameters before to change and write a new configuration.

Please consult also the iSMA documentation about the Modbus communication for universal inputs. See also general comments and **important remarks** about iSMA RIOs.

If you configure an input as 'Voltage/Current' the resistance measurement including the temperature calculation is disabled. Only voltage or current can be read in this case.

An option to disable voltage measurement is also available with the iSMA configuration tool (not available with this Fbox).

In all other cases, all measurements (Voltage, Current, Resistance, Temperature and Switch) are available.

# Input / Output / LED

| Connect | Connect     | Updated after each read and Write command.<br>Indicates that the device is connected and communication<br>works.              |
|---------|-------------|----------------------------------------------------------------------------------------------------|
| Error   | Error (bin) | Indicates that an error has been detected.                                                                                    |
| Error   | Error (num) | Code of the last detected error.                                                                                              |
| LED     | LED         | The LED is red if the last read or Write caused an error. It turns to green when the Clear button is used to clear the error. |

# Parameters

| IP-address          | IP-Address of the device. Ignored if Modbus RTU is used.                                                                                                    |
|---------------------|----------------------------------------------------------------------------------------------------|
| Slave address       | Modbus slave address of the device to read.                                                                                                    |
| Read configuration  | Button to read the device configuration.                                                                                                    |
| Device type         | Return the type of the connected device. Check that the type match a device with 4 or 8 universal inputs.                                                                                                    |
| Universal input 18  |                                                                                                    |
| Sensor type         | Select the type of sensor to be supported.<br>Where not specified, the temperature unit is °C, with 0.1°C resolution.                                                                                                    |
| Filter time[s]      | Filter time in seconds. Range 0 to 60 sec. The default value is 2.                                                                                                    |
| Resolution          | Analogue signal resolution.<br>WARNING! Setting 16-bit resolution increases the measurement time<br>of one channel from 10ms to 140ms. The total time taken to measure<br>all the channels increases from 50ms to 700ms. |
|                     |                                                                                                    |
| Write configuration | Button to write the device configuration.                                                                                                    |
| Error               | Display of the last detected error. See list below.<br>Button to manually clear the error.                                                                                                    |

| 0  | Ok                         | No error                                                                                                    |
|----|----------------------------|----------------------------------------------------------------------------------------------------|
| 1  | Not executed               | The request could not be executed by the Driver. See error in the Driver Fbox. Typically, it will be a timeout. |
| 2  | Internal sequence error 2  | Invalid variable type                                                                                           |
| 3  | Internal sequence error 3  | Invalid format code                                                                                             |
| 4  | Internal sequence error 4  | Variable types not supported                                                                                    |
| 5  | Internal sequence error 5  | Invalid function code                                                                                           |
| 8  | Internal sequence error 8  | Indirect addressing not yet supported                                                                           |
| 9  | Internal sequence error 9  | 32 bit read/write error                                                                                         |
| 10 | Internal sequence error 10 | DB reading error                                                                                                |
| 20 | Internal sequence error 20 | Tx/Rx error                                                                                                    |
| 30 | Driver disabled            | Shown if you click Read or Write while the driver is disabled.                                                  |

| 50    | Internal Fbox error | Fbox sequence error   |
|-------|---------------------|-----------------------|
| other |                     | Other internal errors |

# 5.6.3 iSMA Config Analog Outputs

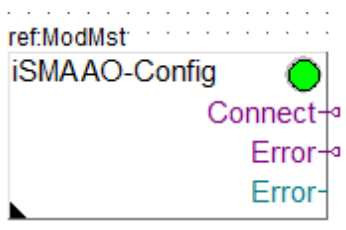

This generic Fbox can be used to configure **Analog Outputs** of iSMA devices.

It is important to configure each output with the used mode and select the corresponding mode in the iSMA Fbox writing the output.

- For an Analog output 0-10V -> Configure as 'Voltage/Digital' -> Use as 'Voltage/PWM'.
- For a PWM output -> Configure with one of the 'PWM' option -> Use as 'Voltage/PWM'.
- For a Digital output -> Configure as 'Voltage/Digital' -> Use as 'Digital'.

The Write button writes all configuration parameters. Therefore, you should always first read the parameters before to change and write a new configuration.

Please consult also the iSMA documentation about the Modbus communication for universal inputs. See also general comments and **important remarks** about iSMA RIOs.

| Connect | Connect     | Updated after each read and Write command.<br>Indicates that the device is connected and communication<br>works               |
|---------|-------------|----------------------------------------------------------------------------------------------------|
|         |             | wonto.                                                                                                    |
| Error   | Error (bin) | Indicates that an error has been detected.                                                                                    |
| Error   | Error (num) | Code of the last detected error.                                                                                              |
| LED     | LED         | The LED is red if the last read or Write caused an error. It turns to green when the Clear button is used to clear the error. |

#### Input / Output / LED

#### Parameters

| IP-address            | IP-Address of the device. Ignored if Modbus RTU is used.                                                                                                    |
|-----------------------|----------------------------------------------------------------------------------------------------|
| Slave address         | Modbus slave address of the device to read.                                                                                                    |
| Read configuration    | Button to read the device configuration.                                                                                                    |
| Device type           | Return the type of the connected device. Check that the type match a device with 4 or 6 analog outputs.                                                                                                    |
| Watchdog time [s]     | Watchdog time in seconds in range 0 to 600.<br>If no communication occurs with the device during the watchdog<br>time, the outputs will be set to the default state.<br>With value 0 the watchdog function is disabled. |
| Analog output 16      |                                                                                                    |
| Default analog value  | Default value for analog output.<br>The default value applies at power on and in case of watchdog<br>timeout.                                                                                                    |
| Default state digital | Default state for outputs used as Digital. If set to 'On' the default state of the output is 10V and the default analog value is ignored.                                                                               |

|                     | The default state applies at power on and in case of watchdog timeout. |  |
|---------------------|------------------------------------------------------------------------|--|
| Analog output mode  | Select the mode of to be supported by the output.                      |  |
|                     |                                                                        |  |
| Write configuration | Button to write the device configuration.                              |  |
| Error               | Display of the last detected error. See list below.                    |  |
|                     | Button to manually clear the error.                                    |  |

#### Error list

| 0     | Ok                         | No error                                                                                                    |
|-------|----------------------------|----------------------------------------------------------------------------------------------------|
| 1     | Not executed               | The request could not be executed by the Driver. See error in the Driver Fbox. Typically, it will be a timeout. |
| 2     | Internal sequence error 2  | Invalid variable type                                                                                           |
| 3     | Internal sequence error 3  | Invalid format code                                                                                             |
| 4     | Internal sequence error 4  | Variable types not supported                                                                                    |
| 5     | Internal sequence error 5  | Invalid function code                                                                                           |
| 8     | Internal sequence error 8  | Indirect addressing not yet supported                                                                           |
| 9     | Internal sequence error 9  | 32 bit read/write error                                                                                         |
| 10    | Internal sequence error 10 | DB reading error                                                                                                |
| 20    | Internal sequence error 20 | Tx/Rx error                                                                                                    |
| 30    | Driver disabled            | Shown if you click Read or Write while the driver is disabled.                                                  |
| 50    | Internal Fbox error        | Fbox sequence error                                                                                             |
| other |                            | Other internal errors                                                                                           |

# 5.6.4 iSMA Config Digital Outputs

| ref:ModMst:    | ·   | • •  | ·   | • |
|----------------|-----|------|-----|---|
| iSMA DO-Config |     | (    | Ò   |   |
| Co             | oni | ne   | ct- |   |
|                | E   | Irre | or- |   |
|                | E   | rr   | or- |   |

This generic Fbox can be used to configure **Digital Outputs** of iSMA devices.

The Write button writes all configuration parameters. Therefore, you should always first read the parameters before to change and write a new configuration.

Please consult also the iSMA documentation about the Modbus communication for universal inputs. See also general comments and **important remarks** about iSMA RIOs.

| Connect | Connect     | Updated after each read and Write command.<br>Indicates that the device is connected and communication<br>works.              |
|---------|-------------|----------------------------------------------------------------------------------------------------|
| Error   | Error (bin) | Indicates that an error has been detected.                                                                                    |
| Error   | Error (num) | Code of the last detected error.                                                                                              |
| LED     | LED         | The LED is red if the last read or Write caused an error. It turns to green when the Clear button is used to clear the error. |

### Input / Output / LED

# Parameters

| IP-address          | IP-Address of the device. Ignored if Modbus RTU is used.                                                                                                    |  |
|---------------------|----------------------------------------------------------------------------------------------------|--|
| Slave address       | Modbus slave address of the device to read.                                                                                                    |  |
| Read configuration  | Button to read the device configuration.                                                                                                    |  |
| Device type         | Return the type of the connected device. Check that the type match a device with 4 or 6 analog outputs.                                                                                                    |  |
| Watchdog time [s]   | Watchdog time in seconds in range 0 to 600.<br>If no communication occurs with the device during the watchdog<br>time, the outputs will be set to the default state.<br>With value 0 the watchdog function is disabled. |  |
| [ Default states ]  |                                                                                                    |  |
| Default state DO16  | Default state for the output.<br>The default state applies at power on and in case of watchdog<br>timeout.                                                                                                    |  |
|                     |                                                                                                    |  |
| Write configuration | Button to write the device configuration.                                                                                                    |  |
| Error               | Display of the last detected error. See list below.<br>Button to manually clear the error.                                                                                                    |  |

| 0     | Ok                         | No error                                                                                                    |
|-------|----------------------------|----------------------------------------------------------------------------------------------------|
| 1     | Not executed               | The request could not be executed by the Driver. See error in the Driver Fbox. Typically, it will be a timeout. |
| 2     | Internal sequence error 2  | Invalid variable type                                                                                           |
| 3     | Internal sequence error 3  | Invalid format code                                                                                             |
| 4     | Internal sequence error 4  | Variable types not supported                                                                                    |
| 5     | Internal sequence error 5  | Invalid function code                                                                                           |
| 8     | Internal sequence error 8  | Indirect addressing not yet supported                                                                           |
| 9     | Internal sequence error 9  | 32 bit read/write error                                                                                         |
| 10    | Internal sequence error 10 | DB reading error                                                                                                |
| 20    | Internal sequence error 20 | Tx/Rx error                                                                                                    |
| 30    | Driver disabled            | Shown if you click Read or Write while the driver is disabled.                                                  |
| 50    | Internal Fbox error        | Fbox sequence error                                                                                             |
| other |                            | Other internal errors                                                                                           |

# 5.6.5 iSMA-B-8I

| ref:ModMst |          |                                                                                                    |
|------------|----------|----------------------------------------------------------------------------------------------------|
| iSMA-B-8I  |          |                                                                                                    |
| -Enable    | Connect- | 100                                                                                                    |
| Clear      | Error-   | Construction of the construction of the constr |
|            | Error-   | 15 In Starten Line                                                                                                    |
|            | Dln1-    | 2 19                                                                                                    |
|            | Dln2-    | and second                                                                                                    |
|            | Dln3-    | 10 50 MM 10 50                                                                                                    |
|            | Dln4-    | GG                                                                                                    |
|            | DIn5-    |                                                                                                    |
|            | DIn6-    | 15 16 Ge 17 18 Ge                                                                                                    |
|            | Dln7-    |                                                                                                    |
|            | DIn8-    |                                                                                                    |

This specific Fbox can be used to read, the iSMA devices type B-8I or B-8I-IP.

The Fbox must make reference to the Modbus driver.

Please consult also the iSMA documentation about the Modbus communication with this device. See also general comments and **important remarks** about iSMA RIOs.

The device should be configured with the iSMA tool.

| Enable  | Enable           | Enables / Disables the communication with the device.                                                                                                    |
|---------|------------------|----------------------------------------------------------------------------------------------------|
| Clear   | Clear            | Clears the error outputs                                                                                                    |
| Connect | Connect          | Indicates that the device is connected and communication<br>works.Initialized to 1 at start up. Status is updated if<br>Enable is 1. In case of communication error a reconnect<br>attempt is executed each 10 sec. |
| Error   | Error (bin)      | Indicates that an error has been detected.                                                                                                    |
| Error   | Error (num)      | Code of the last detected error.                                                                                                    |
| DIn18   | Digital input 18 | Status of the digital inputs 1 to 8.                                                                                                    |
| LED     | LED              | The LED is red if the last request caused an error. It turns<br>automatically to green as son as a request is correctly<br>executed.                                                                                |

#### Input / Output / LED

#### **Parameters**

| IP-address    | IP-Address of the device. Ignored if Modbus RTU is used. |
|---------------|----------------------------------------------------------|
| Slave address | Modbus slave address of the device.                      |
| Error         | Display of the last detected error. See list below.      |
|               | Button to manually clear the error.                      |

| 0 | Ok           | No error                                                                                                    |
|---|--------------|----------------------------------------------------------------------------------------------------|
| 1 | Not executed | The request could not be executed by the Driver. See error in the Driver Fbox. Typically, it will be a timeout. |

| 2     | Internal sequence error 2  | Invalid variable type                 |
|-------|----------------------------|---------------------------------------|
| 3     | Internal sequence error 3  | Invalid format code                   |
| 4     | Internal sequence error 4  | Variable types not supported          |
| 5     | Internal sequence error 5  | Invalid function code                 |
| 8     | Internal sequence error 8  | Indirect addressing not yet supported |
| 9     | Internal sequence error 9  | 32 bit read/write error               |
| 10    | Internal sequence error 10 | DB reading error                      |
| 20    | Internal sequence error 20 | Tx/Rx error                           |
| 50    | Internal Fbox error        | Fbox sequence error                   |
| other |                            | Other internal errors                 |

## 5.6.6 iSMA-B-8U

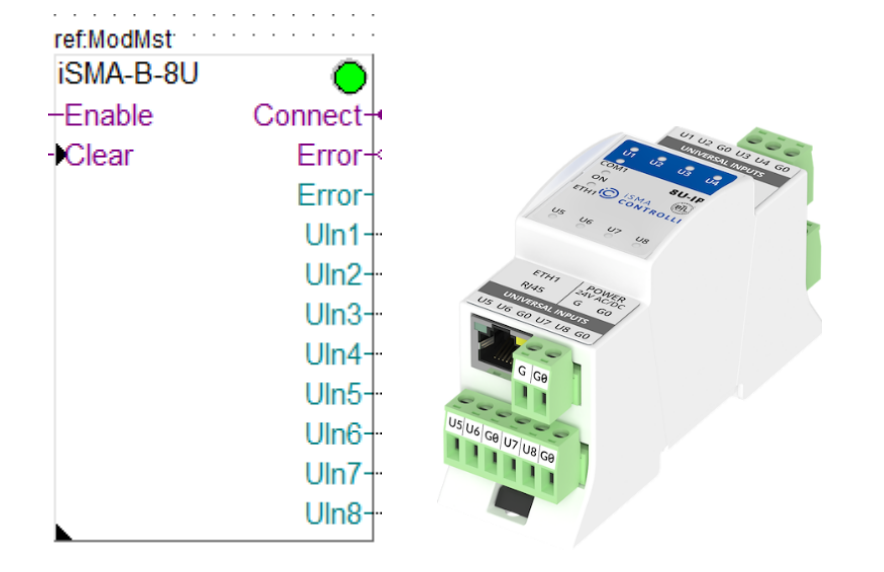

This specific Fbox can be used to read, the iSMA devices type B-8U or B-8U-IP.

The Fbox must make reference to the Modbus driver.

You can use the generic Fbox iSMA Config Universal Inputs or the specific iSMA tool to make this configuration.

Please consult also the iSMA documentation about the Modbus communication with this device. See also general comments and **important remarks** about iSMA RIOs.

If an input is configure as 'Voltage/Current' the resistance measurement including the temperature calculation is disabled. Only voltage or current can be read in this case.

An option to disable voltage measurement is also available with the iSMA configuration tool (not available with the configuration Fbox).

In all other cases, all measurements (Voltage, Current, Resistance, Temperature and Switch) are available.

For current measurement, you are supposed to place a 200ohms resistance on the input according to the diagram in the iSMA manual.

The resistance measurement is returned in or in 0.1 units for PT1000 and NI1000 configuration.

The device should be configured with the iSMA tool. For some changes in the configuration, you can use the Fboxes iSMA Config Universal Inputs.

# Input / Output / LED

| Enable  | Enable             | Enables / Disables the communication with the device.                                                                                                    |
|---------|--------------------|----------------------------------------------------------------------------------------------------|
| Clear   | Clear              | Clears the error outputs                                                                                                    |
| Connect | Connect            | Indicates that the device is connected and communication<br>works.Initialized to 1 at start up. Status is updated if<br>Enable is 1. In case of communication error a reconnect<br>attempt is executed each 10 sec. |
| Error   | Error (bin)        | Indicates that an error has been detected.                                                                                                    |
| Error   | Error (num)        | Code of the last detected error.                                                                                                    |
| Uln18   | Universal input 18 | Value of the universal input 1 to 8 depending on the selected input type.                                                                                                    |
| LED     | LED                | The LED is red if the last request caused an error. It turns automatically to green as son as a request is correctly executed.                                                                                      |

## **Parameters**

| IP-address      | IP-Address of the device. Ignored if Modbus RTU is used.     |  |
|-----------------|--------------------------------------------------------------|--|
| Slave address   | Modbus slave address of the device.                          |  |
| [ Input types ] |                                                              |  |
| Input 18        | Selection of the measurement type. Consider also the remarks |  |
|                 | above.                                                       |  |
| Error           | Display of the last detected error. See list below.          |  |
|                 | Button to manually clear the error.                          |  |

| 0     | Ok                         | No error                                                                                                    |
|-------|----------------------------|----------------------------------------------------------------------------------------------------|
| 1     | Not executed               | The request could not be executed by the Driver. See error in the Driver Fbox. Typically, it will be a timeout. |
| 2     | Internal sequence error 2  | Invalid variable type                                                                                           |
| 3     | Internal sequence error 3  | Invalid format code                                                                                             |
| 4     | Internal sequence error 4  | Variable types not supported                                                                                    |
| 5     | Internal sequence error 5  | Invalid function code                                                                                           |
| 8     | Internal sequence error 8  | Indirect addressing not yet supported                                                                           |
| 9     | Internal sequence error 9  | 32 bit read/write error                                                                                         |
| 10    | Internal sequence error 10 | DB reading error                                                                                                |
| 20    | Internal sequence error 20 | Tx/Rx error                                                                                                    |
| 50    | Internal Fbox error        | Fbox sequence error                                                                                             |
| other |                            | Other internal errors                                                                                           |

# 5.6.7 iSMA-B-4O-H

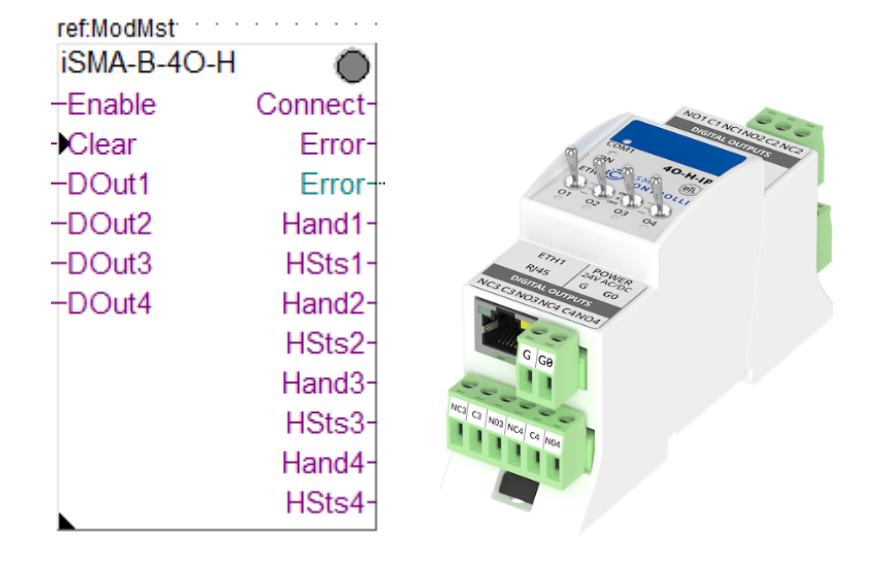

This specific Fbox can be used to read, the iSMA devices type B-4O-H or B-4O-H-IP. The Fbox must make reference to the Modbus driver.

Please consult also the iSMA documentation about the Modbus communication with this device. See also general comments and **important remarks** about iSMA RIOs.

This device has a Hand control of the outputs. The status of the Hand control is also returned by the Hand and HSts outputs of the Fbox.

The device should be configured with the iSMA tool. For some changes in the configuration, you can use the Fbox iSMA Config Digital Outputs.

| Enable  | Enable            | Enables / Disables the communication with the device.                                                                                                    |
|---------|-------------------|----------------------------------------------------------------------------------------------------|
| Clear   | Clear             | Clears the error outputs                                                                                                    |
| DOut14  | Digital output 14 | Signals for the digital outputs 1 to 4.                                                                                                    |
| Connect | Connect           | Indicates that the device is connected and communication<br>works.Initialized to 1 at start up. Status is updated if<br>Enable is 1. In case of communication error a reconnect<br>attempt is executed each 10 sec. |
| Error   | Error (bin)       | Indicates that an error has been detected.                                                                                                    |
| Error   | Error (num)       | Code of the last detected error.                                                                                                    |
| Hand14  | Hand control 14   | Indication that the Hand control is activated on the output.                                                                                                    |
| HSts14  | Hand status 14    | Status of the output when Hand control is activated.                                                                                                    |
| LED     | LED               | The LED is red if the last request caused an error. It turns automatically to green as son as a request is correctly executed.                                                                                      |

#### Input / Output / LED

#### Parameters

| IP-address    | IP-Address of the device. Ignored if Modbus RTU is used. |  |
|---------------|----------------------------------------------------------|--|
| Slave address | Modbus slave address of the device.                      |  |
| Error         | Display of the last detected error. See list below.      |  |
|               | Button to manually clear the error.                      |  |

## Error list

| 0     | Ok                         | No error                                                                                                    |
|-------|----------------------------|----------------------------------------------------------------------------------------------------|
| 1     | Not executed               | The request could not be executed by the Driver. See error in the Driver Fbox. Typically, it will be a timeout. |
| 2     | Internal sequence error 2  | Invalid variable type                                                                                           |
| 3     | Internal sequence error 3  | Invalid format code                                                                                             |
| 4     | Internal sequence error 4  | Variable types not supported                                                                                    |
| 5     | Internal sequence error 5  | Invalid function code                                                                                           |
| 8     | Internal sequence error 8  | Indirect addressing not yet supported                                                                           |
| 9     | Internal sequence error 9  | 32 bit read/write error                                                                                         |
| 10    | Internal sequence error 10 | DB reading error                                                                                                |
| 20    | Internal sequence error 20 | Tx/Rx error                                                                                                    |
| 50    | Internal Fbox error        | Fbox sequence error                                                                                             |
| other |                            | Other internal errors                                                                                           |

## 5.6.8 iSMA-B-4I4O-H

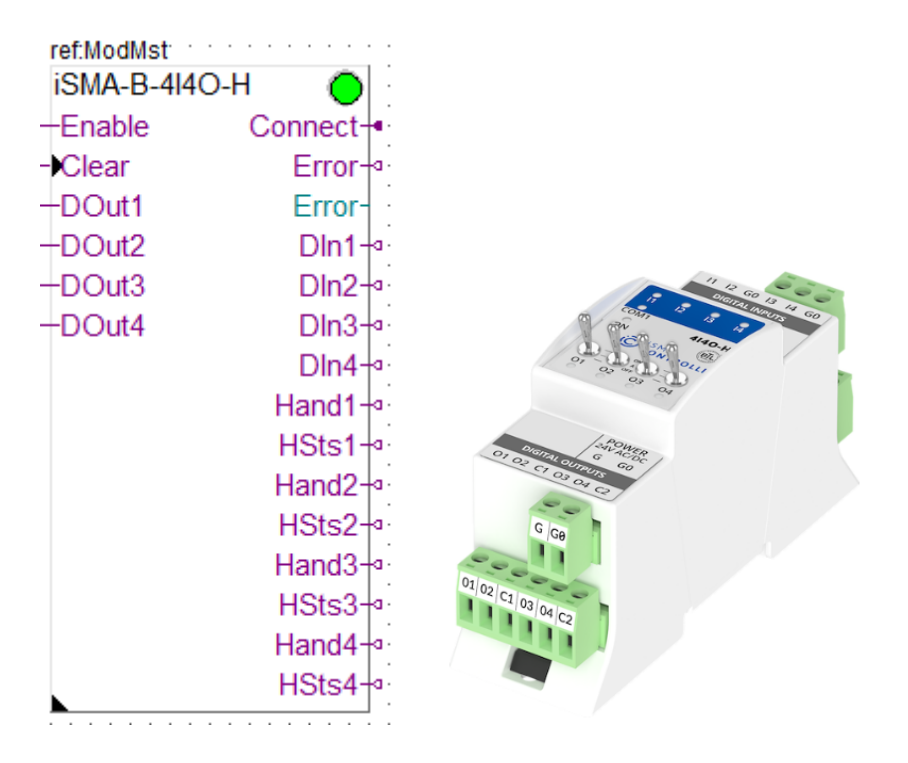

This specific Fbox can be used to read, the iSMA devices type B-4I4O-H or B-4I4O-H-IP. The Fbox must make reference to the Modbus driver.

Please consult also the iSMA documentation about the Modbus communication with this device. See also general comments and **important remarks** about iSMA RIOs.

This device has a Hand control of the outputs. The status of the Hand control is also returned by the Hand and HSts outputs of the Fbox.

The device should be configured with the iSMA tool. For some changes in the configuration, you can use the Fbox iSMA Config Digital Outputs.

| Enable  | Enable            | Enables / Disables the communication with the device.                                                                                                    |
|---------|-------------------|----------------------------------------------------------------------------------------------------|
| Clear   | Clear             | Clears the error outputs                                                                                                    |
| DOut14  | Digital output 14 | Signals for the digital outputs 1 to 4.                                                                                                    |
| Dln14   | Digital input 14  | Status of the digital inputs 1 to 4.                                                                                                    |
| Connect | Connect           | Indicates that the device is connected and communication<br>works.Initialized to 1 at start up. Status is updated if<br>Enable is 1. In case of communication error a reconnect<br>attempt is executed each 10 sec. |
| Error   | Error (bin)       | Indicates that an error has been detected.                                                                                                    |
| Error   | Error (num)       | Code of the last detected error.                                                                                                    |
| Hand14  | Hand control 14   | Indication that the Hand control is activated on the output.                                                                                                    |
| HSts14  | Hand status 14    | Status of the output when Hand control is activated.                                                                                                    |
| LED     | LED               | The LED is red if the last request caused an error. It turns automatically to green as son as a request is correctly executed.                                                                                      |

# Input / Output / LED

## **Parameters**

| IP-address    | IP-Address of the device. Ignored if Modbus RTU is used. |  |
|---------------|----------------------------------------------------------|--|
| Slave address | Modbus slave address of the device.                      |  |
| Error         | Display of the last detected error. See list below.      |  |
|               | Button to manually clear the error.                      |  |

| 0     | Ok                         | No error                                                                                                    |
|-------|----------------------------|----------------------------------------------------------------------------------------------------|
| 1     | Not executed               | The request could not be executed by the Driver. See error in the Driver Fbox. Typically, it will be a timeout. |
| 2     | Internal sequence error 2  | Invalid variable type                                                                                           |
| 3     | Internal sequence error 3  | Invalid format code                                                                                             |
| 4     | Internal sequence error 4  | Variable types not supported                                                                                    |
| 5     | Internal sequence error 5  | Invalid function code                                                                                           |
| 8     | Internal sequence error 8  | Indirect addressing not yet supported                                                                           |
| 9     | Internal sequence error 9  | 32 bit read/write error                                                                                         |
| 10    | Internal sequence error 10 | DB reading error                                                                                                |
| 20    | Internal sequence error 20 | Tx/Rx error                                                                                                    |
| 50    | Internal Fbox error        | Fbox sequence error                                                                                             |
| other |                            | Other internal errors                                                                                           |

# 5.6.9 iSMA-B-4U4A-H

| ref:ModMst  |          |
|-------------|----------|
| iSMA-B-4U4/ | 4-Н 🔘    |
| -Enable     | Connect- |
| -Clear      | Error-   |
| -AOut1      | Error-   |
| -AOut2      | Uln1-    |
| -AOut3      | Uln2-    |
| -AOut4      | Uln3-    |
|             | Uln4-    |
|             | Hand1-   |
|             | HVal1-   |
|             | Hand2-   |
|             | HVal2-   |
|             | Hand3-   |
|             | HVal3-   |
|             | Hand4-   |
|             | HVal4-   |

This specific Fbox can be used to read, the iSMA devices type B-4U4A-H or B-4U4A-H-IP. The Fbox must make reference to the Modbus driver.

You can use the generic Fbox iSMA Config Analog Output or the specific iSMA tool to make this configuration.

Please consult also the iSMA documentation about the Modbus communication with this device. See also general comments and **important remarks** about iSMA RIOs.

If an input is configure as 'Voltage/Current' the resistance measurement including the temperature calculation is disabled. Only voltage or current can be read in this case.

An option to disable voltage measurement is also available with the iSMA configuration tool (not available with the configuration Fbox).

In all other cases, all measurements (Voltage, Current, Resistance, Temperature and Switch) are available.

For current measurement, you are supposed to place a 200ohms resistance on the input according to the diagram in the iSMA manual.

The resistance measurement is returned in or in 0.1 units for PT1000 and NI1000 configuration.

This device has a Hand control of the outputs. The status of the Hand control is also returned by the Hand and HVal outputs of the Fbox.

The device should be configured with the iSMA tool. For some changes in the configuration, you can use the Fboxes iSMA Config Universal Inputs and iSMA Config Analog Outputs.

| Input / Output / LED | Input / Output / LE | Đ |
|----------------------|---------------------|---|
|----------------------|---------------------|---|

| Enable | Enable             | Enables / Disables the communication with the device. |
|--------|--------------------|-------------------------------------------------------|
| Clear  | Clear              | Clears the error outputs                              |
| AOut14 | Analogue output 14 | Value in mV for the analogue outputs 1 to 4.          |

| Connect | Connect            | Indicates that the device is connected and communication<br>works.Initialized to 1 at start up. Status is updated if<br>Enable is 1. In case of communication error a reconnect<br>attempt is executed each 10 sec. |
|---------|--------------------|----------------------------------------------------------------------------------------------------|
| Error   | Error (bin)        | Indicates that an error has been detected.                                                                                                    |
| Error   | Error (num)        | Code of the last detected error.                                                                                                    |
| Uln14   | Universal input 14 | Value of the universal input 1 to 4 depending on the selected input type.                                                                                                    |
| Hand14  | Hand control 14    | Indication that the Hand control is activated on the output.                                                                                                    |
| HVal14  | Hand value 14      | Value in % of the outputs when Hand control is activated.                                                                                                    |
| LED     | LED                | The LED is red if the last request caused an error. It turns automatically to green as son as a request is correctly executed.                                                                                      |

# <u>Parameters</u>

| IP-address       | IP-Address of the device. Ignored if Modbus RTU is used.           |  |
|------------------|--------------------------------------------------------------------|--|
| Slave address    | Modbus slave address of the device.                                |  |
| [ Input types ]  |                                                                    |  |
| Input 14         | Selection of the measurement type. Consider also the remarks       |  |
|                  | above.                                                             |  |
| [ Output modes ] |                                                                    |  |
| Output 14        | For each output, the option must match the device configuration.   |  |
|                  | The Modbus communication is adapted to the selected type.          |  |
|                  | For outputs used as Digital, any value >=1 will set the output to  |  |
|                  | 10V, while values <=0, set the output to 0V.                       |  |
| Output 14 range  | Signal range provided at the Fbox inputs. Only used for mode =     |  |
|                  | Voltage/PWM. The module output range is always 0-10V.              |  |
|                  | <b>0-10'000mV</b> = The input is provided in mV in range 0-10'000. |  |
|                  | 0-100.0% = The input is provided in %/10 in range 0-1'000 and      |  |
|                  | converted by the Fbox.                                             |  |
| Error            | Display of the last detected error. See list below.                |  |
|                  | Button to manually clear the error.                                |  |

| 0     | Ok                         | No error                                                                                                    |
|-------|----------------------------|----------------------------------------------------------------------------------------------------|
| 1     | Not executed               | The request could not be executed by the Driver. See error in the Driver Fbox. Typically, it will be a timeout. |
| 2     | Internal sequence error 2  | Invalid variable type                                                                                           |
| 3     | Internal sequence error 3  | Invalid format code                                                                                             |
| 4     | Internal sequence error 4  | Variable types not supported                                                                                    |
| 5     | Internal sequence error 5  | Invalid function code                                                                                           |
| 8     | Internal sequence error 8  | Indirect addressing not yet supported                                                                           |
| 9     | Internal sequence error 9  | 32 bit read/write error                                                                                         |
| 10    | Internal sequence error 10 | DB reading error                                                                                                |
| 20    | Internal sequence error 20 | Tx/Rx error                                                                                                    |
| 50    | Internal Fbox error        | Fbox sequence error                                                                                             |
| other |                            | Other internal errors                                                                                           |
#### 5.6.10 iSMA-B-4U4O-H

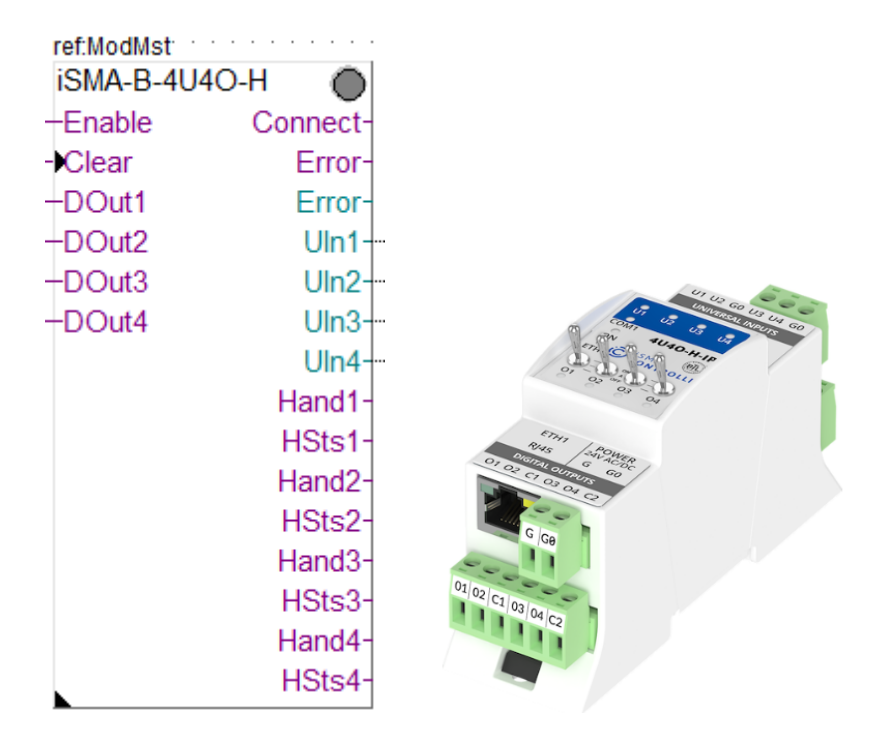

This specific Fbox can be used to read, the iSMA devices type B-4U4O-H or B-4U4O-H-IP. The Fbox must make reference to the Modbus driver.

Please consult also the iSMA documentation about the Modbus communication with this device. See also general comments and **important remarks** about iSMA RIOs.

If an input is configure as 'Voltage/Current' the resistance measurement including the temperature calculation is disabled. Only voltage or current can be read in this case.

An option to disable voltage measurement is also available with the iSMA configuration tool (not available with the configuration Fbox).

In all other cases, all measurements (Voltage, Current, Resistance, Temperature and Switch) are available.

For current measurement, you are supposed to place a 200ohms resistance on the input according to the diagram in the iSMA manual.

The resistance measurement is returned in or in 0.1 units for PT1000 and NI1000 configuration.

This device has a Hand control of the outputs. The status of the Hand control is also returned by the Hand and HSts outputs of the Fbox.

The device should be configured with the iSMA tool. For some changes in the configuration, you can use the Fboxes iSMA Config Universal Inputs and iSMA Config Digital Outputs.

| Enable  | Enable            | Enables / Disables the communication with the device.                                                             |
|---------|-------------------|----------------------------------------------------------------------------------------------------|
| Clear   | Clear             | Clears the error outputs                                                                                          |
| DOut14  | Digital output 14 | Signals for the digital outputs 1 to 4.                                                                           |
| Connect | Connect           | Indicates that the device is connected and communication works.Initialized to 1 at start up. Status is updated if |

Input / Output / LED

|        |                    | Enable is 1. In case of communication error a reconnect attempt is executed each 10 sec.                                       |
|--------|--------------------|----------------------------------------------------------------------------------------------------|
| Error  | Error (bin)        | Indicates that an error has been detected.                                                                                     |
| Error  | Error (num)        | Code of the last detected error.                                                                                               |
| Uin14  | Universal input 18 | Value of the universal input 1 to 4 depending on the selected input type.                                                      |
| Hand14 | Hand control 14    | Indication that the Hand control is activated on the output.                                                                   |
| HSts14 | Hand status 14     | Status of the output when Hand control is activated.                                                                           |
| LED    | LED                | The LED is red if the last request caused an error. It turns automatically to green as son as a request is correctly executed. |

## <u>Parameters</u>

| IP-address      | IP-Address of the device. Ignored if Modbus RTU is used.     |
|-----------------|--------------------------------------------------------------|
| Slave address   | Modbus slave address of the device.                          |
| [ Input types ] |                                                              |
| Input 14        | Selection of the measurement type. Consider also the remarks |
|                 | above.                                                       |
| Error           | Display of the last detected error. See list below.          |
|                 | Button to manually clear the error.                          |

#### Error list

| 0     | Ok                         | No error                                                                                                    |
|-------|----------------------------|----------------------------------------------------------------------------------------------------|
| 1     | Not executed               | The request could not be executed by the Driver. See error in the Driver Fbox. Typically, it will be a timeout. |
| 2     | Internal sequence error 2  | Invalid variable type                                                                                           |
| 3     | Internal sequence error 3  | Invalid format code                                                                                             |
| 4     | Internal sequence error 4  | Variable types not supported                                                                                    |
| 5     | Internal sequence error 5  | Invalid function code                                                                                           |
| 8     | Internal sequence error 8  | Indirect addressing not yet supported                                                                           |
| 9     | Internal sequence error 9  | 32 bit read/write error                                                                                         |
| 10    | Internal sequence error 10 | DB reading error                                                                                                |
| 20    | Internal sequence error 20 | Tx/Rx error                                                                                                    |
| 50    | Internal Fbox error        | Fbox sequence error                                                                                             |
| other |                            | Other internal errors                                                                                           |

#### 5.6.11 iSMA-B-MIX18

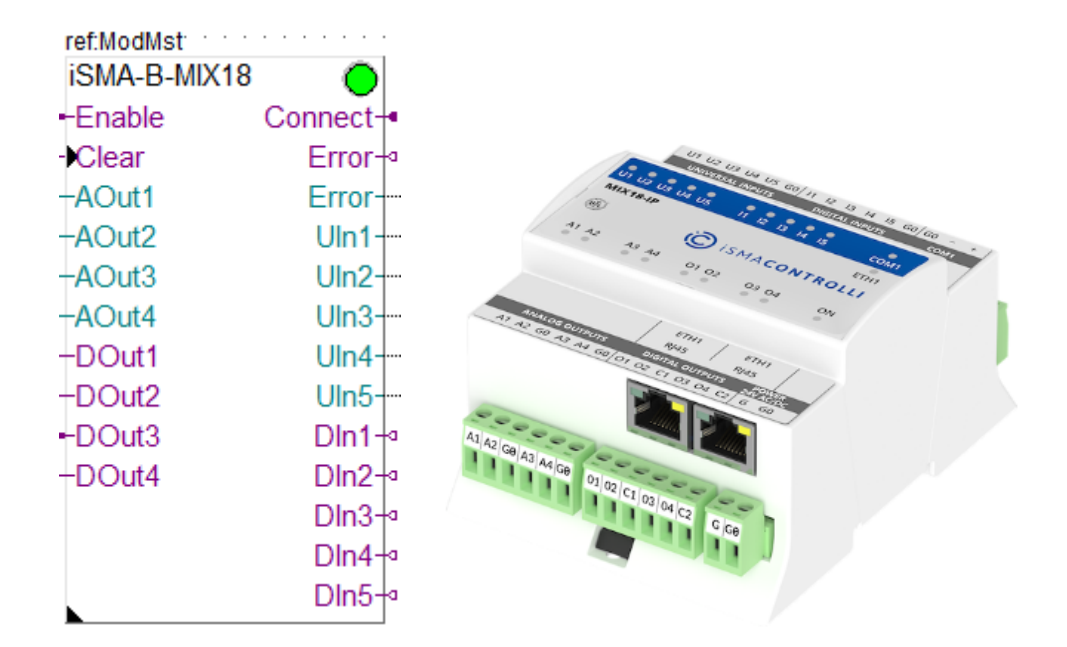

This specific Fbox can be used to read, the iSMA devices type B-MIX18 or B-MIX18-IP. The Fbox must make reference to the Modbus driver.

You can use the generic Fbox iSMA Config Universal Inputs and iSMA Config Analog Output or the specific iSMA tool to make this configuration.

Please consult also the iSMA documentation about the Modbus communication with this device. See also general comments and **important remarks** about iSMA RIOs.

If an input is configure as 'Voltage/Current' the resistance measurement including the temperature calculation is disabled. Only voltage or current can be read in this case.

An option to disable voltage measurement is also available with the iSMA configuration tool (not available with the configuration Fbox).

In all other cases, all measurements (Voltage, Current, Resistance, Temperature and Switch) are available.

For current measurement, you are supposed to place a 200ohms resistance on the input according to the diagram in the iSMA manual.

The resistance measurement is returned in or in 0.1 units for PT1000 and NI1000 configuration.

The device should be configured with the iSMA tool. For some changes in the configuration, you can use the Fboxes iSMA Config Universal Inputs and iSMA Config Analog Outputs.

| Enable  | Enable             | Enables / Disables the communication with the device.                                                                                                    |
|---------|--------------------|----------------------------------------------------------------------------------------------------|
| Clear   | Clear              | Clears the error outputs                                                                                                    |
| AOut14  | Analogue output 14 | Value in mV or 0.1% for the analogue outputs 1 to 4.                                                                                                    |
| DOut14  | Digital output 14  | Signals for the digital outputs 1 to 4.                                                                                                    |
| Connect | Connect            | Indicates that the device is connected and communication<br>works.Initialized to 1 at start up. Status is updated if<br>Enable is 1. In case of communication error a reconnect<br>attempt is executed each 10 sec. |
| Error   | Error (bin)        | Indicates that an error has been detected.                                                                                                    |

#### Input / Output / LED

| Error | Error (num)        | Code of the last detected error.                             |
|-------|--------------------|--------------------------------------------------------------|
| Uln15 | Universal input 15 | Value of the universal input 1 to 5 depending on the         |
|       |                    | selected input type.                                         |
| Dln15 | Digital inputs 15  | Status of the digital inputs 1 to 5.                         |
| LED   | LED                | The LED is red if the last request caused an error. It turns |
|       |                    | automatically to green as son as a request is correctly      |
|       |                    | executed.                                                    |

## Parameters

| IP-address                | IP-Address of the device. Ignored if Modbus RTU is used.                                                                                                    |
|---------------------------|----------------------------------------------------------------------------------------------------|
| Slave address             | Modbus slave address of the device.                                                                                                    |
| [ Universal Input types ] |                                                                                                    |
| Universal Input 15        | Selection of the measurement type. Consider also the remarks above.                                                                                                    |
| [ Output modes ]          |                                                                                                    |
| Analog output 15          | For each output, the option must match the device configuration.<br>The Modbus communication is adapted to the selected type.<br>For outputs used as Digital, any value >=1 will set the output to<br>10V, while values <=0, set the output to 0V.                                        |
| Output 15 range           | Signal range provided at the Fbox inputs. Only used for mode = Voltage/PWM. The module output range is always 0-10V.<br><b>0-10'000mV</b> = The input is provided in mV in range 0-10'000.<br><b>0-100.0%</b> = The input is provided in %/10 in range 0-1'000 and converted by the Fbox. |
| Error                     | Display of the last detected error. See list below.<br>Button to manually clear the error.                                                                                                    |

# Error list

| 0     | Ok                         | No error                                                                                                    |
|-------|----------------------------|----------------------------------------------------------------------------------------------------|
| 1     | Not executed               | The request could not be executed by the Driver. See error in the Driver Fbox. Typically, it will be a timeout. |
| 2     | Internal sequence error 2  | Invalid variable type                                                                                           |
| 3     | Internal sequence error 3  | Invalid format code                                                                                             |
| 4     | Internal sequence error 4  | Variable types not supported                                                                                    |
| 5     | Internal sequence error 5  | Invalid function code                                                                                           |
| 8     | Internal sequence error 8  | Indirect addressing not yet supported                                                                           |
| 9     | Internal sequence error 9  | 32 bit read/write error                                                                                         |
| 10    | Internal sequence error 10 | DB reading error                                                                                                |
| 20    | Internal sequence error 20 | Tx/Rx error                                                                                                    |
| 50    | Internal Fbox error        | Fbox sequence error                                                                                             |
| other |                            | Other internal errors                                                                                           |

## 5.6.12 iSMA-B-MIX38

| ef:ModMst  |          |                                                                                                    |             |
|------------|----------|----------------------------------------------------------------------------------------------------|-------------|
| iSMA-B-MIX | 38 🔘     |                                                                                                    |             |
| Enable     | Connect- |                                                                                                    |             |
| Clear      | Error-   |                                                                                                    |             |
| -AOut1     | Error-   |                                                                                                    |             |
| -AOut2     | Uln1-    |                                                                                                    |             |
| -AOut3     | Uln2-    |                                                                                                    |             |
| -AOut4     | Uln3-    |                                                                                                    |             |
| -AOut5     | Uln4-    |                                                                                                    |             |
| -AOut6     | Uln5-    |                                                                                                    |             |
| -DOut1     | Uln6-    |                                                                                                    |             |
| -DOut2     | Uln7-    |                                                                                                    |             |
| -DOut3     | Uln8-    | the same of the same                                                                                                    |             |
| -DOut4     | DIn1-    | and the second second s |             |
| -DOut5     | DIn2-    | and the second second s | 19          |
| -DOut6     | DIn3-    |                                                                                                    |             |
| -DOut7     | DIn4-    | State of the state of the state | CON CON     |
| -DOut8     | DIn5-    | and and a second second | MIGIS COLLI |
| -DOut9     | DIn6-    |                                                                                                    |             |
| -DOut10    | DIn7-    |                                                                                                    | and and     |
| -DOut11    | DIn8-    |                                                                                                    |             |
| -DOut12    | DIn9-    |                                                                                                    |             |
|            | DIn10-   | ALL OF ALL OF AL | <b>N</b>    |
|            | DIn11-   |                                                                                                    |             |
|            | DIn12-   |                                                                                                    |             |

This specific Fbox can be used to read, the iSMA devices type B-MIX38 or B-MIX38-IP. The Fbox must make reference to the Modbus driver.

You can use the generic Fbox iSMA Config Universal Inputs and iSMA Config Analog Output or the specific iSMA tool to make this configuration.

Please consult also the iSMA documentation about the Modbus communication with this device. See also general comments and **important remarks** about iSMA RIOs.

If an input is configure as 'Voltage/Current' the resistance measurement including the temperature calculation is disabled. Only voltage or current can be read in this case.

An option to disable voltage measurement is also available with the iSMA configuration tool (not available with the configuration Fbox).

In all other cases, all measurements (Voltage, Current, Resistance, Temperature and Switch) are available.

For current measurement, you are supposed to place a 200ohms resistance on the input according to the diagram in the iSMA manual.

The resistance measurement is returned in or in 0.1 units for PT1000 and NI1000 configuration.

The device should be configured with the iSMA tool. For some changes in the configuration, you can use the Fboxes iSMA Config Universal Inputs and iSMA Config Analog Outputs.

| Enable  | Enable             | Enables / Disables the communication with the device.                                                                                                    |
|---------|--------------------|----------------------------------------------------------------------------------------------------|
| Clear   | Clear              | Clears the error outputs                                                                                                    |
| AOut16  | Analogue output 16 | Value in mV or 0.1% for the analogue outputs 1 to 6.                                                                                                    |
| DOut112 | Digital output 112 | Signals for the digital outputs 1 to 12.                                                                                                    |
| Connect | Connect            | Indicates that the device is connected and communication<br>works.Initialized to 1 at start up. Status is updated if<br>Enable is 1. In case of communication error a reconnect<br>attempt is executed each 10 sec. |
| Error   | Error (bin)        | Indicates that an error has been detected.                                                                                                    |
| Error   | Error (num)        | Code of the last detected error.                                                                                                    |
| Uln18   | Universal input 18 | Value of the universal input 1 to 8 depending on the selected input type.                                                                                                    |
| Dln112  | Digital inputs 112 | Status of the digital inputs 1 to 12.                                                                                                    |
| LED     | LED                | The LED is red if the last request caused an error. It turns automatically to green as son as a request is correctly executed.                                                                                      |

#### Input / Output / LED

#### Parameters

| IP-address                | IP-Address of the device. Ignored if Modbus RTU is used.           |
|---------------------------|--------------------------------------------------------------------|
| Slave address             | Modbus slave address of the device.                                |
| [ Universal Input types ] |                                                                    |
| Universal Input 18        | Selection of the measurement type. Consider also the remarks       |
|                           | above.                                                             |
| [ Output modes ]          |                                                                    |
| Analog output 16          | For each output, the option must match the device configuration.   |
|                           | The Modbus communication is adapted to the selected type.          |
|                           | For outputs used as Digital, any value >=1 will set the output to  |
|                           | 10V, while values $\leq 0$ , set the output to 0V.                 |
| Output 16 range           | Signal range provided at the Fbox inputs. Only used for mode =     |
|                           | Voltage/PWM. The module output range is always 0-10V.              |
|                           | <b>0-10'000mV</b> = The input is provided in mV in range 0-10'000. |
|                           | 0-100.0% = The input is provided in %/10 in range 0-1'000 and      |
|                           | converted by the Fbox.                                             |
| Error                     | Display of the last detected error. See list below.                |
|                           | Button to manually clear the error.                                |

#### Error list

| 0 | Ok                        | No error                                                                                                    |
|---|---------------------------|----------------------------------------------------------------------------------------------------|
| 1 | Not executed              | The request could not be executed by the Driver. See error in the Driver Fbox. Typically, it will be a timeout. |
| 2 | Internal sequence error 2 | Invalid variable type                                                                                           |
| 3 | Internal sequence error 3 | Invalid format code                                                                                             |
| 4 | Internal sequence error 4 | Variable types not supported                                                                                    |
| 5 | Internal sequence error 5 | Invalid function code                                                                                           |
| 8 | Internal sequence error 8 | Indirect addressing not yet supported                                                                           |

| 9     | Internal sequence error 9  | 32 bit read/write error |
|-------|----------------------------|-------------------------|
| 10    | Internal sequence error 10 | DB reading error        |
| 20    | Internal sequence error 20 | Tx/Rx error             |
| 50    | Internal Fbox error        | Fbox sequence error     |
| other |                            | Other internal errors   |

This page is intentionally left blank. Remove this text from the manual template if you want it completely blank. **Slave Functions** 

# 6 Slave Functions

# 6.1 Slave Link RS

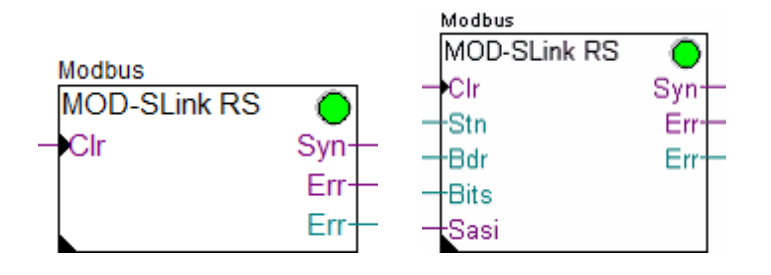

The Slave Link RS function is the kernel of the Modbus 2 Slave driver for RS232, 422 and 485 lines. It must be placed once at the beginning of the program. This Fbox supports the functions of the lower layers of the Modbus protocol like:

- Synchronization on the Bus
- Checksum control and calculation
- Building of the telegram structure
- Timeout supervision
- Address filtering

Two versions of this Fbox exist:

- Slave Link RS xxx
- · Slave Link RS Adj

In the first Fbox, the Baudrate and the bits setting is a fix parameter selected in the Fbox. In the second Fbox the baudrate and the bit settings are given on Inputs and can be adjusted in runtime. The line can also be assigned and de-assigned in runtime.

The received request are not processed by this Fbox but only reported in an internal buffer. The functions of the higher level of the Modbus (the application layer) are then realized by one or several application Fboxes like:

- Standard application
- Gateway to S-Bus
- Virtual Slave
- · Other Gateway from other Engiby libraries

# To realize a simple Modbus slave station place one Slave Link Fbox and also one Slave Application Fbox.

|      | •             |                                                                                                    |
|------|---------------|----------------------------------------------------------------------------------------------------|
| Clr  | Clear         | Allows you to clear the error diagnostic.                                                                                 |
| Stn  | Station       | Define the station number when the option 'External' is selected. Otherwise, the input value is ignored.                  |
| Syn  | Synchronized  | <ul><li>= The driver is synchronized on the Bus.</li><li>0 = The driver is not yet or not anymore synchronized.</li></ul> |
| Bdr  | Baudrate      | With Slave Link RS Adj Fbox only. Define the baudrate of the serial line. See below.                                      |
| Bits | Bits settings | With Slave Link RS Adj Fbox only. Define the bits setting of the serial line. See below.                                  |

#### Input / Output / LED

| Sasi      | Assign         | When the input is High, the line is assigned and the driver<br>runs. When the input is Low, the line is de-assigned and<br>the driver stops. This allows you to assign the line in<br>another mode. |
|-----------|----------------|----------------------------------------------------------------------------------------------------|
| Err (Bin) | Error detected | The binary Err output indicates that an error has been detected.                                                                                                    |
| Err (Num) | Error code     | The numeric Err output indicate the code of the last detected error                                                                                                    |

## Parameters

| Option station number    | Option for the Slave station number                                                                                                    |
|--------------------------|----------------------------------------------------------------------------------------------------|
| - Extern                 | The station number is defined by the Stn input<br>Only one Modbus station is supported                                                                                                    |
| - Range Intern           | The range of the station supported is defined by the two specified addresses.                                                                                                    |
| First station number     | First slave address of the range.                                                                                                    |
| Last station number      | Last slave address of the range.                                                                                                    |
| Serial channel           | Serial channel used. See remark below for channel 0.                                                                                                    |
| Hardware type            | Hardware type of the serial line.<br>RS 232 / PLM must be used for Modbus over Public Line Modem.                                                                                                    |
| Transmission speed       | Transmission speed of the serial line.                                                                                                    |
| Bits-Parity-Stop         | Bits-Parity-Stop of the serial line.                                                                                                    |
| Protocol                 | Selection of the RTU (binary) or ASCII protocol.<br>For RTU Fast see note below.                                                                                                    |
| Timeout [s]              | Timeout in second for the synchronization.                                                                                                    |
| Min response delay [ms]  | Minimum time before the driver send a response.<br>The value 0 will be replaced by the minimum value specified by Modbus.<br>In the Link RS Adj Fbox, the default delay is computed for 9600 bauds, 8-E-<br>1. For other settings (especially longer time), the delay must be adjusted<br>manually. |
| Application timeout [ms] | Maximum time given to the application to give a response.<br>Short time (100 ms) can be specified for a standard application.<br>A longer time (500 ms) must be used if a gateway function is used.                                                                                                 |
| Max stations (synchro)   | Specify the last station number present on the bus.<br>A lower value helps the synchronization of the driver.                                                                                                    |
| Load on the CPU          | Load of the CPU allowed for the driver.                                                                                                    |
|                          | [ Display of received telegrams ]                                                                                                    |
| Station number           | Last received Station number.                                                                                                    |
| Function                 | Last received Function. For F23 see below.                                                                                                    |
| Base address             | Last received Base address.                                                                                                    |
| File address             | Last received File address.                                                                                                    |
| Number of elements       | Last received Number of elements.                                                                                                    |
| Requests received        | Number of received Requests.                                                                                                    |
| Link error               | Last error detected by the link layer.                                                                                                    |

| Link error argument                                                                                       | Argument of the last error detected by the link layer. |
|----------------------------------------------------------------------------------------------------|--------------------------------------------------------|
| Modbus exception code Last Modbus error returned by the link layer.<br>See topic : Modbus Exception Codes |                                                        |
| Error counter                                                                                             | Number of detected errors since last clearing.         |

#### Use of channel 0

The channel 0 has a PGU function in many PCD systems. When a PGU protocol is started, the port is forced in PGU mode by a control signal. If you only use the port with the Modbus protocol, ensure that the control signals inputs CTS and DSR are always at a low level (e.g. grounded).

If you want to use the port alternatively in PGU and Modbus, select the option **Channel 0 PGU**. The port will automatically be restored in Modbus after it has been used in PGU. Note that the Link Fbox may show errors after the port has been used in PGU.

**F23 :** The function 23 execute a Write and a Read access in the same transaction. The base address and the number of elements show the parameter of the Write access. The base address of the Read access is shown as File address. The number of element is not displayed.

#### RTU Fast option

This option has been introduced in version 2.4.300. If you do not have it in the Fbox, you may need to replace the Fbox with a new one. The RTU Fast option can be used to speed up the CRC calculation of the RTU mode. It will use a system function to compute the CRC. Therefore, you must first ensure that your system supports the system functions.

It can spare up to 120 ms on a PCD2.M120 for a package of 100 registers (time difference measured on the maximum CPU cycle time).

| Code | Message  | Description                                                                                                    | Argument                                         |
|------|----------|----------------------------------------------------------------------------------------------------|--------------------------------------------------|
| 0    | ОК       | No error                                                                                                    | -                                                |
| 1    | SASI     | SASI Error. The serial line could not be<br>assigned.<br>With adjustable bauds and bits, wrong<br>parameters at he Fbox input. | -<br>Value at the Bits input.                    |
| 2    | Diag     | A low level diagnose have been reported by the firmware (Wrong baudrate or Parity, Framing error).                             | Value of the diag<br>register                    |
| 3    | Overflow | Reception buffer overflow. The communication load is to high.                                                                  | -                                                |
| 10   | CRC Mst  | CRC error in a Master telegram.                                                                                                | -                                                |
| 11   | CRC SIv  | CRC error in a Slave telegram.                                                                                                 | -                                                |
| 20   | Synchro  | The Slave is waiting telegrams for synchronization. No telegram have been received since start up.                             | -                                                |
| 21   | Byte     | Invalid Byte count in the telegram.                                                                                            | Number of bytes<br>specified in the<br>telegram. |
| 24   | Modem    | Timeout on RTS-CTS handshake with leased -<br>line modem.                                                                      |                                                  |

#### Error codes

| 25   | Fnc File    | Illegal reference on a Read or Write Function -<br>File.       |   |
|------|-------------|----------------------------------------------------------------|---|
| 26   | Len         | Wrong telegram length.                                         |   |
| 27   | Fnc code    | Error during decoding of function code. Function code received |   |
| 40   | Application | General application error replay.                              | - |
| 41   | Rejected    | Requests rejected by a Map Slave function -                    |   |
| 48   | App replay  | The application did not replay to link layer.                  | - |
| 9099 | <90><99>    | Internal error.                                                | - |

#### Runtime Adjustable Bits settings

This feature can only be used on FW supporting the indirect baudrate and bits settings in the SAIA text. See SAIA document for minimum FW.

By using the Slave Link RS Adj Fbox, the baudrate and the bits settings can be given on inputs and can be changed in runtime according to the table below.

When one of the input value change, the line is immediately re-assigned with the new setting. If the provided parameters are not valid (not accepted by the PCD), the error code 1 (SASI) is issued and the driver will stop working until valid parameters are set back.

A typical use is to define the baudrate and the bits settings over binary inputs. In this case, the Fbox Input Baud and Bits can be used.

| <u>Baudrate</u> | Input value |
|-----------------|-------------|
| 110             | 110         |
| 300             | 300         |
| 600 bds         | 600         |
| 1200 bds        | 1200        |
| 2400 bds        | 2400        |
| 4800 bds        | 4800        |
| 9600 bds        | 9600        |
| 19.2 kbds       | 19200       |
| 38.4 kbds       | 38400       |
| 57,6 kbds       | 57600       |
| 115,2 kbds      | 115200      |

The bits settings values is a 3 digits number made of :

- Number of bits (x100)
- Parity (x10)
- Number of stop bits (x1)

| Number of bits | Input value | <u>Remark</u>    |
|----------------|-------------|------------------|
| 7              | 700         | Not for RTU Mode |
| 8              | 800         | Usually for RTU  |
| Parity         | Input value |                  |
| None           | 00          | Usually for RTU  |
| Odd            | 10          |                  |

| Even           | 20          |                 |
|----------------|-------------|-----------------|
| Number of stop | Input value |                 |
| 1              | 1           | Usually for RTU |
| 2              | 2           |                 |

Examples :

801 = 8 Bits, No Parity, 1 Stop 712 = 7 Bits, Parity Odd, 2 Stop 821 = 8 Bits, Parity Even, 1 Stop

# 6.2 Input Baud and Bits

|   | MOD-Set | RS   |   |
|---|---------|------|---|
| - | -Bdr0   | Bdr  |   |
| - | -Bdr1   | Bits | - |
| - | -Bdr2   |      |   |
| - | -Bdr3   |      |   |
| - | -Bits   |      |   |
| _ | ParO    |      |   |
| _ | ParE    |      |   |
| _ | Stop    |      |   |

This Fbox is foreseen to define the baudrate and the bits settings over binary inputs. It is usefull for the Fboxes Master Link RS and Slave Link RS with adjustable baudrate and bits settings.

#### Inputs

| Bdr03          | Baudrate            | Define the baudrate according the table below.          |
|----------------|---------------------|---------------------------------------------------------|
| Bits           | Number of bits      | Low = 7 bits.                                           |
|                |                     | High = 8 bits                                           |
| ParO           | Parity Odd          | Define the Odd parity                                   |
| ParE           | Parity Even         | Define the Even parity                                  |
| Stop           | Number of stop bits | Low = 1 bit.                                            |
|                |                     | High = 2 bits                                           |
| <u>Outputs</u> |                     |                                                         |
| Bdr            | Baudrate            | Baudrate value as required by the Master and Slave Link |
|                |                     | RS Fboxes.                                              |
| Bits           | Bits settings       | Bits settings value as required by the Master and Slave |
|                |                     | Link RS Fboxes.                                         |
|                |                     |                                                         |
| Daramata       | *0                  |                                                         |

#### <u>Parameters</u>

Lowest baudrate

Define the lowest supported baudrate corresponding to all Bdr inputs set to Low.

#### Defining the baudrate

Each baudrate is associated to a numeric code from 0 to 8 (see table below). The input value defined by the 4 bits Bdr0 (LSB), Bdr1, Bdr2 and Bdr3 (LSB) is used to define the baudrate.

| <u>Code</u> | <b>Baudrate</b> |  |
|-------------|-----------------|--|
|             | (bdr output)    |  |
| 0           | 110             |  |

| 1  | 300    |
|----|--------|
| 2  | 600    |
| 3  | 1200   |
| 4  | 2400   |
| 5  | 4800   |
| 6  | 9600   |
| 7  | 19200  |
| 8  | 38400  |
| 9  | 57600  |
| 10 | 115200 |

If not all baudrates must be supported, you can reduce the number of inputs needed to the strict minimum with the adjustable lowest baudrate. The input value is then used to shift the lowest baudrate to a higher value. All bits set to low, define the selected lowest baudrate.

Example :

Lowest baudrate = 9600

Only 2 inputs are needed (Bdr0 and Bdr1) to support 9600, 19.2k and 38.4 kbds.

Bdr0=Low and Bdr1=Low = 9600 bds

Bdr0=High and Bdr1=Low = 19.2 bds

Bdr0=Low and Bdr1=High = 38.4 bds

# 6.3 Slave Link IP

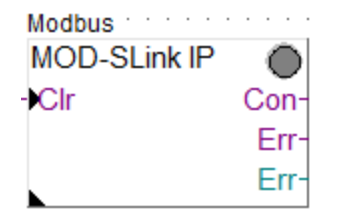

The Slave Link IP function is used to support the Modbus/TCP protocol on the IP-Module (Ethernet). The Slave Link is the kernel of the Modbus 2 Slave driver. It must be placed once at the beginning of the program. This Fbox supports the functions of the lower layers of the Modbus/TCP protocol like:

- Opening and closing TCP/IP and UDP/IP ports
- Checking and building the telegram headers
- Building of the telegram structure
- Timeout supervision
- Address filtering

The received requests are not processed by this Fbox but only reported in an internal buffer. The functions of the higher level of the Modbus, the application layer, is realized by one or several application Fboxes like:

- Standard application
- Gateway to S-Bus
- Virtual Slave
- Other Gateway from other Engiby libraries

# To realize a simple Modbus slave station place one Slave Link Fbox and also one Slave Application Fbox.

#### Input / Output / LED

| Clr | Clear          | Allows to clear the error diagnostic.                                                                            |  |
|-----|----------------|----------------------------------------------------------------------------------------------------|--|
| Con | Connected      | = The driver is connected to a Master over the TCP/IP port $0$ = The driver is not yet or not anymore connected. |  |
| Err | Error detected | The binary Err output indicate that an error has been detected.                                                  |  |
| Err | Error code     | The numeric Err output indicate the code of the last detected error                                              |  |

#### Parameters

| Option station number    | Option for the Slave station number                                                                                                    |  |
|--------------------------|----------------------------------------------------------------------------------------------------|--|
| - Range Intern           | The range of the station supported is defined by the two specified addresses.                                                                                                    |  |
| - S-Bus config           | The supported station is taken from the S-Bus configuration.                                                                                                    |  |
| First station number     | First slave address of the range.<br>The station 0 is normally used as broadcast address and must not be<br>specified in the range. If you specify the station 0 as first station it<br>will be handled as a normal station (not anymore as broadcast). In<br>this case, you must also place a Slave Application Fbox with Station<br>0.                                                                                                    |  |
| Last station number      | Last slave address of the range.                                                                                                    |  |
| Ethernet module          | Available since version 2.5.023.<br>In the most cases, the option 'Default' is working correctly.<br>If the PCD has more than 1 Ethernet module, or if you need to<br>specify the slot to use, select the suitable option.                                                                                                    |  |
| Channel                  | Logical Channel used. A channel can only be used once. Take care if<br>you used several Modbus Master and/or Slave functions. Each of<br>them must use another channel.<br>If you select the protocol TCP+UDP, 2 channels will be used, the<br>selected one and the following.<br>E.g. Channel 1 selected -> Channels 1 and 2 used.<br>Note that this channel number has nothing to do with the Channel 8<br>and 9 of the hardware configuration which concerns S-Bus only. |  |
| Port number              | TCP/IP port used. The port 502 is the Modbus port. Other ports up to 1023 are reserved. Ports from 1024 on are free for private use. Note that on some device types (e.g. PCD3.T666) the port 502 cannot be used (locked by FW).                                                                                                    |  |
| Protocol                 | Modbus/TCP and/or Modbus/UDP. See below.                                                                                                    |  |
| Timeout [s]              | Not yet used.                                                                                                    |  |
| Idle disconnect time     | Time, in sec, after which the TCP port is disconnected if no<br>communication is detected. Then the master must re-connect the<br>TCP port. The default value of 10 sec is recommended.<br>This mechanism avoid an overflow of the dynamic allocation of TCP<br>ports.<br>The value 0 means : never disconnect (not recommended).<br>The parameter is not used with UDP.                                                                                                    |  |
| Min response delay [ms]  | Minimum time before the driver send a response.                                                                                                    |  |
| Application timeout [ms] | Maximum time given to the application to give a response.<br>Short time (100 ms) can be specified for a standard application.                                                                                                    |  |

|                       | A longer time (500 ms) must be used if a gateway function is used.                  |  |
|-----------------------|-------------------------------------------------------------------------------------|--|
| Load on the CPU       | Load of the CPU allowed for the driver.                                             |  |
|                       | [ Display of received telegrams ]                                                   |  |
| Station number        | Last received Station number.                                                       |  |
| Function              | Last received Function. For F23 see below.                                          |  |
| Base address          | Last received Base address.                                                         |  |
| File address          | Last received File address.                                                         |  |
| Number of elements    | Last received Number of elements.                                                   |  |
| Requests received     | Number of received Requests.                                                        |  |
| Link error            | Last error detected by the link layer.                                              |  |
| Link error argument   | Argument of the last error detected by the link layer.                              |  |
| Modbus exception code | Last Modbus error returned by the link layer.<br>See topic : Modbus Exception Codes |  |
| Error counter         | Number of detected errors since last clearing.                                      |  |

**Modbus/TCP or UDP :** The Modbus protocol over IP specified by Schneider use the TCP protocol. Almost all implementation of Modbus over IP use actually TCP. Although, small data exchange as used by Modbus are faster with UDP packages. Some manufacturers have choose to implement a UDP/IP version instead of TCP/IP or as alternative to it. In this Fbox you can choose to use TCP or UDP. You can even chose to support both TCP and UDP at the same time.

**F23**: The function 23 execute a Write and a Read access in the same transaction. The base address and the number of elements show the parameter of the Write access. The base address of the Read access is shown as File address. The number of element is not displayed.

| Code | Message   | Description                                                                                                    | Argument                                   |
|------|-----------|----------------------------------------------------------------------------------------------------|--------------------------------------------|
| 0    | OK        | No error                                                                                                    | -                                          |
| 2    | Diag      | A low level diagnose have been reported from the firmware.                                                                          | Value of the diag register.                |
| 3    | Overflow  | Too big package received.                                                                                                    | -                                          |
| 4    | Open DM   | Error opening data mode.                                                                                                    | -                                          |
| 5    | Open TCP  | Error opening TCP Server port.                                                                                                    | Port number.                               |
| 6    | Rx data   | Error when receiving data on TCP/UDP channel.                                                                                       | -                                          |
| 7    | Tx locked | Transmission is locked by the FW. The driver cannot send any response in this situation. This case should not occur in normal case. | 1 = In TCP<br>2 = In UDP                   |
| 20   | Synchro   | The Slave is waiting telegrams for synchronization.<br>No telegram have been received since start up.                               | -                                          |
| 21   | Byte      | Invalid Byte count in the telegram.                                                                                                 | Number of bytes specified in the telegram. |
| 25   | Fnc File  | Illegal reference type or sub-request with function 20 or F21                                                                       | -                                          |
| 26   | Len       | Wrong telegram length.                                                                                                    | -                                          |
| 27   | Fnc code  | Error during decoding of function code.                                                                                             | Function code received.                    |

#### Error codes

| 28   | TCP<br>closed   | The TCP connection has been closed by the master<br>or a network error before the response has been sent<br>back. | - |
|------|-----------------|----------------------------------------------------------------------------------------------------|---|
| 35   | Fnc File        | Illegal reference on a Read or Write Function File.                                                               | - |
| 40   | Applicatio<br>n | General application error replay.                                                                                 | - |
| 41   | Rejected        | Requests rejected by a Map Slave function                                                                         | - |
| 48   | App replay      | The application did not replay to link layer.                                                                     | - |
| 9099 | <90><99<br>>    | Internal error.                                                                                                   | - |

# 6.4 Map Slave

This Fbox allows you to tailor the action of the Modbus functions on the PCD variables like :

- Define the PCD media accessed by Modbus function
- Map Modbus address ranges to other PCD address ranges
- · Lock the read and/or write access on specific PCD address ranges
- Define the data format in particular PCD address ranges

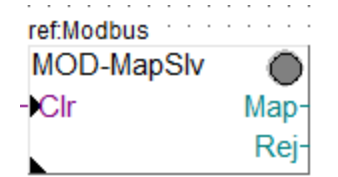

#### Input / Output / LED

| Clr | Clear    | Allows to clear the diagnostic.                                                                        |  |
|-----|----------|----------------------------------------------------------------------------------------------------|--|
| Мар | Mapped   | Counter of the mapped packages                                                                         |  |
| Rej | Rejected | Counter of the rejected packages                                                                       |  |
| LED | LED      | The LED is red when packages have been rejected. It turns back to green when the counters are cleared. |  |

#### Parameters

| Option station number | Option for the Slave station number.<br>This defines the station number affected by the mapping of this<br>Fbox. Package to other station numbers are passed without<br>mapping. |
|-----------------------|----------------------------------------------------------------------------------------------------|
| - All                 | All station are accepted. This is useful if the station filter selected in the Slave Link Fbox is sufficient.                                                                    |
| - Intern              | The station number is defined by the address specified in the Fbox.                                                                                                    |
| - S-Bus Config        | The Modbus station address is taken from the configured S-Bus address                                                                                                    |
| - S-Link first        | The station address is taken from the first defined station in the S-Link Fbox.                                                                                                  |

| - S-Link last              | The station address is taken from the last defined station in the S-Link Fbox.                     |  |
|----------------------------|----------------------------------------------------------------------------------------------------|--|
| Map station                | Station number for the option 'Intern'.                                                            |  |
| [ Mapping 1 and 2 Bin ]    |                                                                                                    |  |
| Rcv function               | Function(s) code of the received request                                                           |  |
| Rcv Base address           | Base address of the range concerned by this mapping                                                |  |
| Rcv Last address           | Last address of the range concerned by this mapping                                                |  |
| Map to Media               | PCD Media where to map the requests                                                                |  |
| Map to Base address        | Base address of the PCD media range accessed by the requests addressed in the defined Rcv range    |  |
| [ Mapping 3 and 4 Num ]    |                                                                                                    |  |
| Rcv function               | Function(s) code of the received request                                                           |  |
| Rcv Base address           | Base address of the range concerned by this mapping                                                |  |
| Rcv Last address           | Last address of the range concerned by this mapping                                                |  |
| Map to Media               | PCD Media where to map the requests                                                                |  |
| Map to Base address        | Base address of the PCD media range accessed by the requests addressed in the defined Rcv range    |  |
| Format                     | Value format of the variables accessed by the requests addressed in the defined Rcv range.         |  |
| Emulate 16 bits addressing | For 32 bit values, a 16 bits addressing schema is emulated inside the configured range. See below. |  |
| [ Mapped requests ]        |                                                                                                    |  |
| Function                   | Last mapped function                                                                               |  |
| Base address               | Base address of the last mapped function                                                           |  |
| Number of elements         | Number of elements of the last mapped function                                                     |  |
| PCD Media type             | PCD Media type of the last mapped function                                                         |  |
| PCD Media address          | PCD Media address of the last mapped function                                                      |  |
| Requests mapped            | Counter of the mapped packages                                                                     |  |
| Requests rejected          | Counter of the rejected packages<br>Button to clear all diagnostics                                |  |

The function includes 4 mapping definitions, 2 for binary and 2 for numeric functions. For more mapping, put several Map Slave Fboxes. The Fbox can be used with any Slave Link and Slave application Fboxes. **Important** : This Fbox must be placed after the Slave Link Fbox and before any Slave application Fbox. The Map Slave Fbox acts on a specific slave address and therefore allows also to control the access to PCD variables depending on the slave address used by the Master.

The option 'All Write Bin' and 'All Write Num' allows to reject or to re-map all write access. It applies only to the functions specified in the list (e.g. it does not apply to the function 23).

The option 'All Bin' and 'All Num' allows to reject or to re-map all access (read and write). It applies only to the functions specified in the list (e.g. it does not apply to the function 23).

If a request contains addresses which overlap a defined range (Base address to last address), it will be rejected. As a result, more than one address mapping cannot apply on values of the same request. Ranges can specifically be defined to reject requests by using the option PCD Media=None.

When several Map Slave Fboxes are used, the priority is on the first Fbox where the package matches one of the defined mappings. This is also true for request rejection. Therefore, for security reason, package rejection should be defined before other mapping.

If a format is defined (for numeric function only) and is applied, it has priority to any format defined in the Slave application function. If no format is selected, 16 bit values are assumed and can still be applied by the Slave application function. When Map Slave Fbox are used, it is not anymore necessary and not recommended to use the offset address method of the Slave application functions (set it to No 32 Bits and No Fp).

If no mapping applies to a request, it is passed as it is to the next Map Slave or the Slave application Fbox. Therefore ranges and functions that are not explicitly defined as locked (Map to Media=None) will be accepted.

#### Emulate 16 bits addressing

Typically, when the master station sends requests inside the specified range (not only at the base address) it may be necessary to emulate a 16 bits address schema instead of the default PCD address for 32 bits registers.

## Example with default PCD addressing:

| Read/Write to address 100 3 * 32bits | PCD Registers   |
|--------------------------------------|-----------------|
|                                      | R 100 (32 bits) |
| 13                                   | R 101 (32 bits) |
| $\mathcal{A}$                        | R 102 (32 bits) |
|                                      | R 103 (32 bits) |
|                                      | R 104 (32 bits) |

#### Example with emulated 16bits addressing:

| Read/Write to address 100 3 * 32 bits | PCD Registers   | Emulated 16 bits addresses   |
|---------------------------------------|-----------------|------------------------------|
|                                       | R 100 (32 bits) | Add 100 / Add 101 (2*16bits) |
|                                       | R 101 (32 bits) | Add 102 / Add 103 (2*16bits) |
| Read/Write to address 104, 1 * 32bits | R 102 (32 bits) | Add 104 / Add 105 (2*16bits) |

Note that this addressing can again be modified by the option 'Address offset" in the Slave Application Fbox.

The option 'Emulate 16 bit addressing' is equivalent to the option '2\*i' in the Slave Application Fbox Fbox. Don't use both at the same time.

# 6.5 Gateway S-Bus

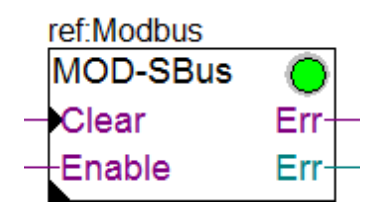

This function allows you to convert the telegram received by the Modbus slave link and to send it on a S-Bus master port. The Gateway functions take the place of a Modbus application. It can be combined with a standard Modbus application. You can also place several S-Bus Gateway Fboxes for different ranges and choose different options and activate them with different enable signals. Take care to not have overlapping in the station numbers.

The Slave Link Function must be programmed before the Gateway function. The address range of the gateway address must be in the range of the address supported by the Slave Link.

The S-Bus master port must be assigned in **S-Bus Master** using the SASI S-Bus Fbox of the Fupla Communication family before the gateway function.

**Important !** The maximum number of elements per request is restricted to the maximum supported by the S-Bus protocol:

- 32 Registers
- 32 Timers/Counters
- 128 Flags
- 128 Inputs/Outputs

The S-Bus network will insert a supplementary delay for the response. This response time is supervised by the Slave Link function. Therefore, the application timeout of the Slave Link Fbox must be adapted consequently. The timeout of the Master must also consider the response time of the S-Bus network and of the Modbus network.

| Clear  | Clear          | Allows you to clear the error diagnostic.                                                                                                    |
|--------|----------------|----------------------------------------------------------------------------------------------------|
| Enable | Enable         | Allows you to enable or disable the support of the specified station range. the behavior depends on the option "On disabled".<br>See below for how to use the Enable input with the S-Bus Station Fbox. |
| Err    | Error detected | The binary Err output indicates that an error has been detected.                                                                                                    |
| Err    | Error code     | The numeric Err output indicate the code of the last detected error                                                                                                    |

#### Input / Output / LED

#### Parameters

| First station number   | First slave address of the range.                                   |
|------------------------|---------------------------------------------------------------------|
| Last station number    | Last slave address of the range.                                    |
| Address offset         | Offset between telegram addresses and PCD addresses                 |
| - 0 (SAIA)             | Addressing acc. to SAIA                                             |
| - 1 (Modicon)          | Addressing acc. to Modicon                                          |
| Integer 32 bits format | Format option for the support of 32 bits integer format.            |
| - No 32 bits           | bits integer not supported.                                         |
| - Little Endian        | bits integer supported. Lower Significant Word transmitted first.   |
|                        | Format used by Modicon.                                             |
| - Big Endian           | bits integer supported. Most Significant Word transmitted first.    |
| Integer 32 bits offset | Offset applied to register, timer and counter for access in 32 bits |
|                        | integer format.                                                     |
| Floating-point format  | Format option for the support of the floating point format          |
| - No Fp                | Floating point not supported                                        |
| - Little Endian        | Floating point supported. Lower Significant Word transmitted first. |
|                        | Format used by Modicon.                                             |
| - Big Endian           | Floating point supported. Most Significant Word transmitted first.  |
| Floating-point offset  | Offset applied to register for access in floating point format      |

| On disabled        | Defines the behaviors in case the Fbox is disabled.        |
|--------------------|------------------------------------------------------------|
|                    | See details below.                                         |
| On S-Bus timeout   | Defines the behaviors in case of timeout from S-Bus.       |
|                    | See details below.                                         |
|                    | [ Display of received telegrams ]                          |
| Function           | Last received Function.                                    |
| Base address       | Last received Base address.                                |
| File address       | Last received File address.                                |
| Number of elements | Last received Number of elements.                          |
| Requests passed to | Number of requests passed to the S-Bus port.               |
| S-Bus              |                                                            |
| Error              | Last error detected by the gateway.                        |
| Modbus error       | Last Modbus error returned by the gateway. See list below. |
| Error counter      | Number of detected errors since last clearing.             |

#### Modbus Error Codes

Modbus error are returned to the master using the modbus exception replay.

| Code | Message  | Description                    |
|------|----------|--------------------------------|
| 0    | ОК       | No error                       |
| 1    | Function | Function not supported         |
| 2    | Address  | Invalid address                |
| 3    | Data     | Invalid data (not used)        |
| 4    | Slv Fail | S-Bus telegram did not succeed |
| 5    | Ack      | not used                       |
| 6    | Busy     | not used                       |
| 7    | Nack     | Fbox is disabled.              |

#### How to use the Enable input with the S-Bus Station Fbox.

It can be more efficient to disable the Gateway Fbox when a S-Bus slave station is not connected to the bus.

To do this, place one Gateway Fbox for each slave station and adjust the corresponding range (E.g. for station 5 -> First=5, Last=5 ).

The Enable input must be connected to the ConS output of the S-Bus Station Fbox.

The ConS signal is only working if at least one RCV Fbox on the corresponding slave is active. Therefore you must place at least one RCV Fbox reading any element of the each slave.

Program example:

|             | Channel ·    |       | • •   |   |       |                | • •  |     | • • | • • | • •        |              |   |
|-------------|--------------|-------|-------|---|-------|----------------|------|-----|-----|-----|------------|--------------|---|
|             | S-Bus Mst    |       |       |   |       | <br>           |      |     |     |     |            |              |   |
| 0-          | Clr          | Err   | · · · | - | · · · | <br>· ·        |      |     | · · | · · | · ·        | Modbus       |   |
| · · · · · · | ref:Channel  |       | · ·   |   |       | <br><br>       | <br> | • • |     | · · | · ·        | MOD-SLink IP | • |
|             | S-Bus Static | on 🔵  |       |   |       | <br>           | •••  |     |     |     | 0          | Clr Con-     |   |
|             | +En          | BSy-  |       |   |       | <br>           | • •  |     |     |     |            | Err-         |   |
|             |              | Cons- |       |   |       | <br>11         |      |     |     | • • |            | Err-         |   |
| · · · · ·   |              | ConL- | ·     |   |       | <br>1          | · ·  |     | · · | · · | · ·        | ref Modbus   |   |
| · · · · · · | Stn 5        |       | •••   |   | · · · | <br>1          | · ·  |     | · · | · · | · ·<br>· · | MOD-SBus     |   |
| · · · · ·   | ref:Channel  | <br>  |       |   |       | <br>  .<br>  . | · ·  | • • | · · |     | 0          |              |   |
| · · · · · · | RCV 🔘        |       | · ·   |   | · · · |                | • •  | •   |     |     |            | Enable Err   |   |
|             | En D0-       | <br>  |       |   |       | <br>· ·        |      |     |     | · · | · ·        |              |   |
|             | Err-         | L     | · ·   |   |       | <br>           | • •  |     |     | • • | · ·        |              | - |

#### Options 'On disabled' and 'On S-Bus timeout'

These options define the response to the Modbus master in case the Fbox is disabled or timeout on S-Bus.

| No response       | With this option no response is returned to the Modbus master.<br>This option correspond to the former Fbox without these options.<br>Choose this option if the Modbus master is not able to correctly<br>interpret the Exception message retuned with the other option.                                                                                                    |
|-------------------|----------------------------------------------------------------------------------------------------|
| Exception message | <ul> <li>With this option an Exception message with error code 7 is returned to the Modbus Master. This can speed up the communication because an answer is quickly returned to the Modbus master.</li> <li>The error code 7 is a NAK answer. The Modbus master should be able to correctly interpret this message. In the either case select the option 'No response'.</li> </ul> |

# 6.6 Slave Application

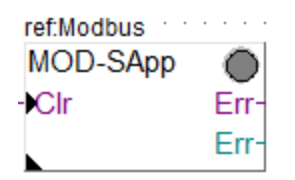

This Fbox define a standard Modbus slave application in the PCD. The standard Modbus application allows the Master to access all variables of the PCD using the standard Modbus telegrams.

To realize a simple Modbus slave station place also one Slave Link RS or one Slave Link IP Fbox before the Slave Application Fbox.

The slave address must be in the range of the address supported by the Slave Link.

#### Input / Output / LED

| Clr | Clear          | Allows to clear the error diagnostic.                               |
|-----|----------------|---------------------------------------------------------------------|
| Err | Error detected | The binary Err output indicate that an error has been detected.     |
| Err | Error code     | The numeric Err output indicate the code of the last detected error |

#### **Parameters**

| Option station number      | Option for the Slave station number.                                                                                                    |
|----------------------------|----------------------------------------------------------------------------------------------------|
| - All                      | All station are accepted. This is useful if the station filter selected in the Slave Link Fbox is sufficient.                                                                                                    |
| - Intern                   | The station number is defined by the address specified in the Fbox.                                                                                                    |
| - S-Bus Config             | The Modbus station address is taken from the configured S-Bus address.                                                                                                    |
| - S-Link first             | The station address is taken from the first defined station in the S-Link Fbox.                                                                                                    |
| - S-Link last              | The station address is taken from the last defined station in the S-Link Fbox.                                                                                                    |
| Station number             | Station number for the standard application.<br>The station 0 is normally used as broadcast address and is<br>automatically supported by this Fbox.<br>With Modbus/TCP, if you want to handle station 0 as a normal slave<br>station, you must also place a Slave Application Fbox with address<br>0. See also Slave Link IP |
| Reject not mapped requests | Option to reject requests that have not been mapped.<br>See details below.                                                                                                    |
| Address offset             | Offset between telegram addresses and PCD addresses.                                                                                                    |
| - 0 (SAIA)                 | Addressing according to SAIA. See detail below.                                                                                                    |
| - 1 (Modicon)              | Addressing according to Modicon. See detail below.                                                                                                    |
| - 1+2*i (Modicon)          | Addressing according to Modicon skipping each second PCD register<br>in case of 32 bits values (integer or float). Normal 16 bits Read/Write<br>are not affected by the 2*i extension. See detail below.                                                                                                    |
| - 0+2*i                    | Addressing without the Modicon offset but skipping each second<br>PCD register in case of 32 bits values (integer or float). Normal 16<br>bits Read/Write are not affected by the 2*i extension. See detail<br>below.                                                                                                    |
| Integer 32 bits format     | Format option for the support of 32 bits integer format.                                                                                                    |
| - No 32 bits               | bits integer not supported.                                                                                                    |
| - Little Endian            | bits integer supported. Lower Significant Word transmitted first.<br>Format used by Modicon.<br>Note that the byte order is always MSB first.                                                                                                    |
| - Big Endian               | bits integer supported. Most Significant Word transmitted first.                                                                                                    |
| Integer 32 bits offset     | Offset applied to register, timer and counter for access in 32 bits integer format. See also comment below.                                                                                                    |
| Floating-point format      | Format option for the support of the floating point format.                                                                                                    |
| - No Fp                    | Floating point not supported.                                                                                                    |

| - Little Endian       | Floating point supported. Lower Significant Word transmitted first.<br>Format used by Modicon.<br>Note that the byte order is always MSB first. |
|-----------------------|----------------------------------------------------------------------------------------------------|
| - Big Endian          | Floating point supported. Most Significant Word transmitted first.                                                                              |
| Floating-point offset | Offset applied to register for access in floating point format.<br>See also comment below.                                                      |
|                       | [ Display of received telegrams ]                                                                                                    |
| Function              | Last received Function. For F23, see below.                                                                                                    |
| Base address          | Last received Base address.                                                                                                    |
| File address          | Last received File address.                                                                                                    |
| Number of elements    | Last received Number of elements.                                                                                                    |
| Request received      | Number of received Requests.                                                                                                    |
| Application error     | Last error detected by the application layer.                                                                                                   |
| Modbus error          | Last Modbus error returned to the master.                                                                                                    |
| Error counter         | Number of detected errors since last clearing.                                                                                                  |

## **Application Error Codes**

| Code | Message    | Description                                            |  |
|------|------------|--------------------------------------------------------|--|
| 0    | ОК         | No error                                               |  |
| 30   | Function   | Function not supported                                 |  |
| 32   | Nb of Data | Number of data to high                                 |  |
| 33   | Address    | Addess out of range                                    |  |
| 34   | Data       | Invalid data (with F5)                                 |  |
| 35   | Fnc File   | Invalid reference type or sub-request (with F20 & F21) |  |
| 36   | Rejected   | Rejected by a map Fbox                                 |  |
| 9099 | <90><99>   | Internal error.                                        |  |

#### Modbus Error Codes

Modbus error are returned to the master using the modbus exception replay.

| Code | Message  | Description            |  |
|------|----------|------------------------|--|
| 0    | ОК       | No error               |  |
| 1    | Function | Function not supported |  |
| 2    | Address  | Invalid address        |  |
| 3    | Data     | Invalid data           |  |
| 4    | Slv Fail | not used               |  |
| 5    | Ack      | not used               |  |
| 6    | Busy     | not used               |  |
| 7    | Nack     | not used               |  |

#### **Further comments**

**Reject not mapped requests :** This option allows to reject requests that have not been mapped by an Map Slave Fbox placed before the Slave Application Fbox. It allows to protect some access in a simple way. Different options are available to support typical protection principles.

**None =** No requests are rejected by default. If no Map Fbox is used all requests to a valid media range are executed. Request already defined as rejected by a Map Fbox will still be rejected.

**All =** Any request that is not mapped will be rejected. In this case, the use of Map Slave Fbox is mandatory to allow each access needed for the master.

**All Write =** Any write request that is not mapped will be rejected. This option allows you to simply protect your application and reject any write access by the master. All read access are still accepted without the need to define each of them.

**Write dynamics =** All write access to dynamic ranges are rejected. This is a safe mode if you want to allows write access without the need to map each write request. Dynamic ranges are used for internal variables and should normally not be written by an external system.

Note that in any cases, requests to a sub range of a mapped range is also accepted. E.g. write to a single element in a mapped range of 100 registers.

**F23**: The function 23 execute a Write and a Read access in the same transaction. The base address and the number of elements show the parameter of the Write access. The base address of the Read access is shown as File address. The number of element is not displayed.

**Integer 32 bits format :** By default, the Modbus telegrams transmit 16 bits packages. The received or requested values are mapped as 16 bits packages in PCD registers. To tell the driver to read and write 32 bits packages into PCD registers, the Master must extend the address by the specified offset. For instance, if offset is set to 10'000, to read and write 32 bits values in register 123, the master must read and write to address 10'123. For DB access using functions 20 and 21, the offset must be applied on the register address (DB element).

The floating point offset is checked first and win on the 32 bits offset. Therefore, the offset for the 32 bits integer must be lower than the offset for float format.

**Floating point format :** Usually Modbus Master transmit floating point values in IEEE format. The PCD registers use a Motorola floating format. Therefore, the values must be converted by the driver on reception and before transmission. To tell the driver to convert IEEE values to the PCD float format, the Master must extend the address by the specified offset. For instance, if offset is set to 20'000, to read and write floating point values in register 456, the master must read and write to address 20'456. For DB access using functions 20 and 21, the offset must be applied on the register address (DB element). The floating point offset is checked first and win on the 32 bits integer offset. Therefore, the offset for the float format must be higher than the offset for 32 bits integer.

Note that Integer 32 bits format and Floating point registers can also be defined using the Map Slave Fbox. In this case, the address offset don't need to be added by the Master.

#### Address Offset

The PCD registers have 32 bits and the address range start at 0. but this is not the case of all PLCs and Modbus master may have a different register mapping. One common case is when the register range start with 1 the address in the Modbus request is shifted by 1. In this case, use the option Offset = 1.

For 32 bits integers and floats, some PLCs use a double register, thus occupying 2 addresses for one 32 bits values. Furthermore, when the master emulates its own address range according to a device using 2 addresses for a 32 bits value, a write function on a single register may not reach the expected PCD register. In this case, you can use the option Offset =  $1+2^{*i}$ . For more special cases, you must use the Map Slave Fbox.

#### Example for Offset = 0 (Saia)

# **Slave Functions**

| Read address 0 3 * 32bits       | PCD I                    | Registers |
|---------------------------------|--------------------------|-----------|
|                                 | $\longrightarrow$ R 0 (3 | 2 bits)   |
|                                 | R 1 (3                   | 2 bits)   |
|                                 | ⊠ R 2 (3                 | 2 bits)   |
| White the address 4 1 # 201 its | R 3 (3                   | 2 bits)   |
| write to address 4, 1 * 320fts  | $\longrightarrow$ R 4 (3 | 2 bits)   |

#### Example for Offset = 1 (Modicon)

|                                  | PCD Registers                   |
|----------------------------------|---------------------------------|
| Read address 0 3 * 32 bits 1)    | R 0 (not used)                  |
|                                  | $\longrightarrow$ R 1 (32 bits) |
|                                  | R 2 (32 bits)                   |
|                                  | R 3 (32 bits)                   |
| White the address of the 20th in | R 4 (32 bits)                   |
| write to address 4, 1 * 32bits   | $\rightarrow$ R 5 (32 bits)     |

#### Example for Offset = 1+2\*i (Modicon) 2)

|                                | PCD Registers  | Index (j) |
|--------------------------------|----------------|-----------|
| Read address 0 3 * 32 bits 1)  | R 0 (not used) |           |
|                                | R 1 (32 bits)  | 0         |
|                                | R 2 (not used) |           |
| $/\pi$                         | R 3 (32 bits)  | 1         |
|                                | R 4 (not used) |           |
| write to address 2, 1 + 32bits | R 5 (32 bits)  | 2         |

#### Example for Offset = 0+2\*i (since V 2.7.679) 2)

| Pood address 0 2 * 20 hits 1)  |                              | PCD Registers  | Index (i) |
|--------------------------------|------------------------------|----------------|-----------|
|                                | $\sim \rightarrow$           | R 0 (not used) | 0         |
|                                | $\mathbb{N}$                 | R 1 (32 bits)  |           |
|                                | $/ \pi$                      | R 2 (not used) | 1         |
|                                | $\backslash$                 | R 3 (32 bits)  |           |
| Write to address 4, 1 * 32bits | $\longrightarrow \checkmark$ | R 4 (not used) | 2         |
|                                |                              | R 5 (32 bits)  |           |

1) Depending on used notation in the master device, requests to address 0 may already be shown as address 1 (or even 40'001).

2) The 2\*i address extension applies only for 32 bits Read/Write access.

For 16 bits access (without Integer 32 bits or Float 32 bits offset) the i\*2 extension does not apply.

The option '2\*i' is equivalent to the option 'Emulate 16 bit addressing' in the Map Slave Fbox. Don't use both at the same time.

# 6.7 Virtual Slave

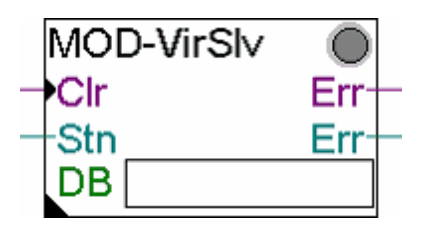

This Fbox define a Modbus Slave application in the PCD supporting a definable array of virtual registers. The values are actually store in a DB in the PCD but are accessed like registers from the Master system with functions 3, 6 and 16. It allows to use the big DB memory of the PCD and to keep registers free for other tasks. Systems not able to read and write into DB can also read this DB like registers. The Fbox can be combined with a standard application but will get another slave address. Therefore it look like a virtual slave beside the standard PCD responding as Slave. Several such Fbox can even be used. Each of them must have its own DB and slave address.

Example: The PCD slave is defined as slave address 1 and support the standard slave application. A DB of 1000 elements is defined as virtual slave and has the slave address 2. The master can access the 4096 standard registers on slave 1 and 1000 other registers using the slave address 2.

The Slave Link Function must be programmed before the Slave Application. The slave address must be in the range of the address supported by the Slave Link.

| Clr | Clear          | Allows to clear the error diagnostic.                                                                    |
|-----|----------------|----------------------------------------------------------------------------------------------------|
| Stn | Station        | Define the station number when the option 'External' is selected. Otherwise, the input value is ignored. |
| Err | Error detected | The binary Err output indicates that an error has been detected.                                         |
| Err | Error code     | The numeric Err output indicate the code of the last detected error                                      |
| DB  | Data Block     | Address of the DB used to store the virtual registers.<br>See below.                                     |

#### Input / Output / LED

#### Parameters

| Option station number  | Option for the Slave station number.                                                     |
|------------------------|------------------------------------------------------------------------------------------|
| - Extern               | The station number is defined by the Stn input.<br>Only one Modbus station is supported. |
| - Intern               | The station number is defined by the address specified in the Fbox.                      |
| Station number         | Station number for the standard application.                                             |
| Address offset         | Offset between telegram addresses and PCD addresses.                                     |
| - 0 (SAIA)             | Addressing acc. to SAIA.                                                                 |
| - 1 (Modicon)          | Addressing acc. to Modicon.                                                              |
| Integer 32 bits format | Format option for the support of 32 bits integer format.                                 |

| - No 32 bits           | bits integer not supported.                                                                                                    |
|------------------------|----------------------------------------------------------------------------------------------------|
| - Little Endian        | bits integer supported. Lower Significant Word transmitted first.<br>Format used by Modicon.<br>Note that the byte order is always MSB first.   |
| - Big Endian           | bits integer supported. Most Significant Word transmitted first.                                                                                |
| Integer 32 bits offset | Offset applied to register, timer and counter for access in 32 bits integer format.                                                             |
| Floating-point format  | Format option for the support of the floating point format.                                                                                     |
| - No Fp                | Floating point not supported.                                                                                                    |
| - Little Endian        | Floating point supported. Lower Significant Word transmitted first.<br>Format used by Modicon.<br>Note that the byte order is always MSB first. |
| - Big Endian           | Floating point supported. Most Significant Word transmitted first.                                                                              |
| Floating-point offset  | Offset applied to register for access in floating point format.                                                                                 |
|                        | [ Display of received telegrams ]                                                                                                    |
| Function               | Last received Function.                                                                                                    |
| Base address           | Last received Base address.                                                                                                    |
| File address           | Last received File address.                                                                                                    |
| Number of elements     | Last received Number of elements.                                                                                                    |
| Request received       | Number of received Requests.                                                                                                    |
| Application error      | Last error detected by the application layer.                                                                                                   |
| Modbus error           | Last Modbus error returned by the link layer.                                                                                                   |
| Error counter          | Number of detected errors since last clearing.                                                                                                  |

The DB must be defined in RAM in order to write into it. Don't forget to check also the location of the RAM DB in the dynamic distribution of the project manager. The DB size will define the amount of virtual register available.

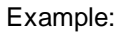

| Edit Data          | Block - block      |                   |              |
|--------------------|--------------------|-------------------|--------------|
| <u>S</u> ize:<br>□ | nition<br>1200     | elements          | OK<br>Cancel |
| Item               | Value              | Comment           |              |
| Ũ                  | Û                  |                   |              |
| 1                  | 0                  |                   |              |
| 2                  | 0                  |                   |              |
| 3                  | 0                  |                   |              |
| 4                  | 0                  |                   |              |
| 5                  | 0                  |                   |              |
| 6                  | 0                  | <b>_</b>          |              |
|                    |                    |                   |              |
| lns                | ert <u>De</u> lete | Clear <u>A</u> ll | Help         |

#### Application Error Codes

| Code | Message    | Description                                               |  |
|------|------------|-----------------------------------------------------------|--|
| 0    | ОК         | No error                                                  |  |
| 30   | Function   | Function not supported                                    |  |
| 32   | Nb of Data | Number of data to high                                    |  |
| 33   | Address    | Addess out of range                                       |  |
| 34   | Data       | Invalid data (with F5)                                    |  |
| 35   | Fnc File   | Invalid reference type or sub-request<br>(with F20 & F21) |  |
| 36   | Rejected   | Rejected by a map Fbox                                    |  |
| 9099 | <90><99>   | Internal error.                                           |  |

#### Modbus Error Codes

Modbus error are returned to the master using the modbus exception replay.

| Code | Message  | Description            |  |
|------|----------|------------------------|--|
| 0    | OK       | No error               |  |
| 1    | Function | Function not supported |  |
| 2    | Address  | Invalid address        |  |
| 3    | Data     | Invalid data           |  |
| 4    | Slv Fail | not used               |  |
| 5    | Ack      | not used               |  |
| 6    | Busy     | not used               |  |
| 7    | Nack     | not used               |  |

**Other Functions** 

# 7 Other Functions

# 7.1 Link Emulator

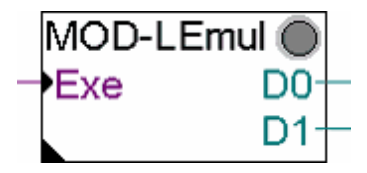

This function is only used for tests. It replaces the function of an external Master and the Modbus Slave Link. It allows to manually access directly a standard application or a gateway function.

**Sub-Topics** 

#### 8 **Sub-Topics**

#### **FB Calls for IL Programs** 8.1

Since version 2.5.030, FB calls are available for IL programming of a Modbus master application.

In fact, the first part of the programming including the Master Link and the Station definitions is still made in a Fupla file. The Send and the Receive functions can then be realized in an IL program or in IL code in Steps and Transitions of a Graftec program.

Don't forget that some internal check and security mechanisms are not anymore possible with these FB calls. Therefore, an IL programmer must take care at the correctness of it program structure and invest more debugging time in case of malfunction.

The FBs and some useful elements are published as system symbols in the **S.NgbMod** group (NgbMod stand for Engiby Modbus). From this main group subgroups will be found with the name of the MasterLink Fbox and further extended with the name of each Station Fboxes. The general structure of these symbols will be S.NgbMod.<master\_link>.<symbol> or

S.NgbMod.<master link>.<slave station>.<symbol> with S.NgbMod Fixed part <master\_link> Name of the Master Link Fbox <slave\_station> Name of Slave station Fbox <symbol>

Symbol name

| List of published symbols      |      |     |                                                                                                    |
|--------------------------------|------|-----|----------------------------------------------------------------------------------------------------|
| Symbol                         | Туре | R/W | Description                                                                                                    |
| S.NgbMod.ModMst.fb_binary      | FB   |     | Send or Receive binary elements                                                                                               |
| S.NgbMod.ModMst.fb_numeric     | FB   |     | Send or Receive numeric elements                                                                                              |
| S.NgbMod.ModMst.fb_numeric23   | FB   |     | Send and Receive numeric elements<br>supporting function 23 (Write/Read).<br>Use this FB only for function 23.                |
| S.NgbMod.ModMst.ModStn.enable  | F    | R   | Internal enable state of the station. This signal is Low if the station is disabled and during reconnect time after an error. |
| S.NgbMod.ModMst.ModStn.connect | F    | R   | Shows the connect state of the station.                                                                                       |
| S.NgbMod.ModMst.ModStn.station | К    |     | Slave station number as defined in the Slave station Fbox.                                                                    |
| S.NgbMod.ModMst.ModStn.ipnode  | К    |     | IP node or IP address o the slave station as defined in the Slave station Fbox.                                               |
| S.NgbMod.ModMst.ModStn.error   | R    | R/W | Last error code caused by the station. The error is not self cleared in case of good communication.                           |

#### FB calls and parameters

| FB / Parameter            | Туре | Description              |
|---------------------------|------|--------------------------|
| S.NgbMod.ModMst.fb_binary | FB   | FB Call for Tx/Rx Binary |
| Par 1                     | F    | Busy flag                |
| Par 2                     | F    | Command flag             |

| Par 3  | I/O/F | Base address in master (Flag/Input/Output).    |
|--------|-------|------------------------------------------------|
| Par 4  | R/K   | Number of elements                             |
| Par 5  | R/K   | Slave, IP-Node                                 |
| Par 6  | R/K   | Slave, Modbus station                          |
| Par 7  | K     | Multicast option. K 0 if not needed            |
| Par 8  | K     | Multicast delay. K 0 if not needed             |
| Par 9  | R/K   | Modbus function to execute                     |
| Par 10 | R/K   | Element, base address in slave                 |
| Par 11 | F     | Error flag.                                    |
|        |       | 0=Terminated without error.                    |
|        |       | 1=Terminated with error, see error register.   |
| Par 12 | F     | Update flag.                                   |
|        |       | 1=Values updated in PCD.                       |
| Par 13 | R/K   | Instance ID. Free code for internal debugging. |
|        |       | K 0 id not used.                               |

#### FB / Parameter

S.NgbMod.ModMst.fb\_numeric

Type Description

| b_numeric | FB  | FB Call for Tx/Rx Numeric (Integer and Float)  |
|-----------|-----|------------------------------------------------|
| Par 1     | F   | Busy flag                                      |
| Par 2     | F   | Command flag                                   |
| Par 3     | R   | Register, base address in master.              |
| Par 4     | R/K | Number of elements                             |
| Par 5     | K   | Local addressing 0=Direct/1=Indirect           |
| Par 6     | R/K | Slave, IP-Node                                 |
| Par 7     | R/K | Slave, Modbus station                          |
| Par 8     |     | Endianness 32 bits Integer (K 0=Default)       |
| Par 9     |     | Endianness 32 bits Float (K 0=Default)         |
| Par 10    | K   | Multicast option. K 0 if not needed            |
| Par 11    | K   | Multicast delay. K 0 if not needed             |
| Par 12    | R/K | Modbus function to execute                     |
| Par 13    | R/K | Value format and conversion. See below.        |
| Par 14    | R/K | Element, base address in slave                 |
| Par 15    | R/K | File address. K 0 if not used.                 |
| Par 16    | F   | Error flag.                                    |
|           |     | 0=Terminated without error.                    |
|           |     | 1=Terminated with error, see error register.   |
| Par 17    | F   | Update flag.                                   |
|           |     | 1=Values updated in PCD.                       |
| Par 18    | K/R | Instance ID. Free code for internal debugging. |
|           |     | K 0 id not used.                               |
|           |     |                                                |
|           |     |                                                |

| FB / Parameter               | Туре | Description                                       |
|------------------------------|------|---------------------------------------------------|
| S.NgbMod.ModMst.fb_numeric23 | FB   | FB Call for Tx/Rx Numeric (Integer and Float) for |
|                              |      | function 23                                       |
| Par 1                        | F    | Busy flag                                         |
| Par 2                        | F    | Command flag                                      |
| Par 3                        | R    | Send, Register, base address in master.           |
| Par 4                        | R/K  | Send, Number of elements                          |
| Par 5                        | R    | Receive, Register, base address in master.        |
| Par 6                        | R/K  | Receive, Number of elements                       |
| Par 7                        | K    | Local addressing 0=Direct/1=Indirect              |
| Par 8                        | R/K  | Slave, IP-Node                                    |

| Par 9  | R/K | Slave, Modbus station                          |
|--------|-----|------------------------------------------------|
| Par 10 | K   | Endianness 32 bits Integer (K 0=Default)       |
| Par 11 | K   | Endianness 32 bits Float (K 0=Default)         |
| Par 12 | K   | Multicast option. K 0 if not needed            |
| Par 13 | K   | Multicast delay. K 0 if not needed             |
| Par 14 | R/K | Modbus function to execute                     |
| Par 15 | R/K | Value format and conversion. See below.        |
| Par 16 | R/K | Send Element, base address in slave            |
| Par 17 | R/K | Receive Element, base address in slave         |
| Par 18 | F   | Error flag.                                    |
|        |     | 0=Terminated without error.                    |
|        |     | 1=Terminated with error, see error register.   |
| Par 19 | F   | Update flag.                                   |
|        |     | 1=Values updated in PCD.                       |
| Par 20 | K/R | Instance ID. Free code for internal debugging. |
|        |     | K 0 id not used.                               |

# If you have installed more than one driver, it is important to use the corresponding FBs. Different symbols are published for each driver!

#### Modbus function

You should find the functions to use, and the available addresses in the manual of the slave device. You can consult the functions supported by the Modbus Slave driver as implemented in this library but remember that the implementation is manufacturer specific.

| Code for Endianness |               |                                                         |  |  |  |
|---------------------|---------------|---------------------------------------------------------|--|--|--|
| Code                | Endianness    | Description                                             |  |  |  |
| 0                   | Default       | The default format defined in the Master Driver applies |  |  |  |
| 1                   | Little Endian | Endianness forced to Little Endian                      |  |  |  |
| 2                   | Big Endian    | Endianness forced to Big Endian (swapped)               |  |  |  |

#### Code for value format and conversion

| Code | Directio     | Format   | Description                                                                                                    |
|------|--------------|----------|----------------------------------------------------------------------------------------------------|
|      | n            |          |                                                                                                    |
| 0    | Rcv          | 16 -> 32 | Normal Modbus format for a Receive function. The 16 bits values are considered as signed values and converted into 32 bits signed integer for PCD.                                                                                                    |
| 1    | Send         | 32 -> 16 | Normal Modbus format for a Send function. Only the 16 bit values<br>are supported. From a 32 bits PCD register only the lower 16 bits<br>are sent. check with the partner if the values are considered as<br>signed or unsigned.<br>Range for signed values : 0 to 65535.<br>Range for unsigned values : -32766 to 32768. |
| 2    | Rcv+Sen<br>d | 32 -> 32 | All 32 bits of PCD registers are Send/Received.<br>The effective Modbus request is extended with the double of Modbus<br>elements.                                                                                                    |
| 3    | Rcv          | 16US->32 | The 16 bits values are considered as unsigned values. The higher 16 bits of the PCD register are always set to 0.                                                                                                    |
| 4  | Send         | 32->16US                                     | The PCD register is supposed to be a 16 bits unsigned value. Only<br>the lower 16 bits are sent.<br>Range : 0 to 65535<br>Note that the fact to consider the sent value as signed or unsigned<br>is the task of the partner device.                                                                                                    |
|----|--------------|----------------------------------------------|----------------------------------------------------------------------------------------------------|
| 5  | Rcv+Sen<br>d | 32 bits, Byte-<br>Swapped                    | For sending a 32 bits value (as with code 2), but the byte order is inverted.<br>Note that word swapping is global option of the driver Fbox.                                                                                                    |
| 6  | Rcv          | 16 bits, Byte-<br>Swapped                    | For receiving a 16 bits value (as with code 0), but the byte order is inverted.                                                                                                    |
| 7  | Rcv          | 16US, Byte-<br>Swapped                       | For receiving an unsigned 16 bits value (as with code 3), but the byte order is inverted.                                                                                                    |
| 8  |              | Reserved                                     |                                                                                                    |
| 9  | Rcv+Sen<br>d | Float 32                                     | Standard format for float values.<br>The received values are supposed to be in IEEE format and are<br>converted into the PCD format (FFP Motorola).<br>The sent values are converted from PCD float format into IEEE<br>format.                                                                                                    |
| 10 | Rcv<br>Send  | Float*10 -> Int<br>Int -> Float/10           | This code is supported for compatibility. It is equivalent to the code 21. See below.                                                                                                    |
| 20 | Rcv<br>Send  | Float -> Int<br>Int -> Float                 | The received values are supposed to be in IEEE format and are converted into integer.<br>The sent values are supposed to be in integer and are converted into IEEE format.                                                                                                    |
| 21 | Rcv<br>Send  | Float*10 -> Int<br>Int -> Float/10           | The received values are supposed to be in IEEE format and are<br>converted into integer with factor 10.<br>E.g. float value 123.4 is converted into 1234 (integer). Value 1.234 is<br>converted into 12<br>(lower digits are lost).<br>The sent values are supposed to be in integer and are converted into<br>IEEE format with factor 1/10.<br>E.g. value 5678 (integer) is converted into 567.8 (IEEE). |
| 22 | Rcv<br>Send  | Float*100 -><br>Int<br>Int -> Float/100      | Similar as above, with factor 100.                                                                                                    |
| 23 | Rcv<br>Send  | Float*1000 -><br>Int<br>Int -><br>Float/1000 | Similar as above, with factor 1000.                                                                                                    |

### Principle of the FB calls

To execute a Send or a Receive you must program an FB call (binary or numeric). The FB must be called a first time with the command bit to High and then called cyclically until the busy flag is reset. After this, you can check the error flag to know if the transaction has correctly been executed. In case of error you can also check the error code in the corresponding register.

If you want to stop communication with during the reconnect time handled by the Station Fbox, check also the corresponding Enable flag.

#### Example of typical FB calls

```
;------
;Reading of 100 binary elements
;From slave 1, address 200 to 299
;Into PCD Flags 300 to 399
;Setting flag 100 start execution
;_____
  STH F 100
               ;Command flag set
      S.NgbMod.ModMst.ModStn.enable ;And station enabled
  ANH
  ORH F 101
             ;Call while busy
  CFB H S.NqbMod.ModMst.fb binary ;Call FB for Tx/Rx Binary
       F 101
              ;Busy flag
       F 100
               ;Command flag
       F 300
               ;Base address Master
               ;Number of elements
       K 100
                ;Slave IP-Node (not used in RS)
       к О
               ;Slave station
       К 1
       к О
               ;Multicast option (0=not used)
       к О
               ;Multicast delay (0=not used)
                ;Function type. 1=Read bits
       к 1
       к 200
               ;Base address Slave
       F 102
               ;Error flag
       F 103
               ;Update flag
                ;FB call ID
       к 1
; ------
;Reading of 10 numeric elements
;From slave 1, address 300 to 309
;Into PCD Registers 400 to 409
;Setting flag 110 start execution
;_____
      F 110
            ;Command flag set
  STH
  ANH S.NgbMod.ModMst.ModStn.enable ; And station enabled
  ORH F 111
             ;Call while busy
      H S.NgbMod.ModMst.fb_numeric ;Call FB for Tx/Rx Integer
  CFB
       F 111
               ;Busy flag
       F 110
               ;Command flag
       R 400
               ;Base address Master
       K 10
               ;Number of elements
               ;Local addressing (0=Direct)
       к О
       к О
               ;Slave IP-Node (not used in RS)
       к 1
               ;Slave station
                ;Endianness 32 bits Integer (K 0=Default)
       к О
       к О
               ;Endianness 32 bits Float (K 0=Default)
       к О
               ;Multicast option (0=not used)
       к О
               ;Multicast delay (0=not used)
       к 3
                ;Function type. 3=Read registers
               ;Value format (16->32 bits)
       к О
       K 300
               ;Base address Slave
```

| Κ | 0   | ;File address | (not | used | with | function | 3) |
|---|-----|---------------|------|------|------|----------|----|
| F | 112 | ;Error flag   |      |      |      |          |    |
| F | 113 | ;Update flag  |      |      |      |          |    |
| Κ | 99  | ;FB call ID   |      |      |      |          |    |

Note that you can also use the symbols S.NgbMod.ModMst.ModStn.ipnode and S.NgbMod.ModMst.ModStn.stati

When programming in Graftec, you can put the FB call in a transition and test the command flag as transition condition. The transition and the FB call will be repeated until the command flag is reset.

Example / Step before the FB call

ACC H SET F 110 ;Set Command flag

Transition with FB call

CFB H S.NgbMod.ModMst.fb\_numeric F 111 ;Busy flag F 110 ;Command flag ...see example above... STL F 110 ;Repeat until command ended

### 8.2 Public Line Modem

The library supports PLM in combination with the Standard SAIA Modem Library.At least the following versions must be used:Modbus 2 Library:2.0.004SAIA Modem Library:V 2.1.400

The calling station must be Modbus Master and the PCD with Modbus Slave will be the responding station. Both RTU and ASCII protocol are supported.

The Hardware type in the Modbus Slave Link Fbox must be set to 'RS232 / PLM'.

The SASI-Modem Fbox of the Standard Modem Library must be placed before the Modbus Slave Link Fbox. In the SASI-Modem, the standby mode must be set to 'C-Mode'. Select the same channel number in the Modbus Slave Link and in SASI-Modem.

#### Important notes:

The transmission speed and the bit settings of the SASI-Modem is used. The transmission speed and the bit settings of the Modbus Link Fbox are ignored.

The Modbus RTU protocol needs to transmit 8 bits characters. If the modem does not support 10 bits characters, the bits setting should be 8-N-1 with RTU protocol. The ASCII protocol can work with 7 or 8 bits.

This page is intentionally left blank. Remove this text from the manual template if you want it completely blank. **NG-Configurator** 

### 9 NG-Configurator

### 9.1 Installation

#### Installation of the Engiby Configurator

This description is valid for the Engiby Configurator version 2.2.xxx

The Modbus Master library versions 2.8.xxx is designed to be used with the Engiby Configurator, called NG-Configurator. This tool is used with the Modbus library but can also be used with other libraries. Therefore, you should install a new version only.

If you have an old Engiby Configurator installed, proceed as follow:

- 1. Uninstall the old version using the Windows installation function.
- 2. Proceed as described below for the new installation.

If you already have the correct version or even a new version of the NG-Configurator, skip this installation.

To install the Configurator, start the Setup program and follow the instructions.

We assume that the PG5 utility and MS-Excel are correctly installed on the PC. If it is not the case you must install these components before to be able to use the Configurator.

During installation you will have the possibility to register it as Add-On Tool in PG5. The registration in PG5 is ended the next time PG5 starts.

Once installed and registered, you will start the configurator from PG5 by creating a NG-Configurator file in the project. Use the New command, give a file name and select the File Type NG-Configurator.

The Help of the Configurator will give you more details about its general working principle.

See now the Working Principle and Use of the Library

### 9.2 Working Principle and Use of the Library

The use of NG-Configurator with Modbus 2 library requires the minimum PG5 version 2.1.xxx.

We assume that MS-Excel as well as the NG-Configurator are installed and registered in PG5. If not yet done, see the installation instructions.

To create your Modbus 2 NG-Configurator application, add a new file in the CPU and select the file type NG-Configurator. When the configurator starts, it will propose to create a new configuration file base on a template. Select the application Modbus 2 NG-Configurator. A default file is created.

The library 'Modbus 2 NG-Configurator' is intended to be used only with the Modbus Master function. The Master Link FBox and the Slave Station Fbox need to be placed and configured in a Fupla File. The configuration file for NG-Configurator can replace only the SEND and RCV FBoxes. It is still possible to use the SEND/RCV Fboxes in parallel in a Fupla file.

The Excel file has two useful sheets. The Rcv sheet is made to configure Read telegrams while the Send sheet is made made to configure Write telegrams.

### 9.3 Rcv Sheet

See first the topic Working Principle and Use of the Library

The Rcv sheet is made to configure Read telegrams. Each Excel line defines one Modbus telegram (except the BUFFER function).

| Г | A     | B        | C      | D        | E        | F        | G        | H     | 1             | J            | K           | L        | M      |
|---|-------|----------|--------|----------|----------|----------|----------|-------|---------------|--------------|-------------|----------|--------|
|   | 1 CLC | Mode     | Master | Enable   | Function | Address  | Scope    | Count | Format        | From Station | FromAddress | Error    | Update |
|   | 2     |          |        |          |          |          |          |       |               |              |             |          |        |
|   | 3     | Examples |        |          |          |          |          |       |               |              |             |          |        |
|   | 4 E   | Single   | ModMst | Enable01 | 3        | Symbol01 | Public   | 1     | 16To32        | ModStn       | 200         | ErrFlag1 |        |
|   | 5 E   | Single   | ModMst | Enable02 | 3        | Symbol02 | External | 3     | FloatToInt, 3 | ModStn       | 201         |          |        |
|   | 6 E   | Cyclic   | ModMst | F 10     | 1        | F 203    |          | 5     |               | ModStn       | 1000        | F 11     | F 12   |
|   | 7     |          |        |          |          |          |          |       |               |              |             |          |        |
|   | 8 E   | Cyclic   | ModMst |          | 3        | BUFFER   |          | 8     |               | ModStn       | 100         |          |        |
|   | 9 E   |          |        |          | BUFFER   | Symbol03 | Public   |       | 16To32        |              | 100         |          |        |
|   | 10 E  |          |        |          | BUFFER   | Symbol04 | External |       | Float         |              | 104         |          |        |
|   | 11 E  |          |        |          | BUFFER   | R 300    |          |       | FloatToInt, 0 |              | 106         |          |        |
|   | 12    |          |        |          |          |          |          |       |               |              |             |          |        |

| Column name | Definition                                                                                                    | Possible parameter / Comments                                                                                                    |
|-------------|----------------------------------------------------------------------------------------------------|----------------------------------------------------------------------------------------------------|
| CLC         | Groups selection for NG-Configurator compilation.                                                                                                    |                                                                                                    |
| Mode        | Execution type. This parameter works with<br>the 'Enable' cell.<br><u>Cyclic:</u> The transmission is executed as<br>long as the 'Enable' flag is set.<br><u>Single:</u> The transmission is executed once<br>on positive edge of the 'Enable' flag.<br><u>Selfreset:</u> The transmission is executed<br>once and the 'Enable' flag is reset. | Cyclic / Single / Selfreset                                                                                                    |
| Master      | The name of the 'Master Link' FBox.                                                                                                    |                                                                                                    |
| Enable      | Flag or Input to start the execution of the transmission.<br>It can be left empty only if the Mode = Cyclic. The transmission is then permanent.                                                                                                    | Depending on the Scope, it can be:<br>- (left empty)<br>- an absolute address<br>- a symbol name (array not<br>allowed)<br>Read the Scope section below for<br>more information.<br>Type F or I. |
| Function    | Modbus function.<br>Check the page Functions supported by<br>the Master for more information.                                                                                                    | For receiving transmissions:<br>1, 2, 3, 4, 7 or BUFFER                                                                                                    |

|             | The function 23 Read/Write is not                                                                                                    |                                                                                                    |
|-------------|----------------------------------------------------------------------------------------------------|----------------------------------------------------------------------------------------------------|
|             | See this topic for the BUFFER function                                                                                                    |                                                                                                    |
| Address     | Variable base address on the Master.<br>For the Send sheet, You can also send a<br>constant value. See below.                                                                                                    | Depending on the Scope, it can be:<br>- an absolute address<br>- a symbol name (array not<br>allowed)<br>Read the Scope section below for<br>more information.                                                                                                    |
| Scone       | Define the scope for all used symbols<br>(Enable, Address, Error and Update).<br>If the Scope is left empty, you must give<br>absolute addresses or Global symbols to<br>these variables.                                                                                                    | The Scope can be :<br>- (left empty)                                                                                                    |
| Scope       | If the Scope is External, the symbols of<br>these variables have to be defined and<br>published in another file.<br>If the Scope is Public, the symbols of<br>these variables will be defined and<br>published by NG-Configurator.                                                                                                    | - External<br>- Public                                                                                                    |
| Count       | Define the number of consecutive variables<br>to be transmitted.<br>If the 'Scope' is empty or External, be sure<br>that the following addresses are reserved<br>for this transmission, according to the<br>'Count'.<br>If the 'Scope' is Public, the newly defined<br>symbol is an array with the size of the<br>'Count'                                                                    | A number greater or equal to 1.<br>Max values for numeric functions =<br>127.<br>Max values for binary functions =<br>2040.<br>Max values if address is a constant<br>= 1.                                                                                                    |
| Format      | If the data to transmit is a flag, this cell<br>must be left empty.<br>If the data to transmit is 16 bits or 32 bits,<br>you need to specify the format conversion.<br>Check the table "Code for value format and<br>conversion" on the page FB Calls for IL<br>Programs for more information. Take care,<br>not every format conversions are<br>implemented in the NG-Configurator library. | Empty         (Send/R           16To32         (Rcv)           32To16         (Send)           32To32         (Send/R           16usTo32         (Rcv)           32To16us         (Send)           Float         (Send/R           Float         (Send/R           FloatToInt         (Rcv)           FloatToInt, 0         (Rcv)           FloatToInt, 1         (Rcv)           FloatToInt, 2         (Rcv)           FloatToInt, 3         (Rcv)           IntToFloat         (Send) |
|             | Formats to extract Bits from registers: See below.                                                                                                    | IntToFloat, 0(Send)IntToFloat, 1(Send)IntToFloat, 2(Send)IntToFloat, 3(Send)                                                                                                    |
| FromStation | The name of the 'Slave Station' FBox.                                                                                                    |                                                                                                    |
| FromAddress | Variable base address on the Slave.                                                                                                    | A number greater or equal to 0.                                                                                                    |
| Error       | Flag or Output to retrieve the error status of<br>the transmission.<br>0 = Terminated without error.                                                                                                    | Depending on the Scope, it can be:<br>- (left empty)<br>- an absolute address                                                                                                    |

|        | 1 = Terminated with error.<br>For more information about the error, check<br>the adjust window of the FBox Master Link<br>and Slave Station.<br>This cell is optional. You can leave it                               | - a symbol name (array not<br>allowed)<br>Read the Scope section above for<br>more information.                                                                                                    |
|--------|----------------------------------------------------------------------------------------------------|----------------------------------------------------------------------------------------------------|
| Update | The specified flag is set to 1 when values<br>are updated in PCD variable(s).<br>You can reset the flag to detect the next<br>reception of values without error.<br>This cell is optional. You can leave it<br>empty. | Type F or O.         Depending on the Scope, it can be:         - (left empty)         - an absolute address         - a symbol name (array not allowed)         Read the Scope section above for more information.         Type F or O. |

### 9.4 Send Sheet

See first the topic Working Principle and Use of the Library

The Send sheet is made to configure Write telegrams. Each Excel line defines one Modbus telegram.

|    | A   | В        | С      | D      | E        | F       | G     | н     | 1             | J     | К         | L         | м     |
|----|-----|----------|--------|--------|----------|---------|-------|-------|---------------|-------|-----------|-----------|-------|
| 1  | CLC | Mode     | Master | Enable | Function | Address | Scope | Count | Format        | Delta | ToStation | ToAddress | Error |
| 2  |     |          |        |        |          |         |       |       |               |       |           |           |       |
| 3  |     | Examples |        |        |          |         |       |       |               |       |           |           |       |
| 4  | E   | Single   | ModMst | F 100  | 16       | R 100   |       | 1     | 32To16        |       | ModStn    | 200       | F 200 |
| 5  | E   | Auto     | ModMst | F 105  | 16       | R 105   |       | 5     | 32To16        | 5     | ModStn    | 205       | F 201 |
| 6  | E   | Single   | ModMst | F 110  | 16       | R 110   |       | 3     | IntToFloat, 3 |       | ModStn    | 210       | F 202 |
| 7  | E   | Auto     | ModMst | F 115  | 16       | R 115   |       | 3     | Float         | 0.5   | ModStn    | 20215     | F 203 |
| 8  | E   | Cyclic   | ModMst | F 120  | 5        | F 150   |       | 1     |               |       | ModStn    | 1000      | F 204 |
| 9  | E   | Auto     | ModMst | F 125  | 15       | F 155   |       | 8     |               |       | ModStn    | 1005      | F 205 |
| 10 |     |          |        |        |          |         |       |       |               |       |           |           |       |

| Column name | Definition                                                                                                    | Possible parameter / Comments                                                                                           |
|-------------|----------------------------------------------------------------------------------------------------|----------------------------------------------------------------------------------------------------|
| CLC         | Groups selection for NG-Configurator compilation.                                                                                                    |                                                                                                    |
| Mode        | Execution type. This parameter works with<br>the 'Enable' cell.<br><u>Cyclic:</u> The transmission is executed as<br>long as the 'Enable' flag is set.<br><u>Single:</u> The transmission is executed once<br>on positive edge of the 'Enable' flag.<br><u>Selfreset:</u> The transmission is executed<br>once and the 'Enable' flag is reset.<br><u>Auto:</u> The transmission is executed when a<br>change of a value is detected and Enable<br>is high.<br>See also 'Delta' below. | Cyclic / Single / Selfreset / Auto                                                                                      |
| Master      | The name of the 'Master Link' FBox.                                                                                                    |                                                                                                    |
| Enable      | Flag or Input to start the execution of the transmission.<br>It can be left empty only if the Mode = Cyclic. The transmission is then permanent.                                                                                                    | Depending on the Scope, it can be:<br>- (left empty)<br>- an absolute address<br>- a symbol name (array not<br>allowed) |

|          |                                                                                                    | Read the Scope section below for more information.                                                                                                    |
|----------|----------------------------------------------------------------------------------------------------|----------------------------------------------------------------------------------------------------|
|          |                                                                                                    | Type F or I.                                                                                                    |
| Function | Modbus function.<br>Check the page Functions supported by<br>the Master for more information.<br>The function 23 Read/Write is not<br>supported.                                                                                                    | For the sending transmission:<br>5, 6, 15 or 16                                                                                                    |
| Address  | Variable base address on the Master.<br>For the Send sheet, You can also send a<br>constant value. See below.                                                                                                    | Depending on the Scope, it can be:<br>- an absolute address<br>- a symbol name (array not<br>allowed)<br>Read the Scope section below for<br>more information.                                                                                                    |
| Scope    | Define the scope for all used symbols<br>(Enable, Address, Error and Update).<br>If the Scope is left empty, you must give<br>absolute addresses or Global symbols to<br>these variables.<br>If the Scope is External, the symbols of<br>these variables have to be defined and<br>published in another file.<br>If the Scope is Public, the symbols of<br>these variables will be defined and<br>published by NG-Configurator.                       | The Scope can be :<br>- (left empty)<br>- External<br>- Public                                                                                                    |
| Count    | Define the number of consecutive variables<br>to be transmitted.<br>If the 'Scope' is empty or External, be sure<br>that the following addresses are reserved<br>for this transmission, according to the<br>'Count'.<br>If the 'Scope' is Public, the newly defined<br>symbol is an array with the size of the<br>'Count'.                                                                                                    | A number greater or equal to 1.<br>Max values for numeric functions =<br>127.<br>Max values for binary functions =<br>2040.<br>Max values if address is a constant<br>= 1.                                                                                                    |
| Format   | If the data to transmit is a flag, this cell<br>must be left empty.<br>If the data to transmit is 16 bits or 32 bits,<br>you need to specify the format conversion.<br>Check the table "Code for value format and<br>conversion" on the page FB Calls for IL<br>Programs for more information. Take care,<br>not every format conversions are<br>implemented in the NG-Configurator library.<br>Formats to extract Bits from registers: See<br>below. | Empty         (Send/R           16To32         (Rcv)           32To16         (Send)           32To32         (Send/R           16usTo32         (Rcv)           32To16us         (Send)           Float         (Send/R           Float         (Send/R           Float         (Send/R           Float         (Send/R           FloatToInt         (Rcv)           FloatToInt, 0         (Rcv)           FloatToInt, 1         (Rcv)           FloatToInt, 2         (Rcv)           FloatToInt, 3         (Rcv)           IntToFloat         (Send)           IntToFloat, 1         (Send)           IntToFloat, 2         (Send)           IntToFloat, 3         (Send) |

| Delta     | <ul> <li>For mode = Auto.</li> <li>Minimum delta between last transmitted value and actual value to send the telegram. Always all values are sent even if only one has changed.</li> <li>For Binary functions: left empty</li> <li>For Integer format: enter a positive integer value</li> <li>For Float format: enter a positive float value (with decimal point)</li> <li>The format of the value in the PCD is relevant to chose a integer or float format for delta.</li> <li>For float values, maximum 3 digits of the delta value are used.</li> </ul> | For Integer : 1 to 1'000'000<br>For Float : 0.001 to 1'000'000 (max 3<br>decimals)                                                                                                    |
|-----------|----------------------------------------------------------------------------------------------------|----------------------------------------------------------------------------------------------------|
| ToStation | The name of the 'Slave Station' FBox.                                                                                                    |                                                                                                    |
| ToAddress | Variable base address on the Slave.                                                                                                    | A number greater or equal to 0.                                                                                                    |
| Error     | <ul> <li>Flag or Output to retrieve the error status of the transmission.</li> <li>0 = Terminated without error.</li> <li>1 = Terminated with error.</li> <li>For more information about the error, check the adjust window of the FBox Master Link and Slave Station.</li> <li>This cell is optional. You can leave it empty.</li> </ul>                                                                                                    | Depending on the Scope, it can be:<br>- (left empty)<br>- an absolute address<br>- a symbol name (array not<br>allowed)<br>Read the Scope section above for<br>more information.<br>Type F or O. |
| Update    | For RCV Sheet only.<br>Set to 1 when values are updated in PCD<br>variable(s).<br>You can reset the flag to detect the next<br>reception of values without error.<br>This cell is optional. You can leave it<br>empty.                                                                                                    | Depending on the Scope, it can be:<br>- (left empty)<br>- an absolute address<br>- a symbol name (array not<br>allowed)<br>Read the Scope section above for<br>more information.<br>Type F or O. |

### Send a constant value

As to send a constant value, proceed as follow:

- Define the constant value to send in the field Address.

- Specify 1 in the field Count
- Specify the keyword 'Constant' in the field Format.
- The value cannot be a public or external symbol. The Scope is ignored for the Address in this case.

It is useful for instance, if you must set a bit to 1 to execute a function in the partner device. You will use the Enable flag with the mode 'Selfreset' to execute the sending of the command and always send the constant value 1.

### 9.5 Buffer Function

### Introduction:

The buffer function is available only for the receiving transmission, on the 'Rcv' sheet.

The buffer function is very efficient in case you have a lot of data to retrieve from the Slave and they are not placed consecutively in the Slave memory. The retrieving is done in one single transmission, then the data you need are transferred directly in the variables you specify.

#### **Description:**

This function is configured in two steps.

The first step is:

The definition of the transmission. Excel line 4.

The method is similar to the standard transmission described in the page Rcv and Send Sheet except for the three cells described here under.

|   | A   | В        | C      | D            | E        | F        | G        | Н     | 1 I I I I I I I I I I I I I I I I I I I | J            | K           | L     | M       |
|---|-----|----------|--------|--------------|----------|----------|----------|-------|-----------------------------------------|--------------|-------------|-------|---------|
| 1 | CLC | Mode     | Master | Enable       | Function | Address  | Scope    | Count | Format                                  | From Station | FromAddress | Error | Update  |
| 2 |     |          |        |              |          |          |          |       |                                         |              |             |       |         |
| 3 |     | Examples |        |              |          |          |          |       |                                         |              |             |       |         |
| 4 |     | Cyclic   | ModMst | EnableFlag02 | 3        | BUFFER   |          | 8     |                                         | ModStn2      | 100         |       | UpFlag2 |
| 5 |     |          |        |              | BUFFER   | Symbol03 | Public   |       | 16To32                                  |              | 100         |       |         |
| 6 |     |          |        |              | BUFFER   | Symbol04 | External |       | Float                                   |              | 104         |       |         |
| 7 |     |          |        |              | BUFFER   | R 300    |          |       | FloatToInt, 0                           |              | 106         |       |         |

| Column name | Possible parameter              |
|-------------|---------------------------------|
| Address     | Must contain the word "BUFFER". |
| Scope       | Must be left empty.             |
| Format      | Must be left empty.             |

Obviously the cells 'Count' and 'FromAddress' must cover every Slave address you want to retrieve. In this example:

'Count' = 8

'FromAddress' = 100

The addresses range goes from 100 to 107.

#### The second step is:

The "distribution" of the received data. Excel line 5, 6 and 7.

|   | A   | В        | С      | D            | E        | F        | G        | Н     | 1             | J            | K           | L     | М       |
|---|-----|----------|--------|--------------|----------|----------|----------|-------|---------------|--------------|-------------|-------|---------|
| 1 | CLC | Mode     | Master | Enable       | Function | Address  | Scope    | Count | Format        | From Station | FromAddress | Error | Update  |
| 2 |     |          |        |              |          |          |          |       |               |              |             |       |         |
| 3 |     | Examples |        |              |          |          |          |       |               |              |             |       |         |
| 4 |     | Cyclic   | ModMst | EnableFlag02 | 3        | BUFFER   |          | 8     |               | ModStn2      | 100         |       | UpFlag2 |
| 5 |     |          |        |              | BUFFER   | Symbol03 | Public   |       | 16To32        |              | 100         |       |         |
| 6 |     |          |        |              | BUFFER   | Symbol04 | External |       | Float         |              | 104         |       |         |
| 7 |     |          |        |              | BUFFER   | R 300    |          |       | FloatToInt, 0 |              | 106         |       |         |

| Column name | Definition                                           | Possible parameter  |  |  |
|-------------|------------------------------------------------------|---------------------|--|--|
| CLC         | Groups selection for NG-Configurator<br>compilation. |                     |  |  |
| Mode        |                                                      | Must be left empty. |  |  |
| Master      |                                                      | Must be left empty. |  |  |
| Enable      |                                                      | Must be left empty. |  |  |

| Function    | Must contain the word "BUFFER".                                                                                                    | BUFFER                                                                                                    |  |  |
|-------------|----------------------------------------------------------------------------------------------------|----------------------------------------------------------------------------------------------------|--|--|
| Address     | Variable address on the Master. It is<br>possible use an absolute address, a existing<br>symbol or a new symbol name to be define.<br>Fill this cell according to the 'Scope' cell.                                                                                                    | If the 'Scope' = Empty :<br>An absolute address or a<br>Global symbol.<br>If the 'Scope' = External :<br>An External symbol.<br>If the 'Scope' = Public :<br>The new symbol name will be<br>defined and published. |  |  |
| Scope       | Define the scope of the 'Address' cell. More information above.                                                                                                    | (Empty), External or Public                                                                                                    |  |  |
| Count       |                                                                                                    | Must be left empty.                                                                                                    |  |  |
| Format      | If the data to receive is a binary (flag), this<br>cell must be left empty.<br>If the data to receive is a register (16 bits or<br>32 bits), you need to specify a format<br>conversion.<br>Check the table "Code for value format and<br>conversion" on the page FB Calls for IL<br>Programs for more information. Take care,<br>not every format conversions are<br>implemented for the BUFFER function. | Empty (for flags)<br>16To32<br>32To32<br>Float<br>FloatToInt<br>See more options and more<br>details below.                                                                                                    |  |  |
| FromStation |                                                                                                    | Must be left empty.                                                                                                    |  |  |
| FromAddress | Variable address on the Slave.<br>Additional information here under.                                                                                                    | A number between the range defined by the cells 'Count' and 'FromAddress'.                                                                                                    |  |  |
| Error       |                                                                                                    | Must be left empty.                                                                                                    |  |  |
| Update      |                                                                                                    | Must be left empty.                                                                                                    |  |  |

### **Supported Format options**

| Format   | Description                                                                                                    |
|----------|----------------------------------------------------------------------------------------------------|
| 16To32   | Convert a 16 bits value into 32 bits considering a signed value.<br>The valid range is -32768 to +32767.                                             |
| 16usTo32 | Convert a 16 bits value into 32 bits considering an unsigned value. The valid range is 0 to 65535.                                                   |
| 32To32   | Convert a 32 bits value into a 32 bits value for a PCD register.<br>Big Endian alignment is assumed. It uses 2 consecutive Modbus<br>addresses.      |
| 32To32LE | Convert a 32 bits value into a 32 bits value for a PCD register.<br>Little Endian alignment applies. It uses 2 consecutive Modbus<br>addresses.      |
| Float    | Convert a Float value (always 32 bits) from IEEE to PCD float format.<br>Big Endian alignment is assumed. It uses 2 consecutive Modbus<br>addresses. |
| FloatLE  | Convert a Float value (always 32 bits) from IEEE to PCD float format.<br>Little Endian alignment applies. It uses 2 consecutive Modbus<br>addresses. |

| FloatToInt                      | Convert a Float value (always 32 bits) from IEEE to integer format.<br>Big Endian alignment is assumed. It uses 2 consecutive Modbus<br>addresses.                                                                                                    |
|---------------------------------|----------------------------------------------------------------------------------------------------|
| FloatToInt, x                   | Convert a Float value from IEEE to integer as above.<br>The x parameter (separated by a comma) indicates the number of<br>decimal digits to include in the integer value. It is a multiplication<br>factor in power of 10.<br>FloatToInt, 0 (12.53 will be 12)<br>FloatToInt, 1 (12.53 will be 125)<br>FloatToInt, 2 (12.53 will be 1253)<br>FloatToInt, 3 (12.53 will be 12530) |
| FloatLEToInt<br>FloatLEToInt, x | Convert a Float value (always 32 bits) from IEEE to integer format.<br>Same as above.<br>Little Endian alignment applies.                                                                                                    |

#### Additional information

During the second step, you need to specify the cell 'FromAddress'. This parameter is dependant on the cell 'Format'. The formats '**32To32**', '**Float**' and '**FloatToInt**' need 32 bits values. This means that they needs two elements in the range defined by the cells 'Count' and 'FromAddress'.

An example is more explicit. In the following example, the table shows the 'Elements needed' according to the 'Format' chosen. Take care that the elements needed don't overlap each other. The elements 101, 102 and 103 are not transferred to any register.

| Address  | Format                  | Elements needed      |
|----------|-------------------------|----------------------|
| Symbol03 | 16To32 (16 bits)        | Elements 100         |
| Symbol04 | Float (32 bits)         | Elements 104 and 105 |
| R 300    | FloatToInt, 0 (32 bits) | Elements 106 and 107 |

|   | A   | В        | C      | D            | E        | F        | G        | Н     | 1             | J            | K           | L     | M       |
|---|-----|----------|--------|--------------|----------|----------|----------|-------|---------------|--------------|-------------|-------|---------|
| 1 | CLC | Mode     | Master | Enable       | Function | Address  | Scope    | Count | Format        | From Station | FromAddress | Error | Update  |
| 2 |     |          |        |              |          |          |          |       |               |              |             |       |         |
| 3 |     | Examples |        |              |          |          |          |       |               |              |             |       |         |
| 4 |     | Cyclic   | ModMst | EnableFlag02 | 3        | BUFFER   |          | 8     |               | ModStn2      | 100         |       | UpFlag2 |
| 5 |     |          |        |              | BUFFER   | Symbol03 | Public   |       | 16To32        |              | 100         |       |         |
| 6 |     |          |        |              | BUFFER   | Symbol04 | External |       | Float         |              | 104         |       |         |
| 7 |     |          |        |              | BUFFER   | R 300    |          |       | FloatToInt, 0 |              | 106         |       |         |
| - |     |          |        |              |          |          |          |       |               |              |             |       |         |

#### Formats to extract Bits from registers

You can use the Format 'Bit' followed by a comma and a bit number to extract a single bit from a register. The output (field Address) must be a flag. The bit number must be in range 0 to 15. Eg.: **Bit,5** 

You can use the Format 'BitArray' to extract several bits from a register, always starting from bit 0. The number of bits to extract is specified in field 'Count' and must be in range 1 to 15. The output (field Address) must be a flag array with a size of at least the number of bits to extract.

# **NG-Configurator**

| E        | F        | G      | Н     | 1 I           | J            | K           |  |
|----------|----------|--------|-------|---------------|--------------|-------------|--|
| Function | Address  | Scope  | Count | Format        | From Station | FromAddress |  |
| BUFFER   | R 310    |        |       | Float         |              | 101         |  |
| BUFFER   | R 311    |        |       | Float         |              | 102         |  |
| BUFFER   | R 312    |        |       | FloatToInt, 2 |              | 103         |  |
| BUFFER   | mySymbol | Public |       | Bit,0         |              | 101         |  |
| BUFFER   | myArray  | Public | 4     | BitArray      |              | 101         |  |

This page is intentionally left blank. Remove this text from the manual template if you want it completely blank.

## Index

## - A -

Address Offset 19

# - B -

Belimo 6 Way EPIV 59 Belimo Air/Water 55 Belimo BKN230 24 52 Belimo CQ Rotary Actuator 57 Belimo Define IP Connection 52 Belimo Device Info 51 Belimo Energy Valve V4 64 Belimo Malfunction 72 Belimo Malfunction 6 way EPIV 77 Belimo Malfunction BKN230 24 73 Belimo Malfunction EV V4 75 Belimo Malfunction VRU 76 Belimo PR/PM 66 Belimo VAV 68 Belimo VRU 70

# - F -

FB Calls for IL Programs 142 Functions supported by the Slave 17

## - G -

Gateway S Bus 128

# - H -

Hard- and software suppliers and technical support 10 Hardware installation 14

## - | -

Input Baud and Bits 122 iSMA B 414O H 105 iSMA B 40 H 104 iSMA B 4U4A H 107 iSMA B 4U4O H 109 iSMA B 81 101 iSMA B 8U 102 iSMA B MIX18 111
iSMA B MIX38 113
iSMA Config Analog Outputs 98
iSMA Config Digital Outputs 99
iSMA Config Universal Inputs 96
iSMA Device Info 95

# - K -

KN3 / 8 Aktoren VA8 80
KN3 / Define IP Connection 80
KN3 / Modul Info 79
KN3 / Raummodul RM2 Configuration 86
KN3 / Raummodul RM2 Inputs Analog 83
KN3 / Raummodul RM2 Inputs Digital 85
KN3 / Raummodul RM2 Outputs 82

# - L -

Link Emulator 140

# - M -

Map Slave 126 Master Link IP 26 Master Link RS Adj 22 Master Link RS xxx 22 Modbus 2 Master 8 Modbus 2 Slave 8 Modbus Exception Codes 18 Multicast 35

## - N -

NOVOS 3 PTD 88

## - P -

Public Line Modem 147

# - Q -

QFA2050/MO 90 QPA2052/MO 92

## Index

## - R -

RCV / Auto Send Bits 39 RCV / Auto Send Integer 39 RCV Bits Direct 36 RCV Bits Indirect 41 RCV Float Direct 36 RCV Float Indirect 41 RCV Integer Direct 36 RCV Integer Double 37 RCV Integer Helios 48 RCV Integer Indirect 41 RCV/SEND 36 RCV/SEND Indirect 41

## - S -

SEND / RCV Integer Direct 43 SEND / RCV Integer Indirect 44 SEND Bits Direct 36 SEND Bits Indirect 41 SEND Float Direct 36 SEND Float Indirect 41 SEND Integer Direct 36 SEND Integer Helios 49 SEND Integer Indirect 41 Slave Application 131 Slave Link IP 123 Slave Link RS Adj 118 Slave Link RS xxx 118 Slave Station 30 Slave Station Indirect 32 Software Installation 14

## - U -

Using Condition 8

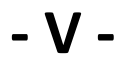

Virtual Slave 136